# **Artemis ROM Help**

© 2012 Sternas S

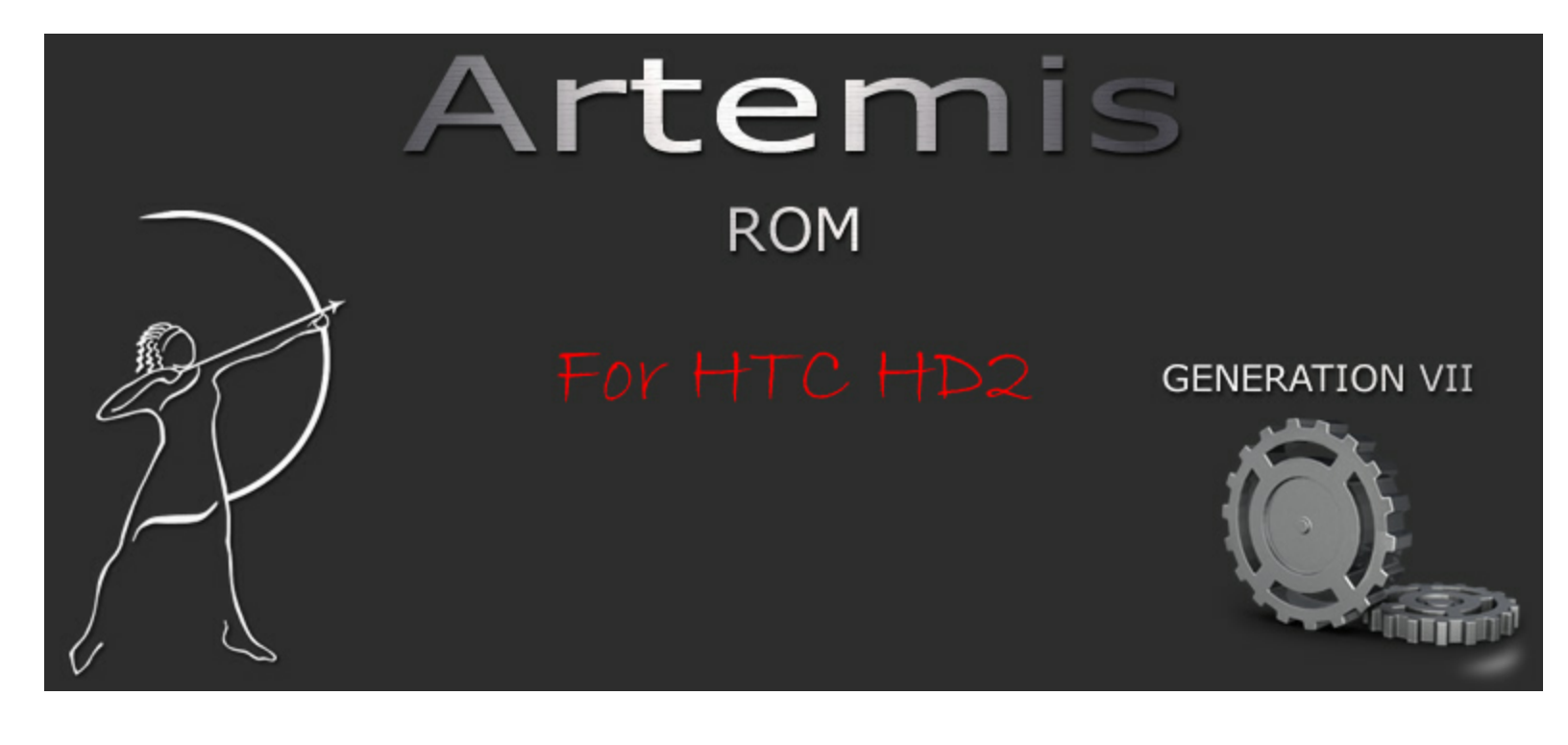

# **Artemis ROM Help**

by Sternas S

### Artemis ROM Help

#### © 2012 Sternas S

All rights reserved. No parts of this work may be reproduced in any form or by any means - graphic, electronic, or mechanical, including photocopying, recording, taping, or information storage and retrieval systems - without the written permission of the publisher.

Products that are referred to in this document may be either trademarks and/or registered trademarks of the respective owners. The publisher and the author make no claim to these trademarks.

While every precaution has been taken in the preparation of this document, the publisher and the author assume no responsibility for errors or omissions, or for damages resulting from the use of information contained in this document or from the use of programs and source code that may accompany it. In no event shall the publisher and the author be liable for any loss of profit or any other commercial damage caused or alleged to have been caused directly or indirectly by this document.

Printed: Ιούλιος 2012 in (whereever you are located)

#### Publisher

Sternas S

Managing Editor Hatzinouska E Team Coordinator

Sternas S

**Production** Artemis ROM for HD2

#### Special thanks to:

All the people who contributed to this document, to my XDA users and to my family.

4

# **Table of Contents**

|          | Foreword                | 7    |
|----------|-------------------------|------|
| Part I   | Welcome                 | 9    |
| Part II  | Artemis ROM for HD2     | 11   |
| 1        | The Phone               | . 12 |
| Part III | Artemis Center          | 16   |
| 1        | Main Dialog             | . 17 |
| 2        | Page About              | . 18 |
| 3        | Page Main Dlg Settings  | . 19 |
| 4        | Page All Forms Settings | . 20 |
| 5        | Page LEDs Settings      | . 21 |
| 6        | Page Gauges Settings    | . 22 |
| 7        | Page Backup/Restore     | . 23 |
| 8        | Page X2 TaskManager     | . 24 |
| 9        | Page DocExplorer        | . 25 |
| 10       | Page EzInput            | . 26 |
| 11       | Page KeyPad             | . 27 |
| 12       | Page WM Start Menu      | . 29 |
| 13       | Page WM TaskBar         | . 30 |
| 14       | Page WM Theme           | . 31 |
| 15       | Page WM Physics 1       | . 32 |
| 16       | Page WM Physics 2       | . 33 |
| 17       | Page WM Physics 3       | . 34 |
| 18       | Page HTC Album          | . 35 |
| 19       | Page HTC Calculator     | . 36 |
| 20       | Page HTC LockScreen     | . 37 |
| 21       | Page HTC Menus          | . 39 |
| 22       | Page HTC Messaging      | . 40 |
| 23       | Page HTC Scroll         | . 41 |
| 24       | Page HTC GSensor        | . 42 |
| 25       | Page HTC Manila1        | . 43 |
| 26       | Page HTC Manila2        | . 45 |
| 27       | Page AutoRotation       | . 46 |
| 28       | Page OHS                | . 48 |
| 29       | Page OHS2               | . 49 |

5

| 30        | Page Opera 9.7                                           | 50  |
|-----------|----------------------------------------------------------|-----|
| 31        | Page Phone                                               | 51  |
| 32        | Page System                                              | 53  |
| 33        | Page Text Selection                                      | 54  |
| 34        | Page TouchGL                                             | 55  |
| 35        | Page FlashLite                                           | 56  |
| 36        | Page Disk Cache                                          | 57  |
| 37        | Page SDMemory                                            | 58  |
| 38        | Page DirectX 3D Driver                                   |     |
| 39        | Dialog Color Select                                      | 60  |
| Part IV   | X2 Task Manager                                          | 62  |
| 1         | X2 TaskManager Operation                                 | 63  |
| Part V    | Artemis Cyberon Voice Speed Dial                         | 67  |
| 1         | CVSD To create a voice tag for a phone number            | 67  |
| 2         | CVSD Create a voice tag for a SIM contact                | 68  |
| 3         | CVSD Create a voice tag for a program                    | 68  |
| 4         | CVSD To make a call or launch programs using a voice tag | 69  |
| 5         | CVSD To view and play voice tags you have created        |     |
| 6         | CVSD Backup/Restore tags                                 |     |
| Part VI   | Artemis WM In-Call Recording                             | 76  |
| Part VII  | Artemis HTC In-Call Recording                            | 80  |
| Part VIII | Artemis Bluetooth Protocols                              | 85  |
| Part IX   | Artemis Search Call Log                                  | 88  |
| Part X    | Artemis 3XHomeScreens                                    | 91  |
| Part XI   | Artemis HS Selector                                      | 94  |
| Part XII  | Artemis OHS                                              | 97  |
| 1         | OHS Mapping                                              |     |
| Part XIII | Artemis Mass Installer                                   | 104 |
| 1         | Make cab install to Storage Card                         | 107 |
|           |                                                          |     |
| Part XIV  | Artemis Battery Status                                   | 110 |
| Part XV   | Artemis Memory Info                                      | 112 |

| Part XVI   | Artemis Cell Info         | 115 |
|------------|---------------------------|-----|
| Part XVII  | Artemis System Info       | 117 |
| Part XVIII | Artemis OS Info           | 119 |
| Part XIX   | Artemis CPU Info          | 121 |
| Part XX    | Artemis Uptime Info       | 124 |
| Part XXI   | Artemis Datacode          | 126 |
| Part XXII  | Artemis Micro Application | 130 |
| Part XXIII | License                   | 134 |
|            | Index                     | 0   |

| Foreword | 7 |
|----------|---|
|          |   |

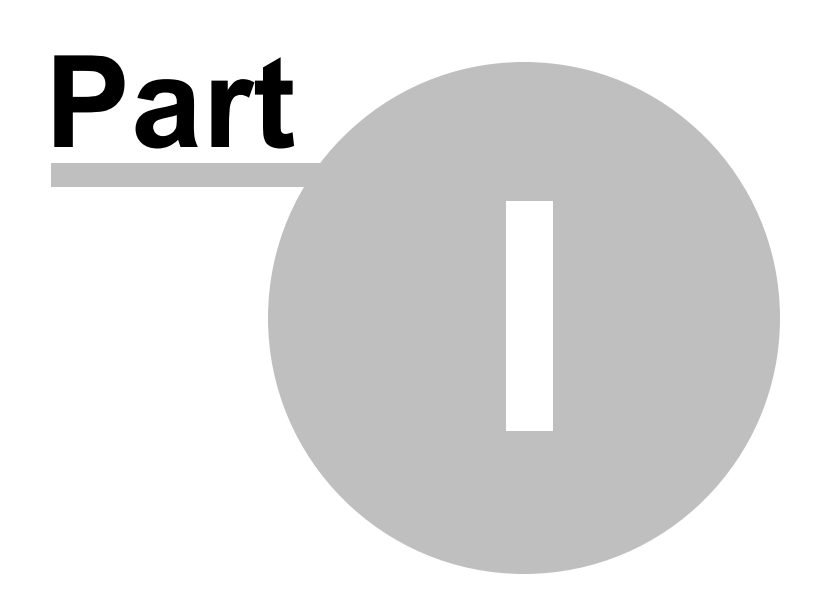

9

## 1 Welcome

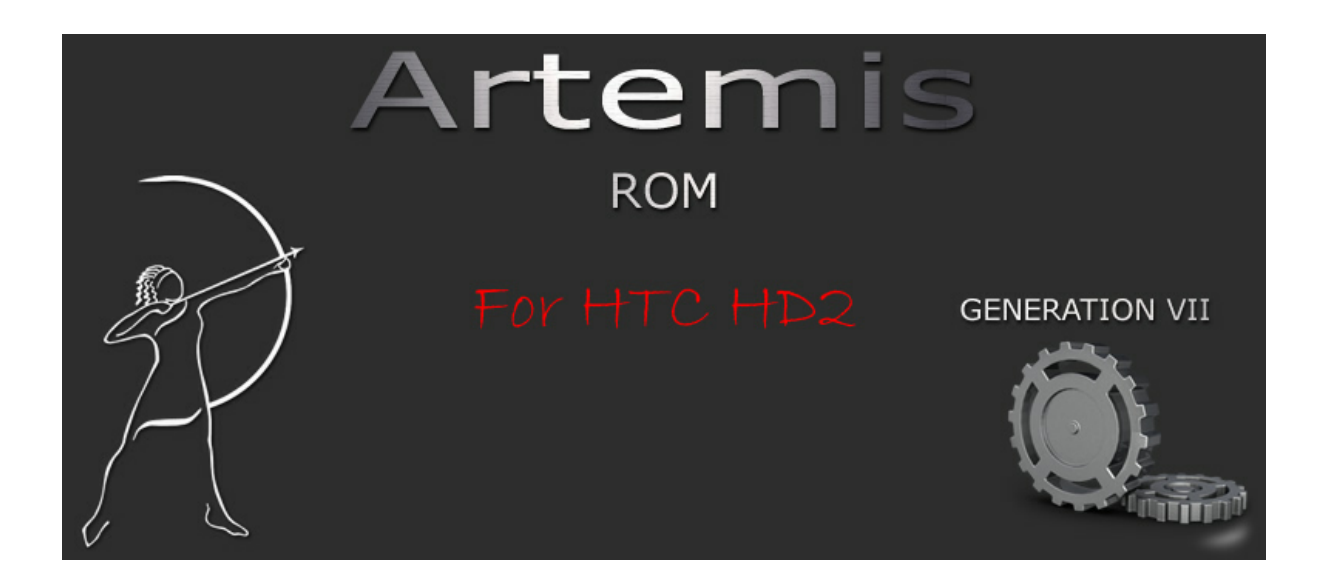

#### Artemis for HD2 ROM Family Help

### Help ver 21-Jul-2012

Please for more -info -questions -suggestions

for Artemis ROM visit

- MPCPlanet (<u>here</u>) or - XDA (<u>here</u>)

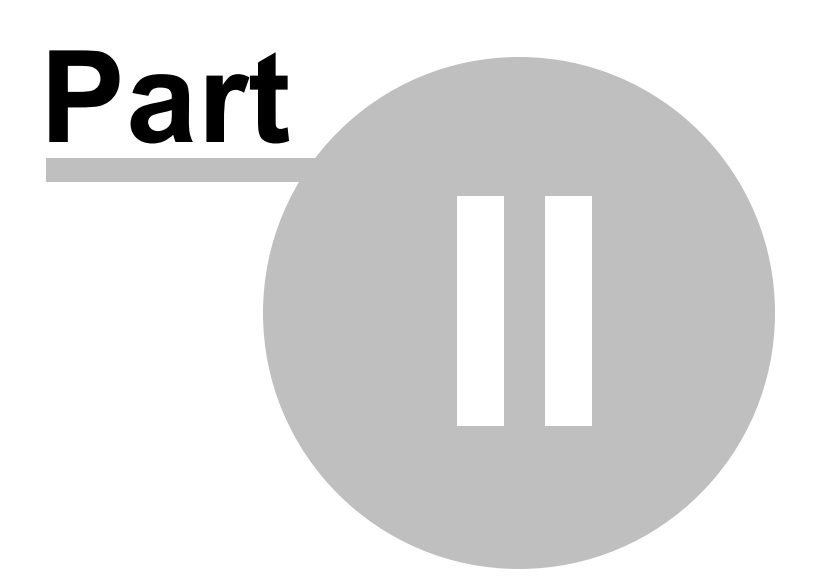

# 2 Artemis ROM for HD2

#### <u>Intro</u>

#### Artemis for HD2 is the HIGH-TECH ROM Family.

Combines always the latest Windows Mobile 6.5.5 version with latest HTC Manila and HTC Packages. This ROM Family is stable, fast and very close to stock ROM "Philosophy". Artemis for HD2 is Multi-Language ROM Is for Every Day Use.

#### Languages Versions:

-WWE English -FRA French -GER German -ITA Italian -ELL Greek -SPA Spanish -PTG Portugese -RUS Russian -NLD Dutch -NOR Norwegian -SVE Swedish -DAN Denmark

NOTE1: ALL Artemis Languages Versions have the same applications.

**NOTE2**: Some Artemis ROM applications, build with my "*CodeTyphon*" the Free Visual Programming Distribution <u>link</u>.

**NOTE3**: You can use Artemis ROM as WM programming Platform. Has all WM 6.5.x SDK libraries, all HTC SDK libraries and the latest Graphic drivers/libraries for: DirectX, OpenGL ES 1.1 and 2.0, DGIPlus, OpenVG and Java.

### 2.1 The Phone

|                | II Ÿ,   叱; Ⅲ 10:41         |
|----------------|----------------------------|
|                | 3G COSMOTE                 |
|                |                            |
| hтс            |                            |
|                |                            |
|                | My Location                |
|                | Set Jul 17 Alarm Off (3)   |
|                |                            |
|                |                            |
|                |                            |
|                |                            |
| WITH HTC SENSE | Camera Marketplace YouTube |
|                | 👔 🖬 💷 🖄 🛞                  |
|                | Rhope Manu                 |
|                | ( Viena )                  |
| -              |                            |
|                |                            |

### **Phone Specification**

#### CPU Processing Speed

1GHz Snapdragon™ processor

#### <u>Display</u>

Type: Capacitive touch screen Resolution: 480 X 800 WVGA

#### Power & Battery

Battery type: Rechargeable Lithium-ion battery Capacity: 1230 mAh Talk time:

\* WCDMA: Up to 320 mins

\* GSM: Up to 380 mins

#### Standby time:

\* WCDMA: Up to 390 hours

\* GSM: Up to 490 hours

Video playback Up to 8 hours Audio playback: Up to 12 hours

#### <u>Camera</u>

- \* 5 megapixel color camera
- \* Auto focus
- \* Dual LED flashlight

#### **Connectors**

- \* 3.5 mm stereo audio jack
- \* Standard Micro-USB
- (5-pin micro-USB 2.0)

#### <u>Sensors</u>

- \* G-Sensor
- \* Proximity sensor
- \* Ambient light sensor

#### Home Screen

Home, People, Messages, Mail, Internet, Calendar, Stocks, Photos & Videos, Music, Weather, Footprints, DocExplorer, Twitter, Settings Social Networking

- \* Facebook™ integration
- \* Sharing photos on Facebook and Twitter
- \* Sharing videos on YouTube™
- \* HTC Peep<sup>™</sup> for twittering

#### Storage

- \* ROM: 512 MB
- \* RAM: 448 MB
- \* Expansion slot: microSD<sup>™</sup> memory card (SD 2.0 compatible)

#### Network Bands

#### **Europe: Network Bands**

- \* HSPA/WCDMA: 900/2100 MHz
- \* GSM: 850/900/1800/1900 MHz

#### Asia Pacific:

- \* HSPA/WCDMA: 900/2100 MHz
- \* GSM: 850/900/1800/1900 MHz

#### <u>Internet</u>

- \* Browser: Opera Mobile™
- \* 3G:
  - Up to 7.2 Mbps download speed
  - Up to 2 Mbps upload speed
- \* GPRS: Up to 114 kbps download speed
- \* EDGE: Up to 560 kbps download speed
- \* Wi-Fi®: IEEE 802.11 b/g

#### <u>Tethering</u>

- \* Internet Sharing through USB or Bluetooth
- \* Wi-Fi Router

#### <u>Bluetooth</u>

\* Bluetooth® 2.1 with Enhanced Data Rate

\* Supported profiles: A2DP, AVRCP, BIP, BPP, DUN, FTP, GAP, GOEP, HFP, HID, HSP, OPP, PAN, PBAP, SAP, SPP

#### <u>Multimedia</u>

- \* Windows Media® Player
- \* Albums
- \* Pictures & Videos
- \* FM Radio
- \* Audio supported formats: .aac, .amr, .m4a, .mid, .mp3, .mp4, .qcp, .wav, .wma
- \* Video supported formats: .wmv, .asf, .mp4, .3gp, .3g2, .m4v, .avi

#### Location

- \* Internal GPS antenna
- \* HTC Footprints™
- \* Digital Compass

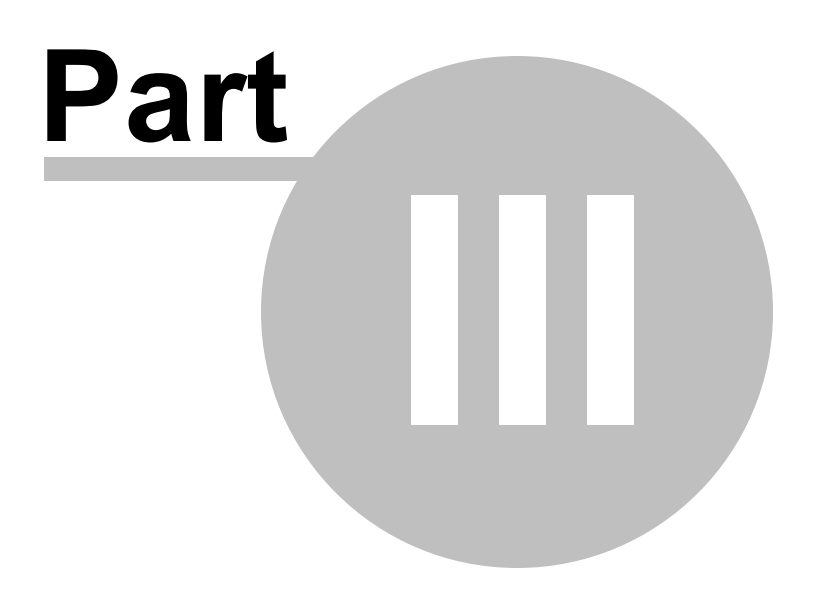

### 3 Artemis Center

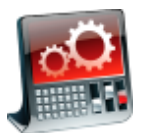

**Artemis Center** is a WM application for make user life simple. This application is build-in Artemis ROM

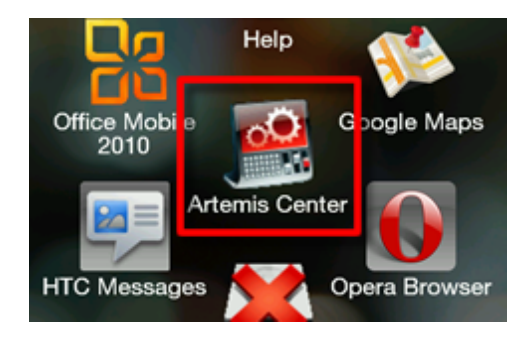

I build this application with **CodeTyphon**, the Free Visual Programming Distribution, more info at <u>www.pilotlogic.com</u> web site

### 3.1 Main Dialog

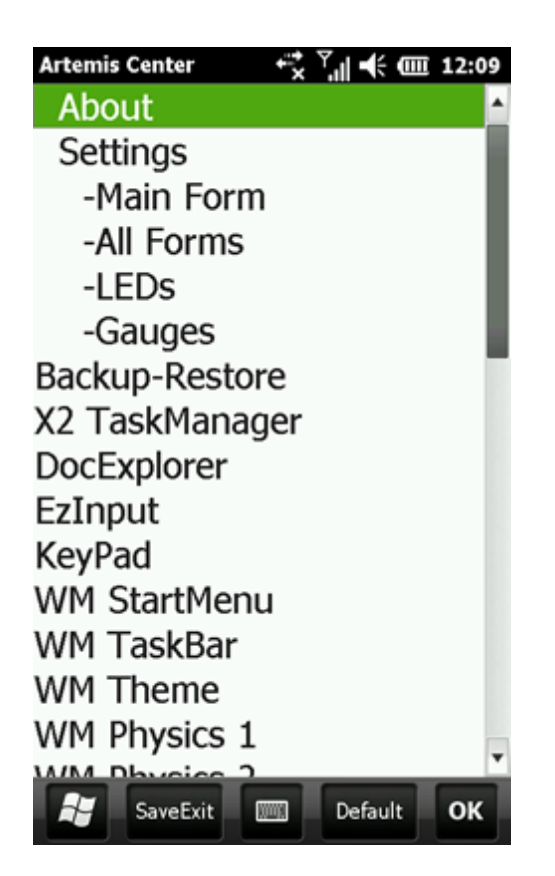

"SaveExit" button save ALL your new settings and close AC.

"Default" button set ALL AC values to default values.

"OK" button close AC WITHOUT to save any changes you make

You can customize this first screen with page "Main Dlg Settings 19"

# 3.2 Page About

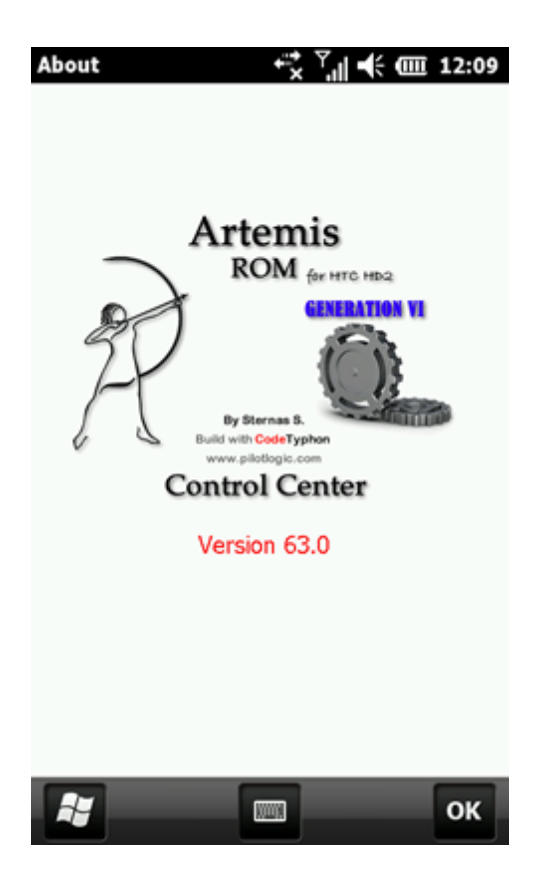

General Version information

# 3.3 Page Main Dlg Settings

| Main Dlg Settin | gs t≓rx      | <sup>™</sup> "" •€ • | <u>III</u> 12:09 |
|-----------------|--------------|----------------------|------------------|
| For Test        | :            |                      |                  |
| Test            |              |                      |                  |
| For Test        |              |                      |                  |
| 101103          |              |                      |                  |
|                 |              |                      |                  |
|                 |              |                      |                  |
| Background Co   | lor          | Set                  |                  |
|                 |              |                      | _                |
| Font Color      |              |                      | _                |
| Font Height     |              |                      |                  |
|                 | _            |                      | 12               |
|                 |              |                      |                  |
| WM Theme D      | efault       |                      |                  |
|                 | Dia da di in |                      | (0               |
| Black/white     | Black/Lin    | ne Black             | (/Orange         |
| White/Black     | Gray/Bla     | ck Re                | d/Black          |
|                 |              |                      |                  |
|                 |              |                      | ок               |
|                 |              |                      |                  |

With this form you can set AC first form (<u>Main Dialog</u> 17) background color, fonts size and color.

AC auto save you visual settings.

### 3.4 Page All Forms Settings

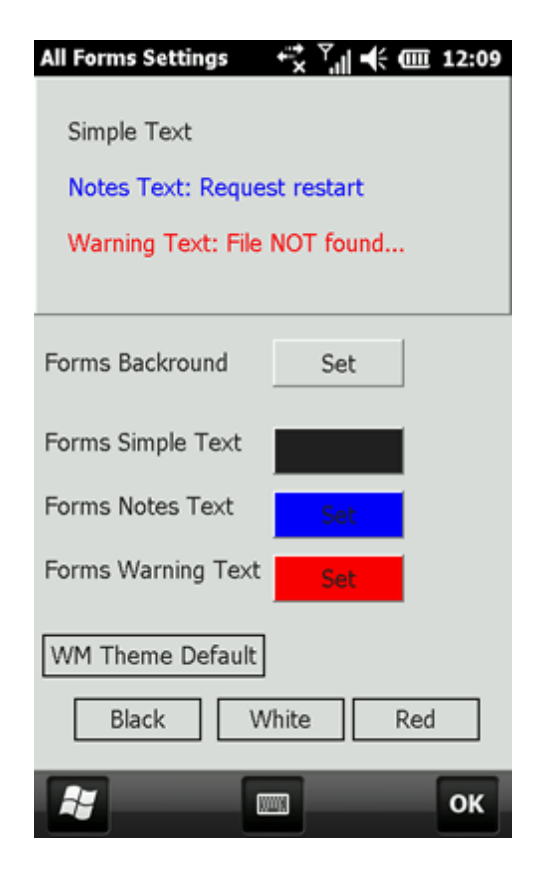

With this form you can set for ALL AC forms background and fonts color. AC auto save you visual settings.

# 3.5 Page LEDs Settings

| LEDs Settings   | <sup>⊷</sup> x <sup>7</sup>   € @ 12:10 |
|-----------------|-----------------------------------------|
| Test ON         |                                         |
| Test OFF        |                                         |
| 📕 Test Disabl   | ed                                      |
|                 |                                         |
| ON Color        | Set                                     |
| OFF Color       | Set                                     |
| Disabled Color  | Set                                     |
| Shape ON Color  | Set                                     |
| Shape OFF Color | Set                                     |
| Shape Disabled  | Set                                     |
| Default Gr      | reen Red                                |
| 2               | ок                                      |

With this form you can set for ALL AC forms "LEDs" on/off controls properties. like this sample, with "lime" as ON color..

AC auto save you visual settings.

# 3.6 Page Gauges Settings

| Gauges Settings | t,      | € @ | 12:10 |
|-----------------|---------|-----|-------|
| Test Gauge      |         |     |       |
|                 |         | _   | 1     |
|                 |         |     |       |
|                 |         |     |       |
| Lite Color      |         | Set |       |
| Dark Color      |         | Set |       |
|                 |         |     |       |
|                 |         |     |       |
|                 |         |     |       |
|                 |         |     |       |
| Default         | Green   | Re  | d     |
|                 |         |     |       |
|                 |         |     |       |
|                 |         |     |       |
|                 | _       | _   | _     |
|                 | (XVV)); |     | OK    |

With this form you can set for ALL AC forms "Gauges" controls properties. like this sample, with "Green" gauge.

AC auto save you visual settings.

# 3.7 Page Backup/Restore

| Backup/Rest | ore <sup>+</sup> x <sup>™</sup> ıll ◀                | ÷ 🎟 12:11 |
|-------------|------------------------------------------------------|-----------|
| 3           | Click to Save<br>ALL program setting<br>to SD Card   |           |
|             | Click to Load<br>ALL program setting<br>from SD Card | ٩         |
| Save User S | Setting for                                          |           |
|             | Programs Tab                                         |           |
|             | Internet Tab                                         |           |
|             |                                                      |           |
|             | No action                                            |           |
| i j         |                                                      | ок        |

-You can Backup or Restore ALL Artemis Center Tweaks

All back info stored to "SD Card \ ArtemisCenterSave.txt" it's a classic Windows ini type file

### 3.8 Page X2 TaskManager

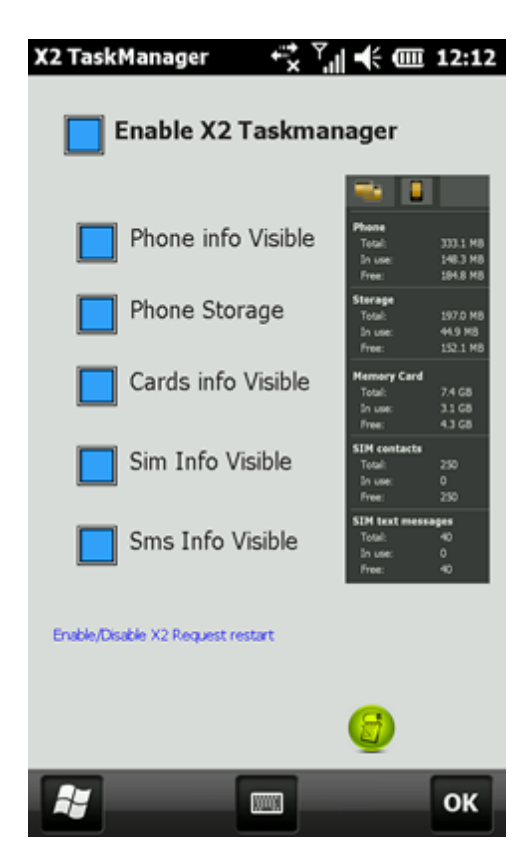

-Controls the Visible information groups of X2 Task Manager second Page (NO need to restart)

-You can totally Enable/Disable X2 task Manager (this function need to restart the Phone)

# 3.9 Page DocExplorer

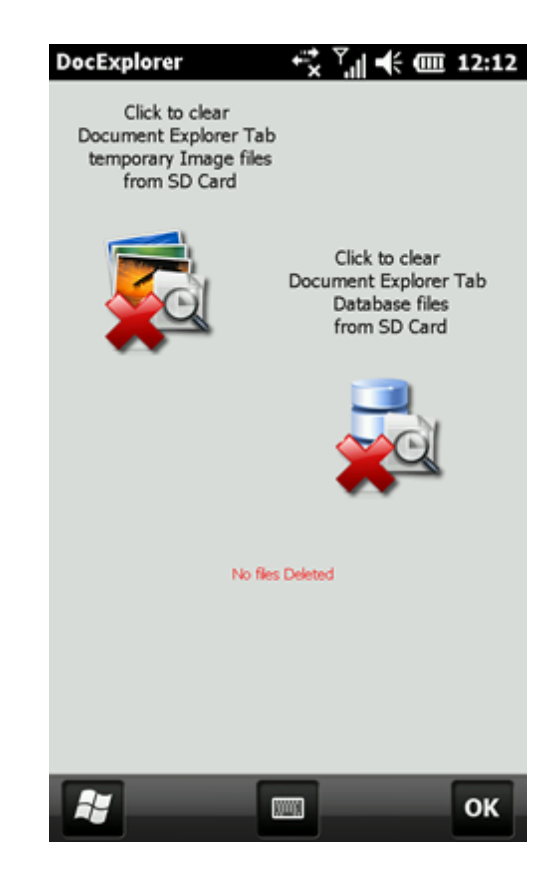

### 3.10 Page EzInput

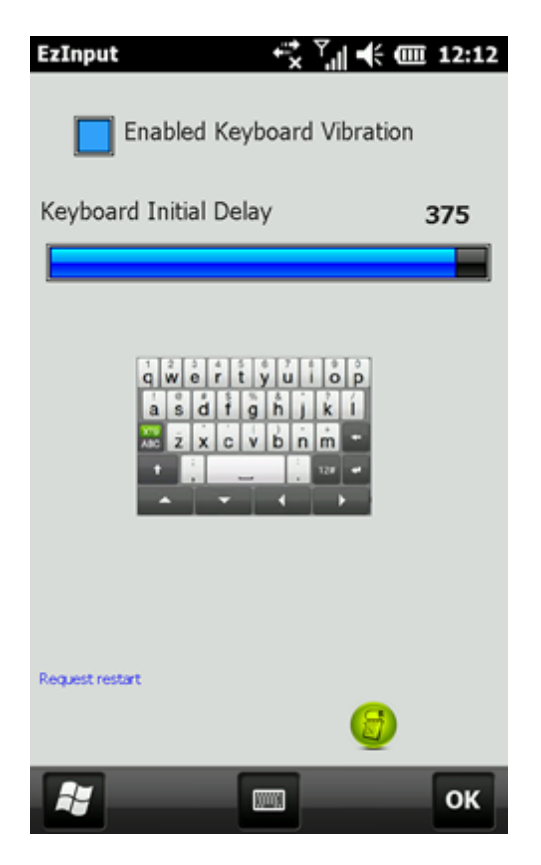

Request to restart the phone

This page control EZinput things.

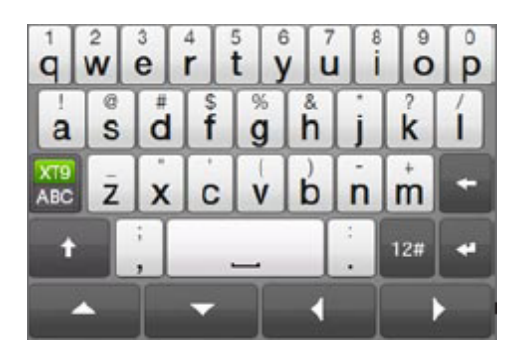

#### Keyboard Vibration

You can set On/Off vibration, when hit an EZInput key

#### Keyboard Initial Delay

You can set the time from "key hit to write". Smaller value give faster typing. click to this button to set ROM default values, **ONLY** to this form values.

Artemis ROM and Stock default value is: 375.

# 3.11 Page KeyPad

| KeyPad   |                                 | 5                            | . <b>.</b> "I <b>-</b> € | @ 12:12 |  |
|----------|---------------------------------|------------------------------|--------------------------|---------|--|
| KeyPad V | /ibrate                         | Level                        |                          | 3       |  |
|          | 1<br>4<br>7<br>7<br>7<br>7<br>7 | 2<br>5<br>5<br>8<br>7W<br>0+ | 3<br>6<br>9<br>9         |         |  |
|          | 20                              | Talk                         | -                        |         |  |
|          |                                 |                              | G                        |         |  |
| i,       |                                 |                              |                          | ок      |  |

No need to restart the phone

This page control the phone keypad

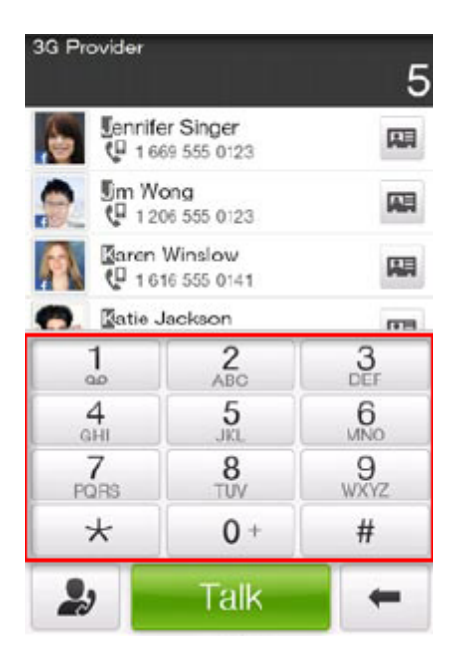

#### Vibrate level

You can set the level of vibration when hit a key

click to this button to set ROM default values, **ONLY** to this form values.

ROM and Stock default value is: 3.

## 3.12 Page WM Start Menu

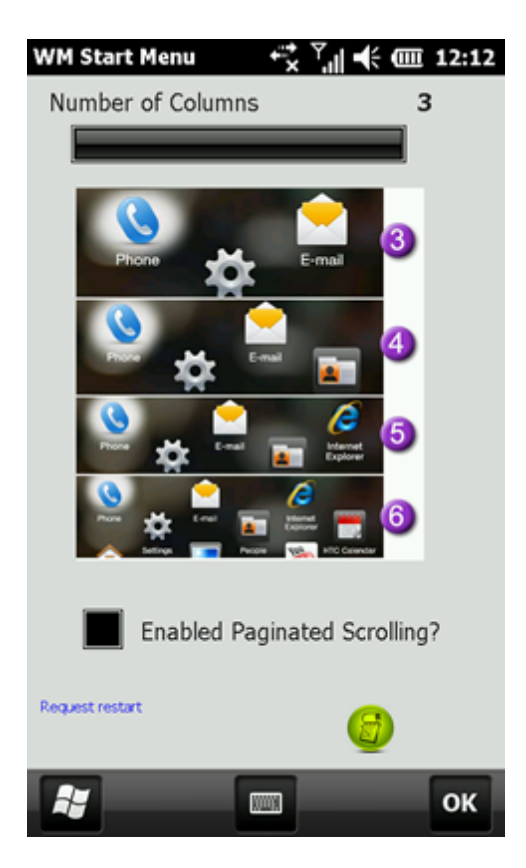

You can customize WM Start Menu

click to this button to set ROM default values, **ONLY** to this form values.

For sample "4 Columns" selection give after restart this WM start menu

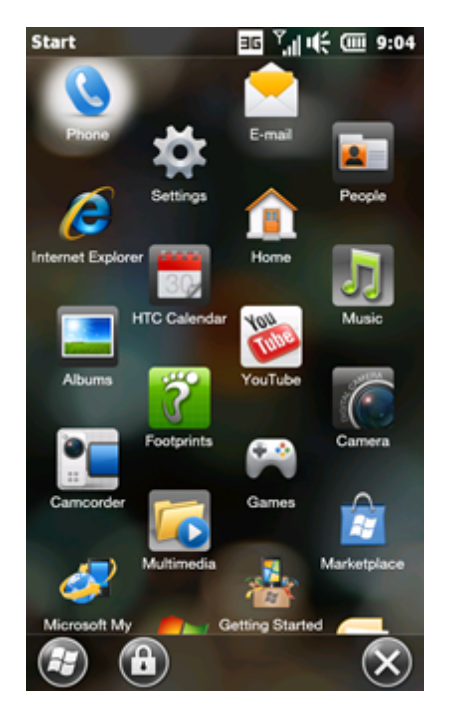

3.13 Page WM TaskBar

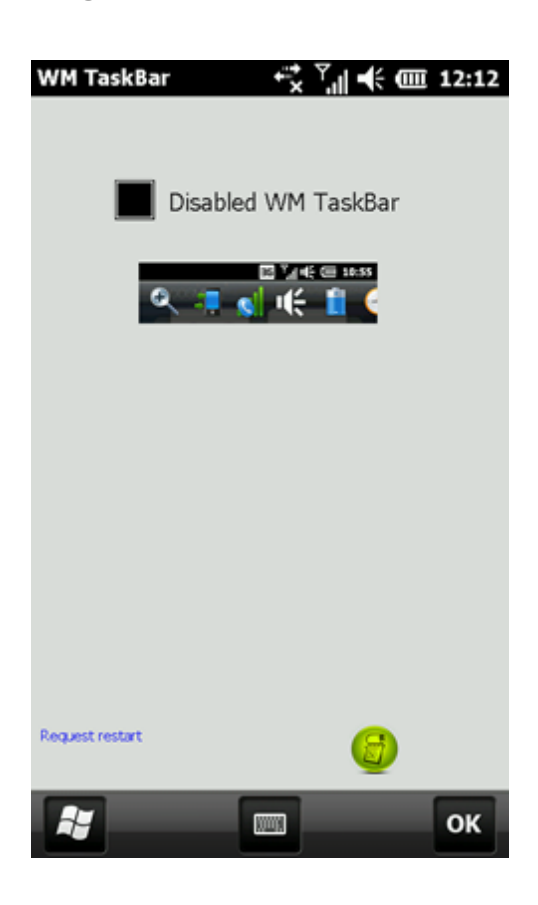

click to this button to set ROM default values, **ONLY** to this form values.

## 3.14 Page WM Theme

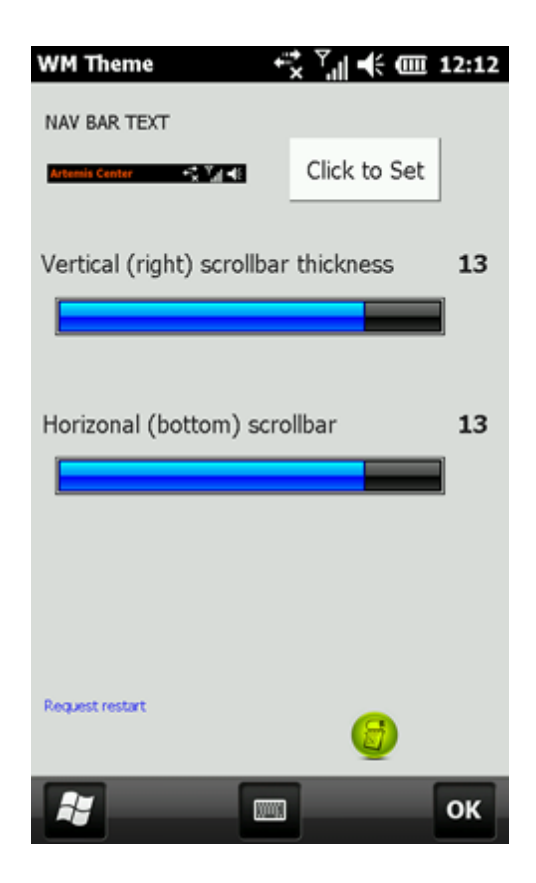

The first of WM theme tweaks... click to select new color....

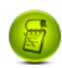

## 3.15 Page WM Physics 1

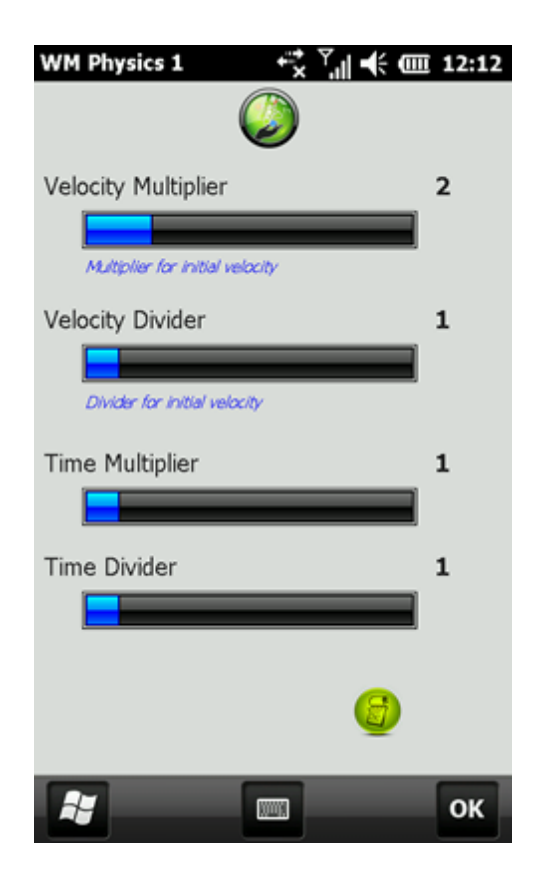

This Page controls Windows Mobile 6.5.5 Physics factors.

## 3.16 Page WM Physics 2

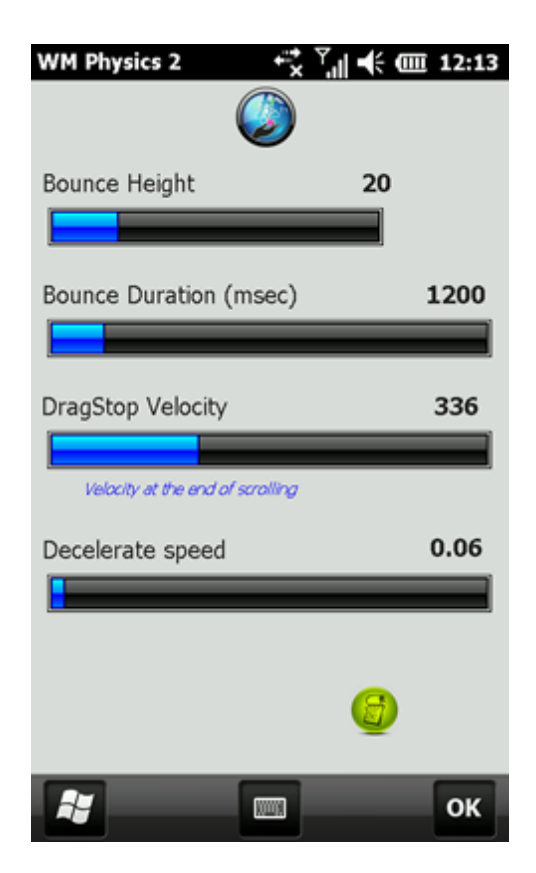

This Page controls Windows Mobile 6.5.5 Physics factors.

# 3.17 Page WM Physics 3

| -                 |      |
|-------------------|------|
| Spring Constant 0 | .06  |
|                   |      |
|                   |      |
|                   |      |
| Scroll Mass 0.    | 0002 |
|                   |      |
|                   |      |
|                   |      |
|                   |      |
|                   |      |
|                   |      |
| 6                 |      |
| •                 |      |
|                   | _    |

This Page controls Windows Mobile 6.5.5 Physics factors.

### 3.18 Page HTC Album

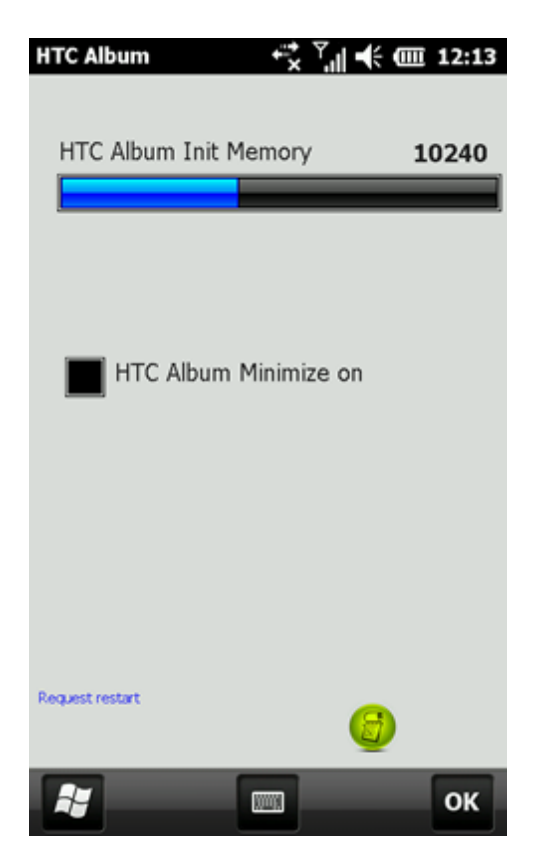

Request to restart the phone

This Page controls the HTC Album.

#### **Init Memory**

Is in Bytes the size of static memory that HTC Album get from the O.S. at start-up

Artemis ROM default is: 10240 bytes

#### Minimize on OK button

In Stock by default the HTC Album don't close with OK button. You can control this behavior by set on/off this switch.

Artemis ROM default is: Off

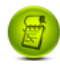

### 3.19 Page HTC Calculator

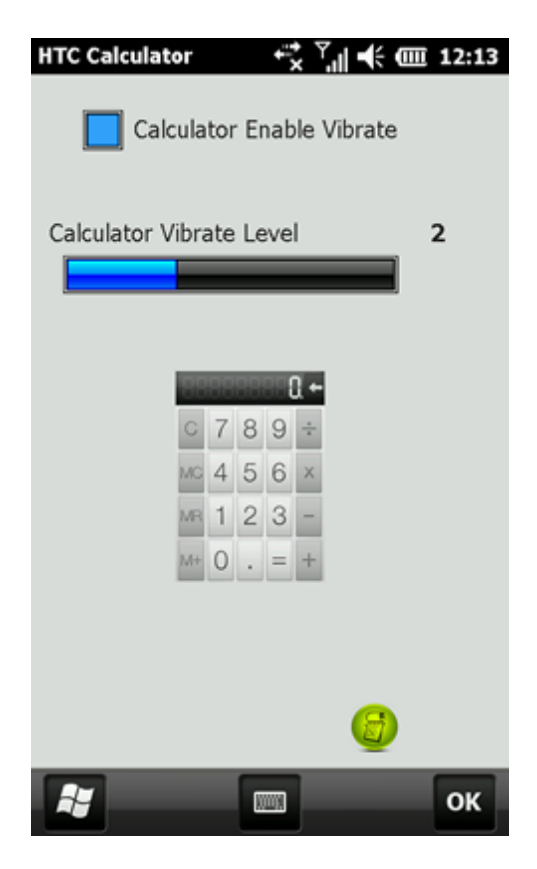

No need to restart the phone

Controls the HTC Calculator "Vibration"

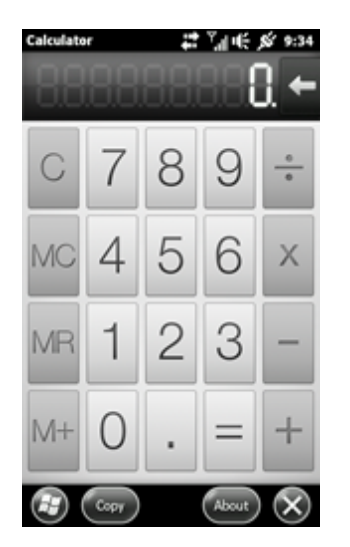

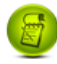
Artemis and Stock ROM default value is: 2.

# 3.20 Page HTC LockScreen

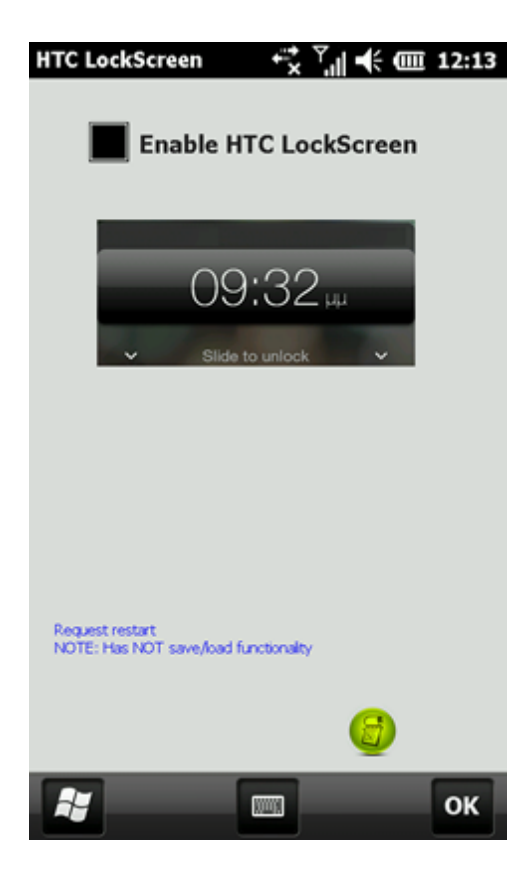

Checked set as Phone Lock Screen the "HTC Lock Screen"

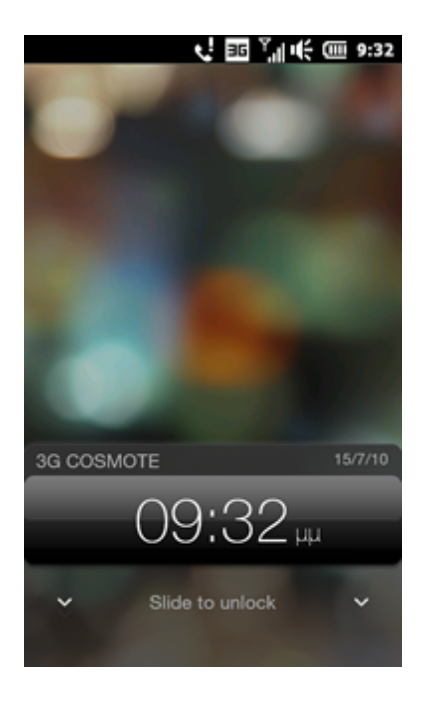

Unchecked set as Phone Lock Screen the "Stock Lock Screen"

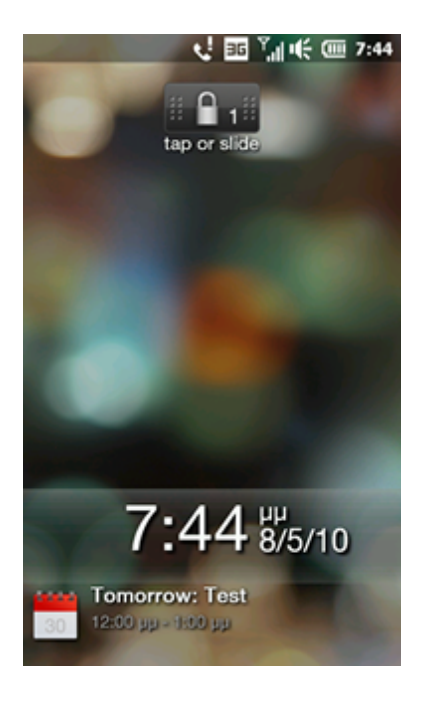

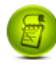

## 3.21 Page HTC Menus

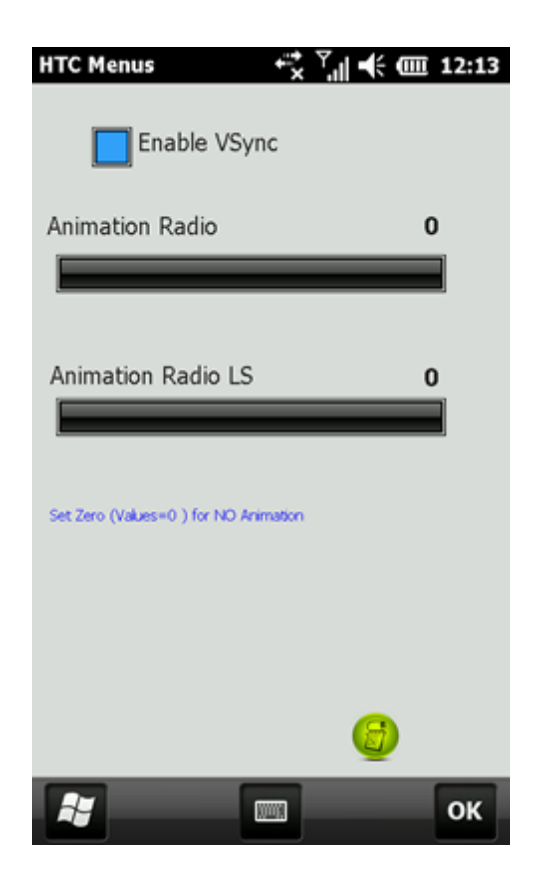

No need to restart the phone

**Animation Radio/Animation Radio LS** 

Controls the "animation" speeds for all menus.

Set these items to zero (0), if you want phone menus without animations.

-Stock ROM values are 14/14 -Artemis ROM Default values are 0/0 (no animation)

Bigger number give faster menu animation

 $\overset{1}{\mathcal{D}}$  click to this button to set ROM default values, **ONLY** to this form values.

## 3.22 Page HTC Messaging

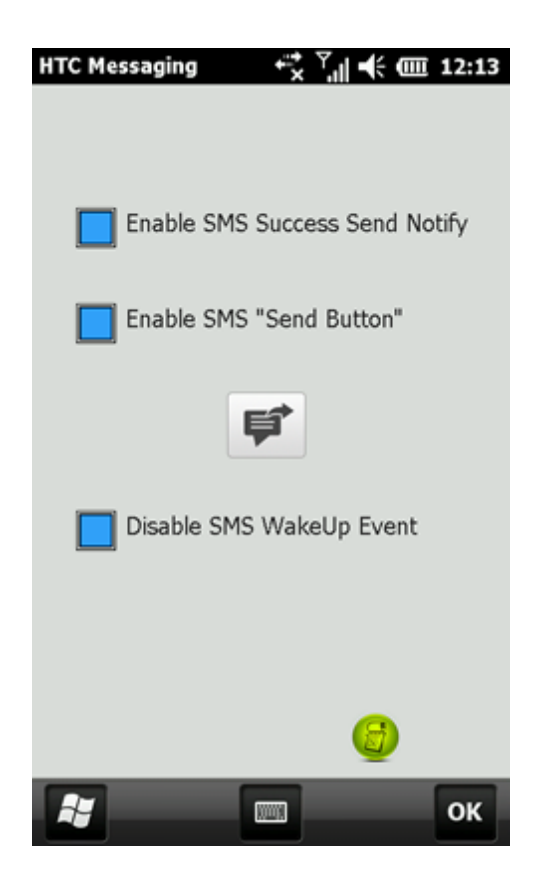

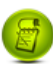

## 3.23 Page HTC Scroll

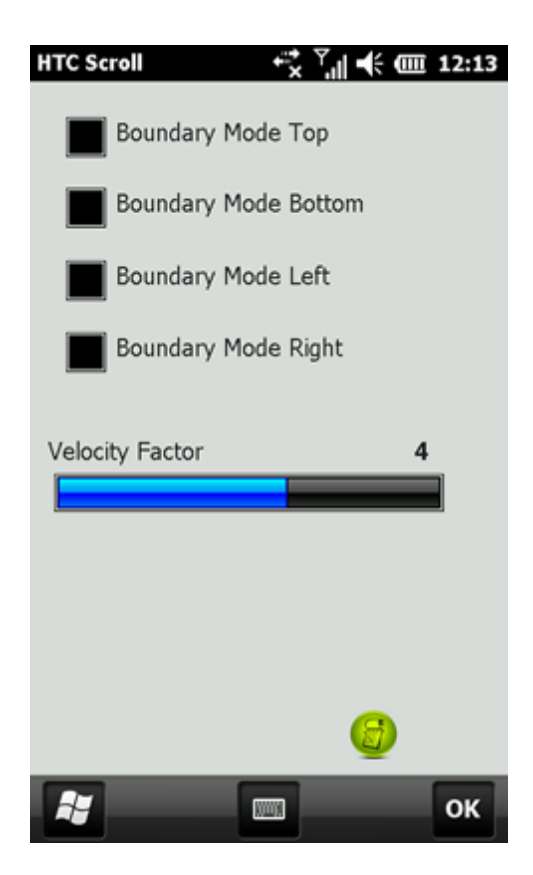

No need to restart the phone

#### **Boundary Mode**

Controls the "boundary behavior" for Top, Bottom, Left and Right corners

For stock boundary behavior unchecked "Top" and "Bottom"

#### **Velocity Factor**

Controls the speed of landscape scrolling for:

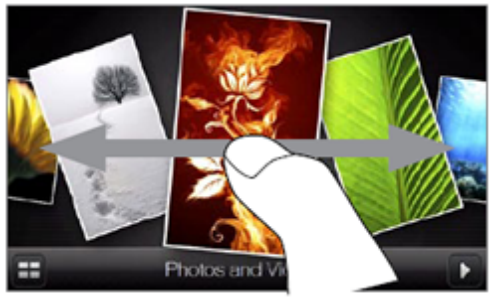

Images Tab,

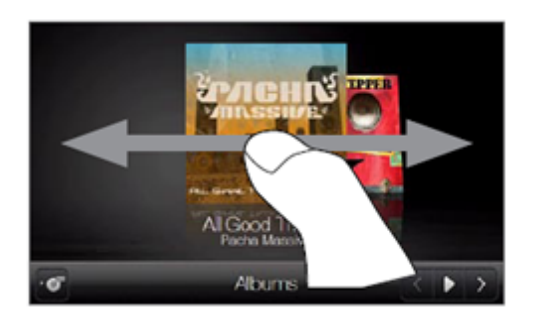

Music Tab and Documents Tab

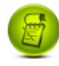

click to this button to set ROM default values, **ONLY** to this form values.

Artemis ROM use: 4. Stock ROM use : 1.

# 3.24 Page HTC GSensor

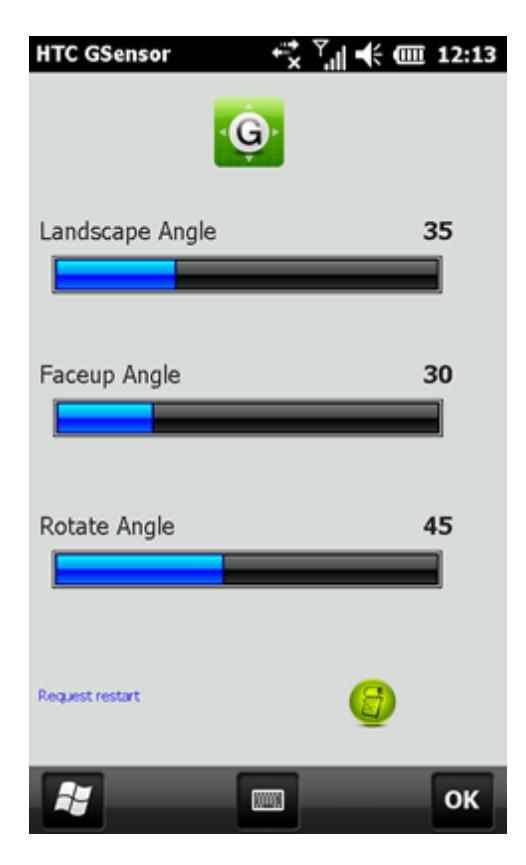

This Page controls HTC GSensor driver factors.

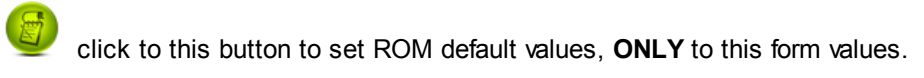

## 3.25 Page HTC Manila1

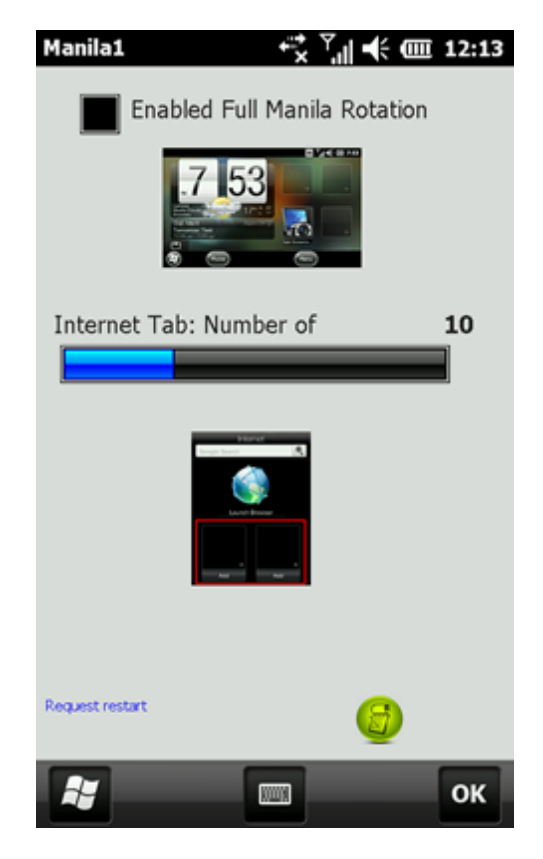

Request to restart the phone

#### Full Manila Rotation

With this switch you can Enable/Disable the "Full Manila" phone mechanism

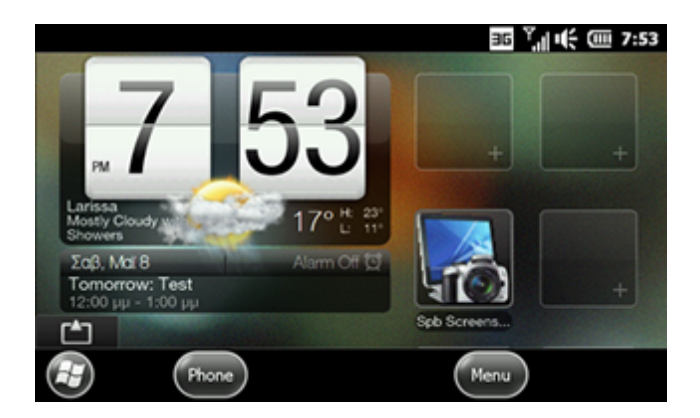

#### Artemis and Stock ROM value: unchecked (disable)

#### Internet Tab: Number of Shortcuts

You can select the Number of Shortcuts at Internet Tab

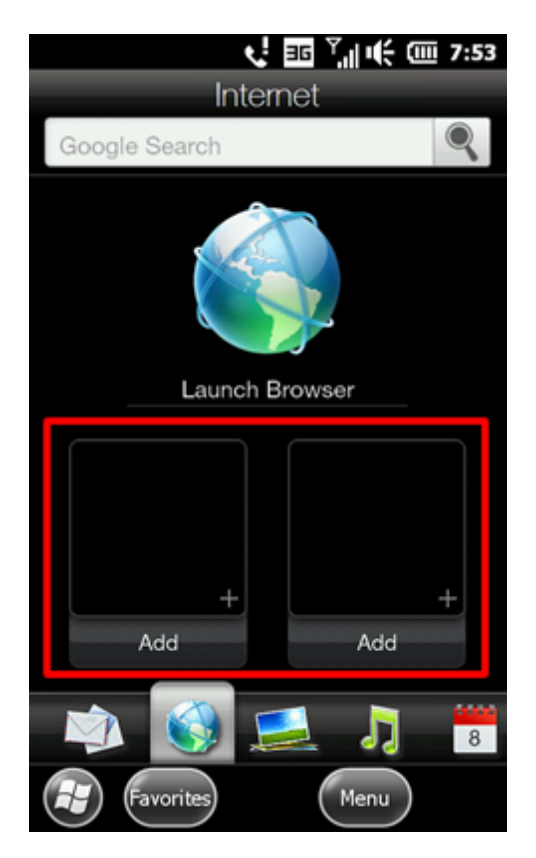

Artemis and Stock ROM value: 10 shortcuts

## 3.26 Page HTC Manila2

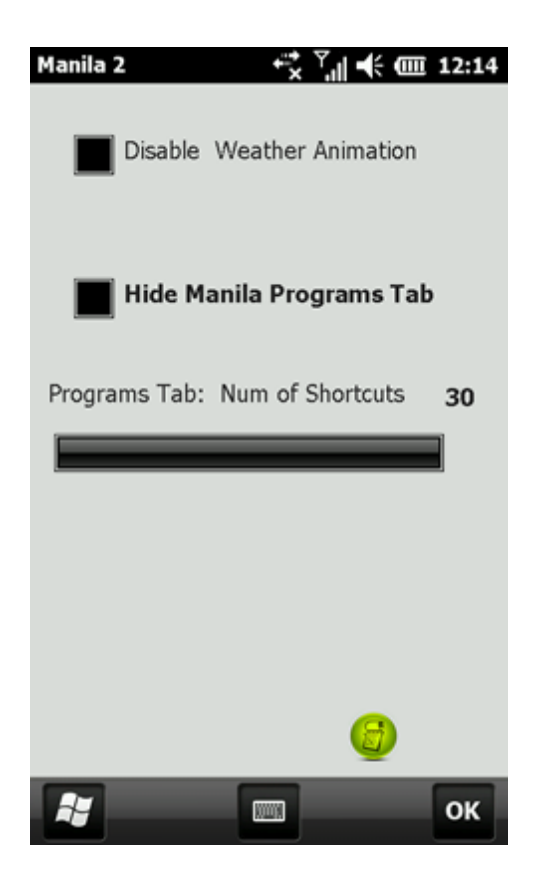

1)"Disable Weather Animation" make your Manila faster...

2)Hide or show Manila Programs Tab

3) Set Manila Tab number of Shortcuts (max 99)

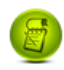

### 3.27 Page AutoRotation

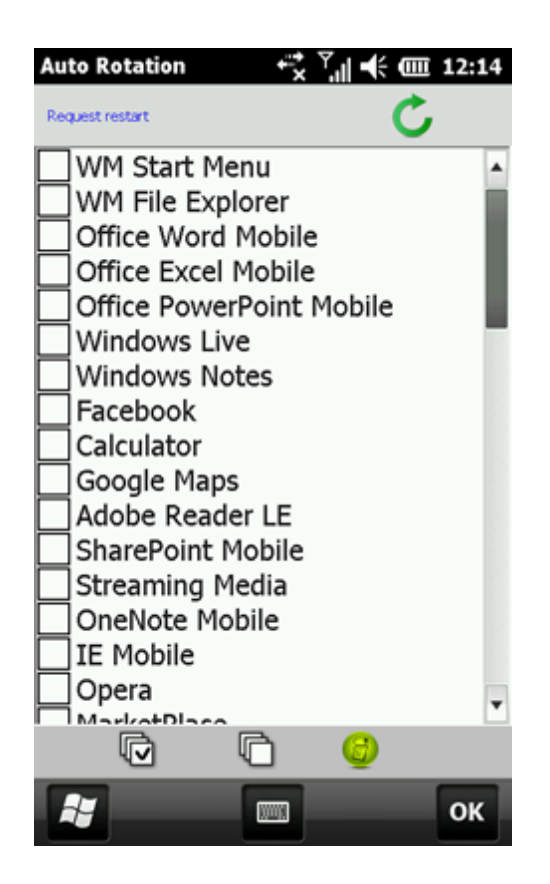

#### Request to restart the phone

This Page controls the Auto Rotation of Artemis ROM applications:

1) WM Start Menu 2) WM File Explorer 3) Office Word Mobile 4) Office Excel Mobile 5) Office PowerPoint Mobile 6) Windows Live 7) Windows Notes 8) Facebook 9) Calculator 10) Google Maps 11) Adobe Reader LE 12) SharePoint Mobile 13) Streaming Media 14)OneNote Mobile 15) IE Mobile 16) Opera 17) MarketPlace 18) Message Enhancement

| Artemis Center | 47 |
|----------------|----|
|----------------|----|

- 19) Phone 20) PushInternet 21) CMMB 22) Message Client 23) Tmail 24) RSS Hub 25) Internet Sharing 26) Remote Desktop Mobile 27) JETCET PRINT 28) Format Storage Card 29) WorldCard Mobile 30) JBlend 31) Search 32) Task Manager 33) Desktop 34) Comm Manager 35) Settings 36) Advanced Network 37) Account Manager 38) Connection Setup 39) Windows Media 40) Getting Started 41) Notifications 42) CorePlayer 43) Resco Explorer 2010
  - 44) Resco Registry Editor 2010
  - 45) Wi-Fi Advanced
  - 46) TomTom Navigator

click to this button to set ROM default values, **ONLY** to this form values.

To enable HTC Sense (manila) rotation please see at page HTC Manila1 [43]

## 3.28 Page OHS

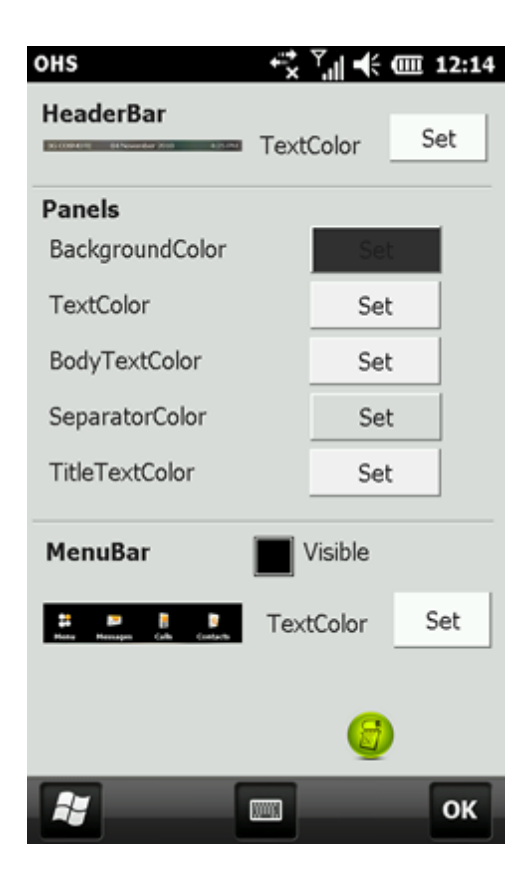

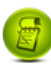

# 3.29 Page OHS2

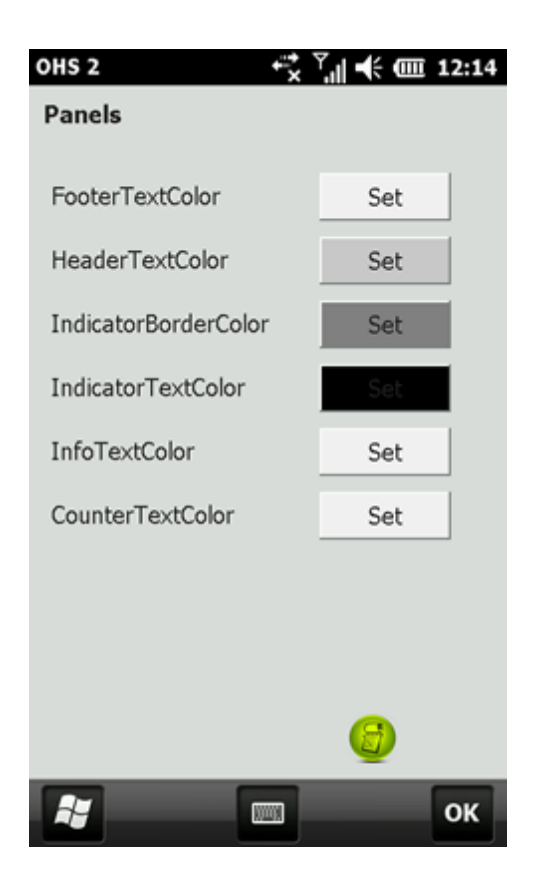

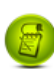

# 3.30 Page Opera 9.7

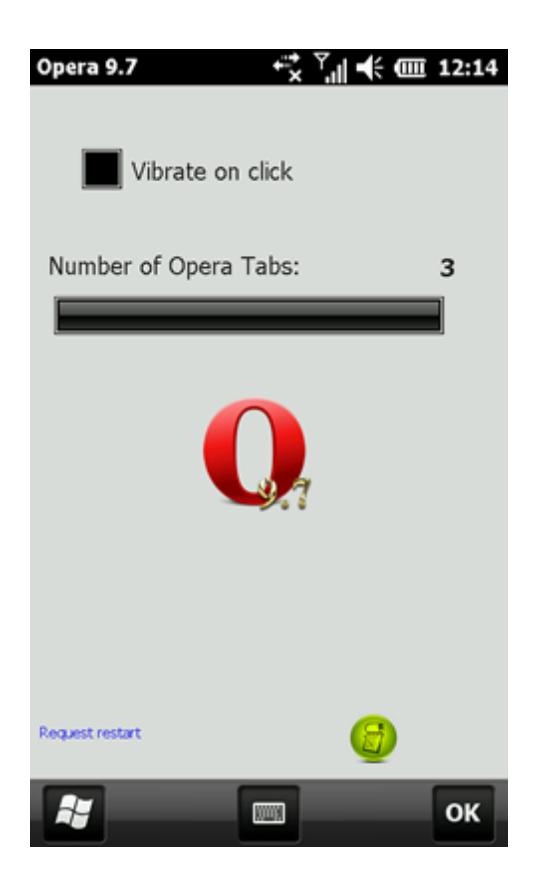

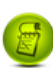

# 3.31 Page Phone

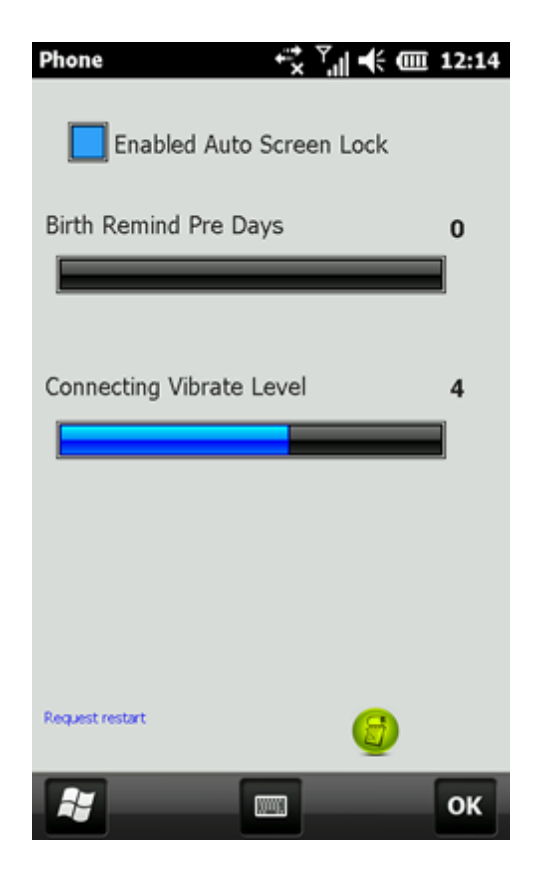

Request to restart the phone

#### Auto Screen Lock

With this switch you can Enable/Disable the "auto lock" phone mechanism

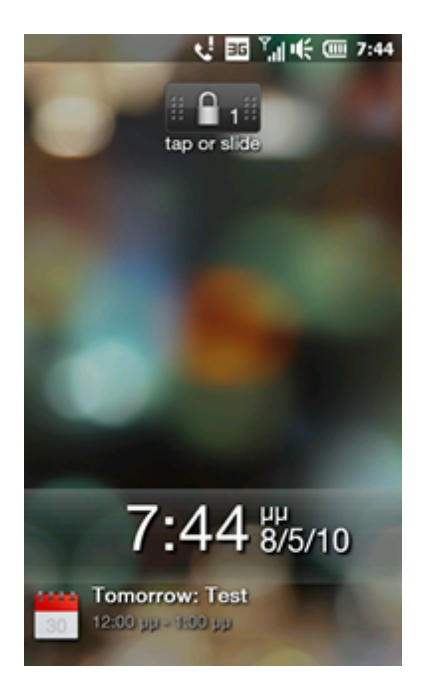

Artemis and Stock ROM value: Checked (enable)

Birth Remind Pre Days

You can set HTC Birthday reminder, x days before

Artemis and Stock ROM value: 0 day before

**Connecting Vibrate Level** 

Phone connection vibrate level selector

Artemis and Stock ROM value: 4

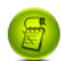

# 3.32 Page System

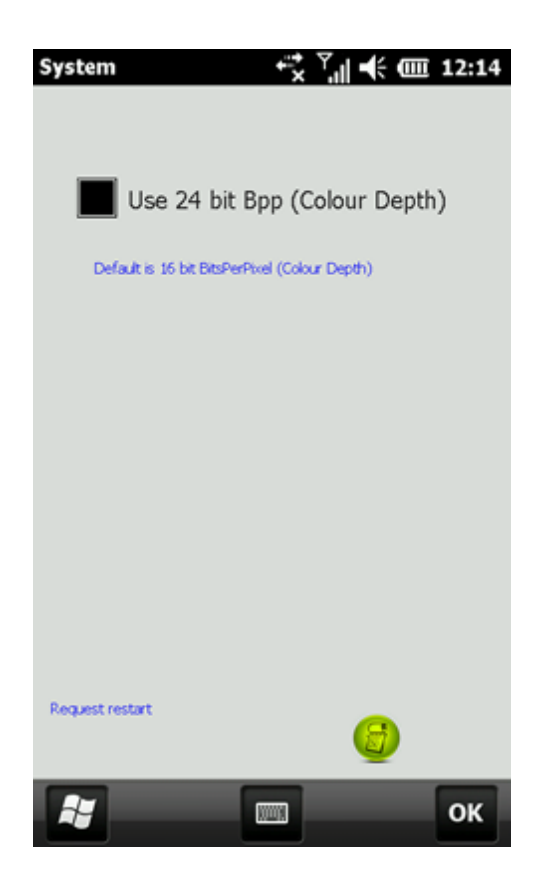

Set System Rendering Image quality to 24bit

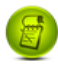

click to this button to set ROM default values, **ONLY** to this form values.

Stock and Artemis ROM default is: 16bit

## 3.33 Page Text Selection

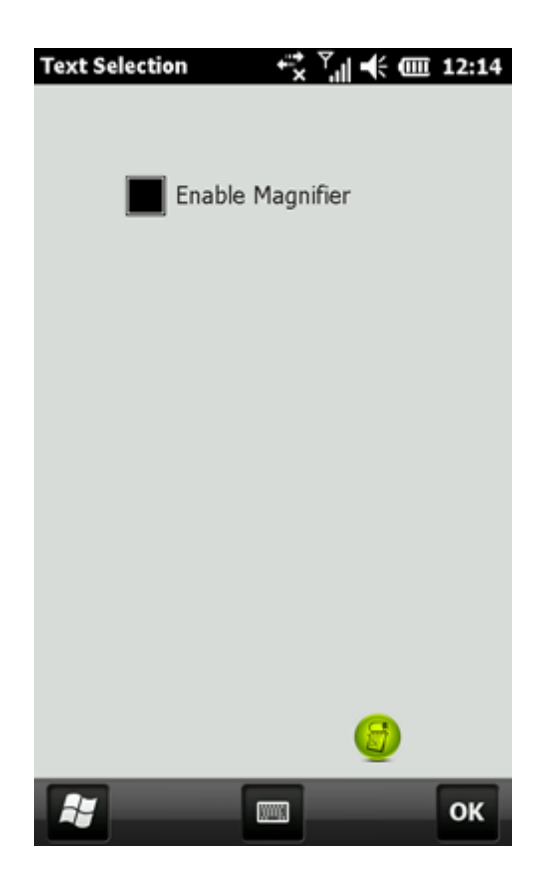

#### No need to restart the phone

Enable Magnifying Box When Selecting Text

Press and hold your finger on any text in a HTC app such as Messaging and an iphone-esque selection procedure with handles to drag and highlight text will appear.

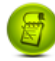

# 3.34 Page TouchGL

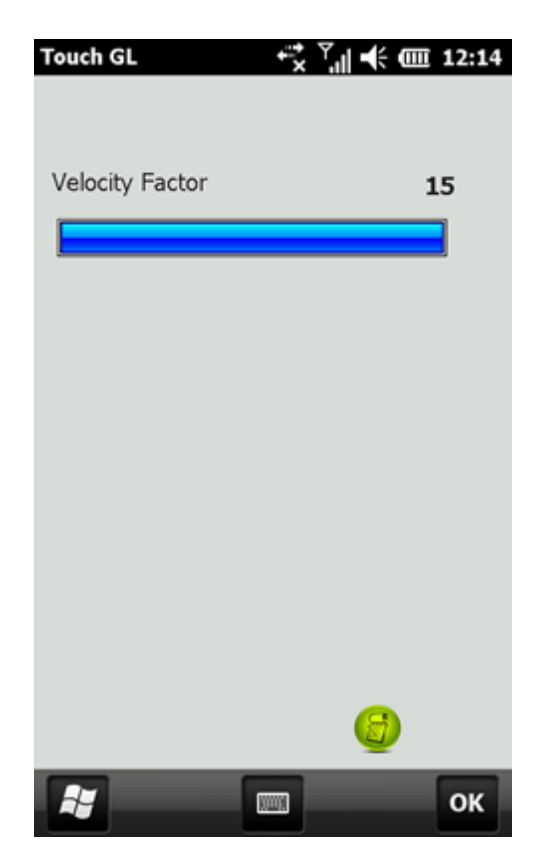

No need to restart the phone

an OpenGL HTC manila factor

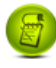

### 3.35 Page FlashLite

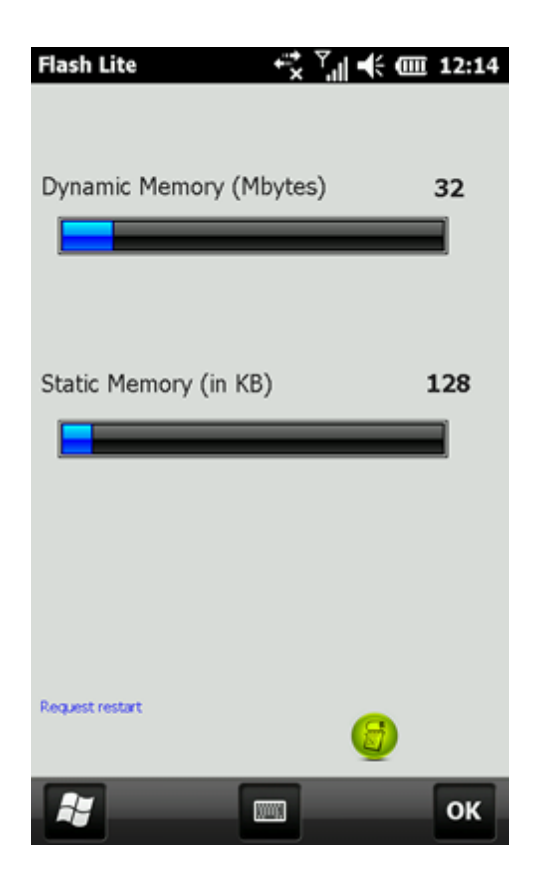

Request to restart the phone

This Page controls the memory use of FlashLite library.

#### **Dynamic Memory**

Is in MBytes the maximum dynamic memory size, that FlashLite library can get from the O.S.

Stock and Artemis ROM default is: 32Mb

#### Static Memory

Is in KBytes the static memory size, that FlashLite library use for "paging" or "caching" the Dynamic Memory

Stock and Artemis ROM default is: 128Kb

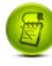

## 3.36 Page Disk Cache

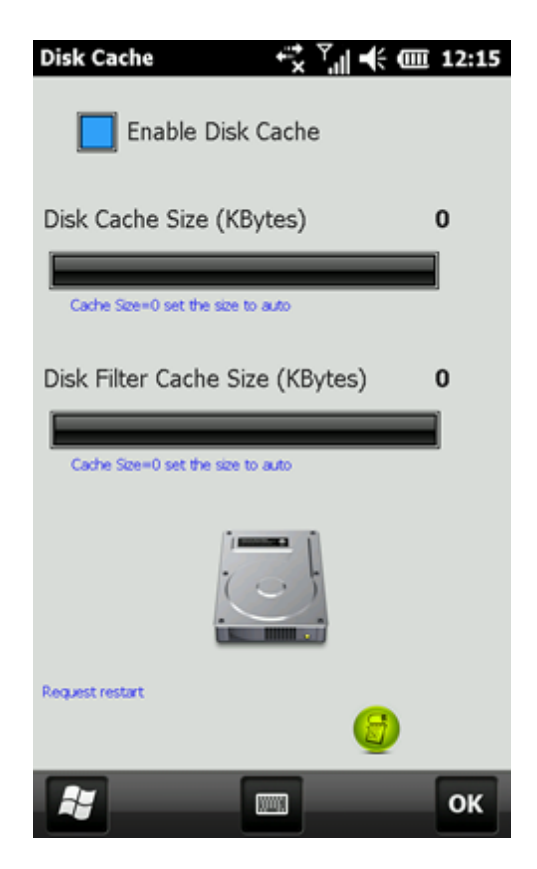

Request to restart the phone

This Page controls the Controls OS Disk Cache and the size of this Cache (Mbytes)

Cache Size =0 let OS to control cache size dynamically.

Artemis and Stock ROM use : Enable Disk Cache with Size=0 (auto)

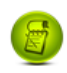

### 3.37 Page SDMemory

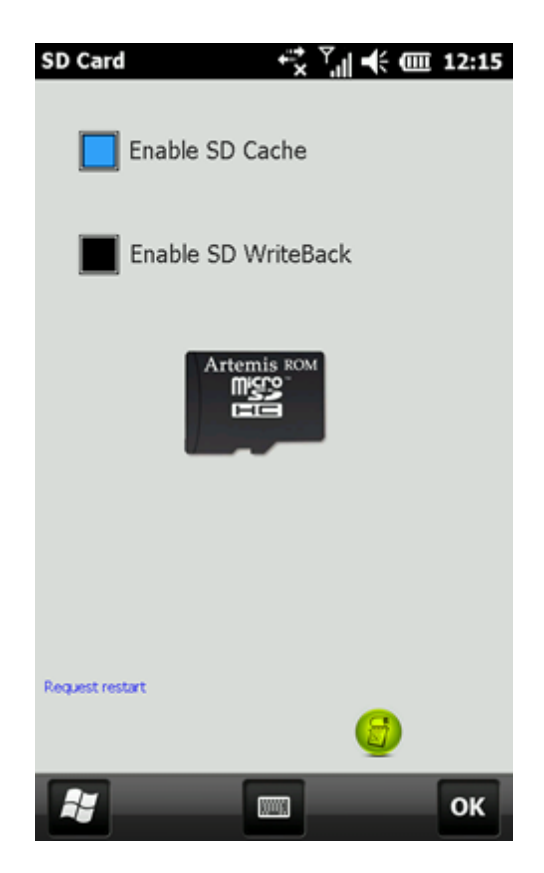

Request to restart the phone

This Page controls the SD Card Cache and the SD Card Write back memory (if exist to your SDCard)

• Enable "SD Card Cache" improves/speed-up the Manila SD Card "indexing". For instance with "SD Card Cache" Enable, music tab scan SD only one time for music files after phone restart.

Without SD Card Cache music tab scan more times.

click to this button to set ROM default values, **ONLY** to this form values.

Artemis and Stock ROM, NOT Enable "SD Disk Cache" and "SD WriteBack" memory for compatibility reasons with all SD cards.

## 3.38 Page DirectX 3D Driver

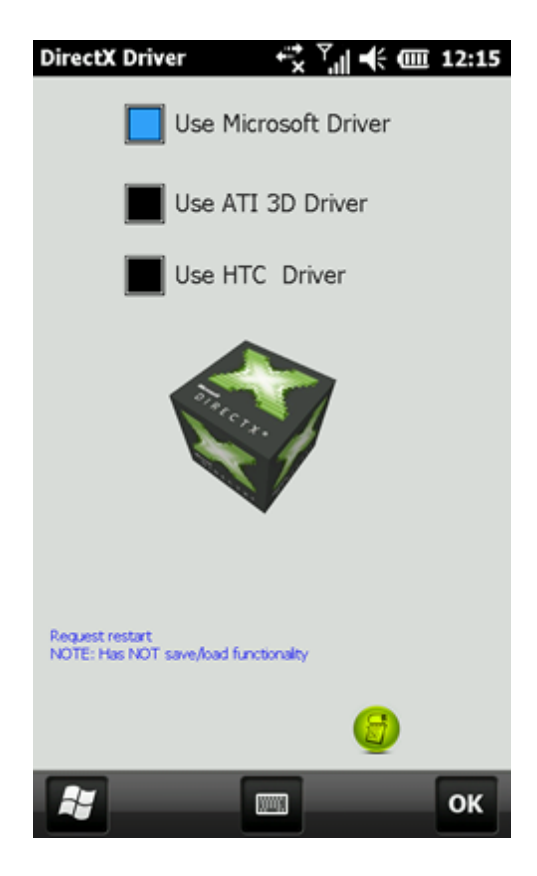

#### Request to restart the phone

This Page controls the Direct3D (DirectX) O.S. Driver.

User can switch between HTC, ATI and Microsoft 3D Driver, to solve any compatibilities problems with some applications like games etc.

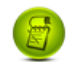

click to this button to set ROM default values, ONLY to this form values.

Artemis ROM use: ATI driver with hardware acceleration. Stock ROM use : HTC driver.

# 3.39 Dialog Color Select

| Black<br>Maroon<br>Green<br>Olive<br>Navy<br>Purple<br>Teal<br>OLD Color : clDefault<br>↓<br>NEW Color : clBlack<br>↓<br>RED<br>0<br>GREEN<br>0<br>Cancel | Artemis Color Picker 🕂 🏹 🕂 🎟 | 12:15 |
|----------------------------------------------------------------------------------------------------|------------------------------|-------|
| Green<br>Olive<br>Navy<br>Purple<br>Teal<br>OLD Color : clDefault<br>NEW Color : clBlack<br>RED 0<br>GREEN 0<br>BLUE 0<br>Cancel                          | Black                        | A I   |
| Olive<br>Navy<br>Purple<br>Teal<br>OLD Color : clDefault<br>NEW Color : clBlack<br>RED 0<br>GREEN 0<br>BLUE 0<br>Cancel                                   | Green                        | - 11  |
| Purple<br>Teal                                                                                                    | Olive<br>Navy                |       |
| Cancel                                                                                                    | Purple                       |       |
| NEW Color : clBlack                                                                                                    |                              | •     |
| NEW Color : clBlack                                                                                                    |                              |       |
| RED 0<br>GREEN 0<br>BLUE 0<br>Cancel                                                                                                    | NEW Color : clBlack          | -     |
| RED 0<br>GREEN 0<br>BLUE 0<br>Cancel                                                                                                    |                              |       |
| RED 0<br>GREEN 0<br>BLUE 0<br>Cancel                                                                                                    |                              | _     |
| GREEN 0<br>BLUE 0<br>Cancel                                                                                                    | RED                          | 0     |
| BLUE 0<br>Cancel                                                                                                    | GREEN                        | 0     |
| Cancel                                                                                                    |                              |       |
| Cancel                                                                                                    |                              | 0     |
|                                                                                                    | Cancel                       |       |
|                                                                                                    |                              | ок    |

With this utility form you can select/change color

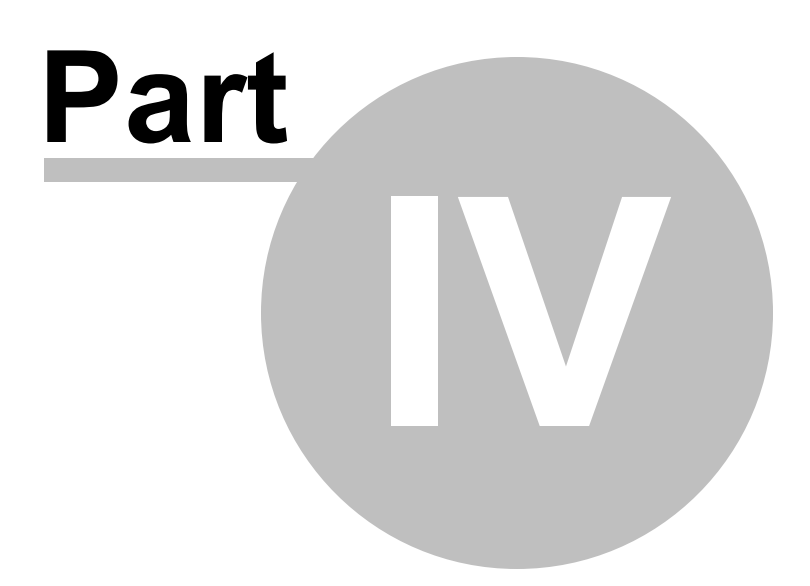

### 4 X2 Task Manager

#### <u>Overview</u>

Task Manager is an utility panel placed on your taskbar. Artemis for HD2 ROM has Build in the X2 Task Manager. The X2 Task Manager provides two basic information – managing running applications and providing information on memory.

To start using the task manager, you will need to perform a soft reset after ROM installation. You can launch the panel by clicking on the top-right portion of the screen.

#### **Features**

Below are the features available on Task Manager X2:

- \* Visually aesthetic design
- \* Ability to view any running application and switching to different applications
- \* Provides detail information on the device's memory, including RAM and ROM
- used as well as SIM information (contacts and text message capacity)
- \* Is "Real Time"

X2 Task Manager gives you an overview of your system – whether its managing

#### Running Applications (page1) or

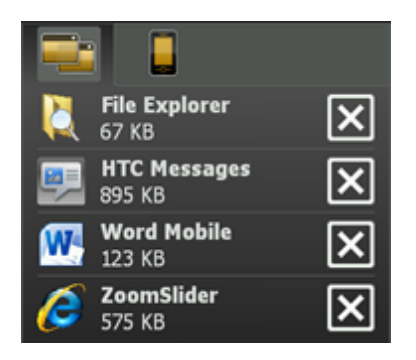

Memory Information (page2).

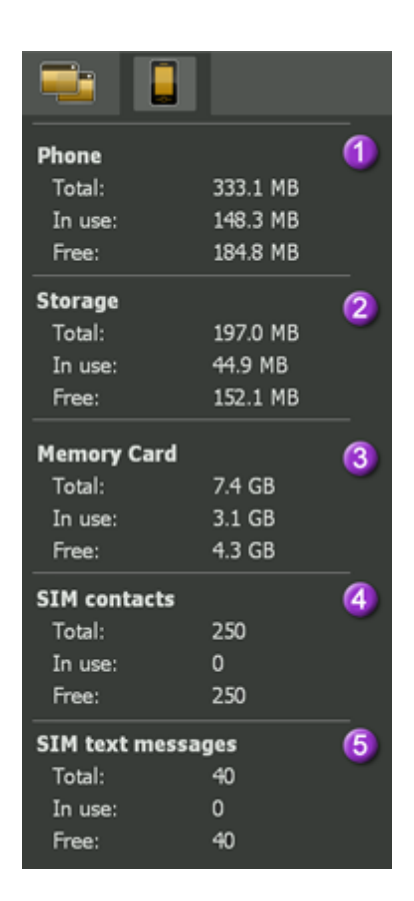

The pleasant and quick UI certain adds value to the experience as well.

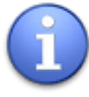

You can customize or disabled X2, with Artemis Center here

## 4.1 X2 TaskManager Operation

1) To close the "active application"

- a) Double Tap the "clock"
- b) Tapping and holding the "clock" at the up-right corner (2-3 sec) or

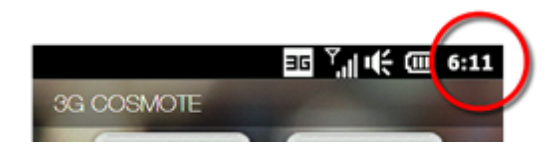

2) Tap on the "clock" at the up-right corner, will show X2 and a list of running applications.

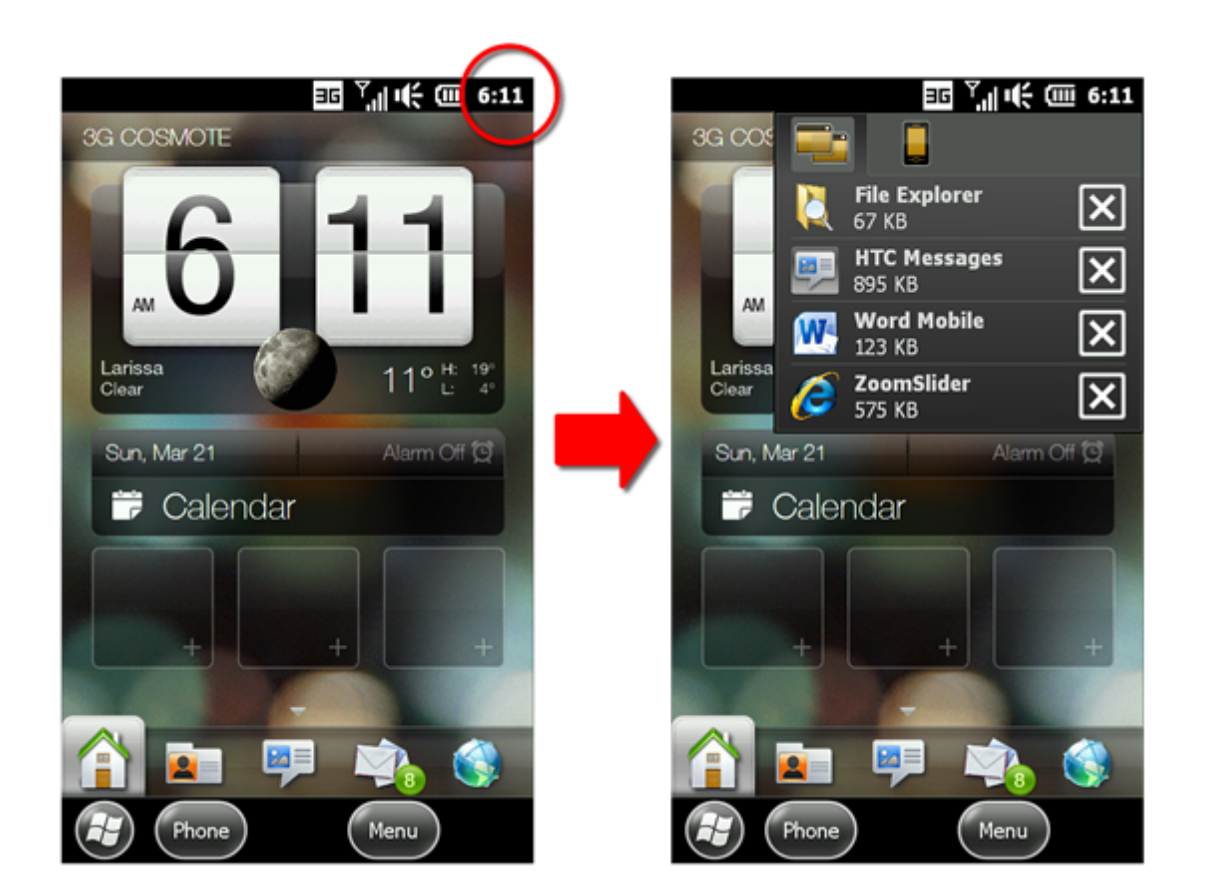

**3) Tap** and **hold** any item on the list of running applications in the task manager, will give you the option to close all running apps.

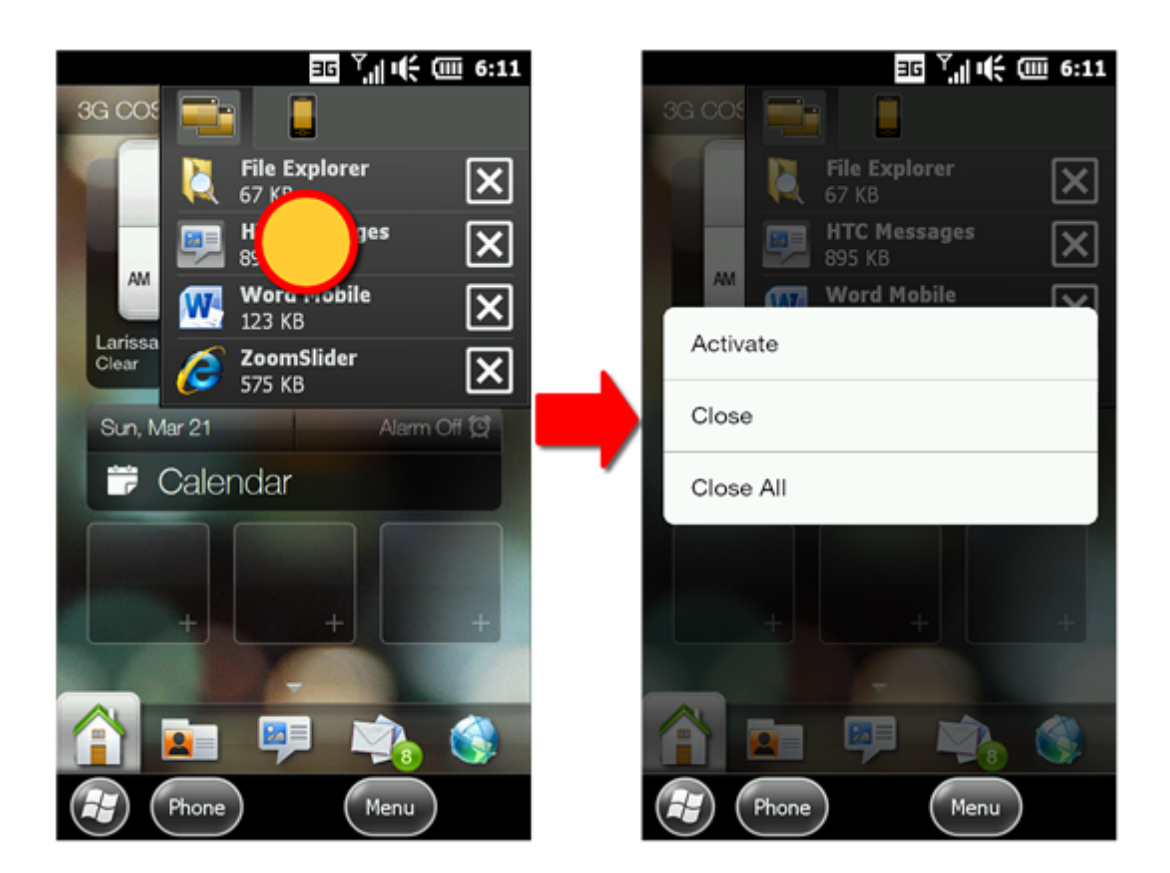

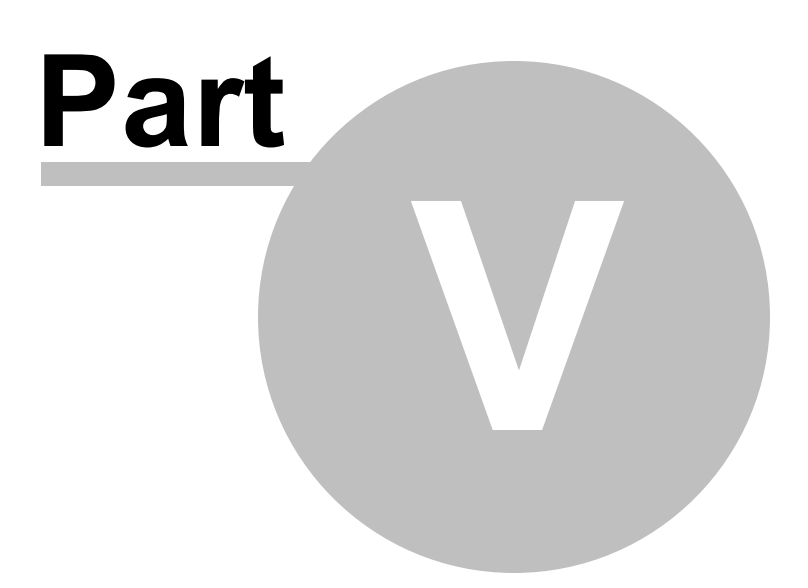

# 5 Artemis Cyberon Voice Speed Dial

Artemis ROM for HD2 has **Voice Command Ability** with build-in **Cyberon Voice Speed Dial (CVSD)** application.

**Cyberon Voice Speed Dial** is a high-accurate speech recognition solution which enables users to operate voice dialing and application launch simply by voice. Users can record voice tags in any preferred languages.

<u>Features & Benefit</u> -Adopts Speaker-Dependent (SD) voice recognition technology -High reliability and accuracy -Language Independent -Voice Control of name dial / shortcuts

## 5.1 CVSD To create a voice tag for a phone number

#### To create a voice tag for a phone number

- 1. Press [Settings] > [Personal] > [Voice Speed Dial] and go to the [Contacts] page.
- 2. Please select one contact and then press the button to create a voice tag.
- 3. If the contact person has multiple phone numbers, please select one to create a voice tag.
- 4. Tap "Record" button
- 5. After beep sound and start to record your voice.
- 6. System will now build the recorded voice tag.
- 7. When prompted, the voice tag was successfully trained, a voice tag icon will be displayed on the right of the item.
- 8. User can rebuild the voice tag by tapping the "Record" button again.
- 9. To delete the voice tag, select the item and tap the "Delete" button, system will remove this item's voice tag.

Note: To improve your accuracy, please record your voice in a quiet place.

| Settings <sup>‡</sup> <sub>x</sub> <sup>¬</sup> <sub>x</sub> ι(; 0 9:43 |
|-------------------------------------------------------------------------|
| Voice Speed Dial                                                        |
| 11-5                                                                    |
| 11-                                                                     |
| LANCIA                                                                  |
|                                                                         |
|                                                                         |
| Mac Audio                                                               |
| sternas                                                                 |
| Please select a contact                                                 |
| Voice Tag Contacts SIM Application About                                |
| С                                                                       |

## 5.2 CVSD Create a voice tag for a SIM contact

#### To create a voice tag for a SIM contact

- 1. On the Home screen, press the [Settings] > [Personal] >[Voice Speed Dial]
- 2. Please go to the [SIM] page, this setting page will display all contact person on your SIM card.

Note: If the entry has a voice tag icon on the right side, it means user has built a voice tag for this item.

- 3. Example: To create a voice tag for "Brother"
- 4. Launch [Voice Speed Dial], tap [SIM] setting page
- 5. Move to "Brother"
- 6. Tap "Record" button
- 7. After beep sound, say "Andy"
- 8. System will now build the recorded voice tag.
- 9. After the voice tag is successfully built, a voice tag icon will be displayed on the right of the item.
- 10. User can launch [Voice Speed Dial], after beep sound then say "Andy" directly to call "Brother".
- 11. User can rebuild the voice tag by tapping the "Record" button again.

12. To delete the voice tag, select the item and tap the "Delete" button, system will remove this item's voice tag.

### 5.3 CVSD Create a voice tag for a program

#### To create a voice tag for a program

1. On the Home screen, press the [Settings] > [Personal] > [Voice Speed Dial]

2. Please go to the [Application] page, this setting page will display all installed applications on the Pocket PC's [Start] Menu and [Programs] folder.

Note: If the entry has a voice tag icon on the right side, it means user has built a voice tag for this item.

- 3. Example: To create a voice tag for "Artemis Center"
- 4. Launch [Voice Speed Dial], tap [Application] setting page
- 5. Move to "Artemis Center"
- 6. Tap "Record" button
- 7. After beep sound, say "Artemis"
- 8. System will now build the recorded voice tag.
- 9. After the voice tag is successfully built, a voice tag icon will be displayed on the right of the item.

10. User can launch [Voice Speed Dial], after beep sound then say "Artemis" directly to launch "Artemis Center".

11. User can rebuild the voice tag by tapping the "Record" button again.

12. To delete the voice tag, select the item and tap the "Delete" button, system will remove this item's voice tag.

| Settings              | ¥,× ∑ | ′× •€ 0   | <u>III</u> 9:43 |
|-----------------------|-------|-----------|-----------------|
| Voice Speed Dial      |       |           |                 |
| ActiveSync            |       |           |                 |
| Adobe Reader LE       |       |           |                 |
| Alarms                |       |           |                 |
| Albums                |       |           |                 |
| Artemis Center        |       |           | 0               |
| Audio Booster         |       |           |                 |
| Bing                  |       |           |                 |
|                       |       |           |                 |
| Voice Tag Contacts SI | M Ap  | plication | About           |
|                       |       |           | ОК              |

### 5.4 CVSD To make a call or launch programs using a voice tag

#### To make a call or launch programs using a voice tag

1. Press the hot key or tap [Start] menu > [Voice Speed Dial].

2. After "Beep" sound, say the word that you have assigned to the phone number or programs you want to call. The Pocket PC will play back the recorded voice tag and then dial out or launch programs automatically.

**Note:** If there is no any voice tag, system will "Beep" twice and then popup a warning message to remind user to create a vice tag first.

3. If system fail to recognize the voice, it will "Beep" twice and popup a warning message. Please speak clearly and reduce the surrounding noise if possible and try again.

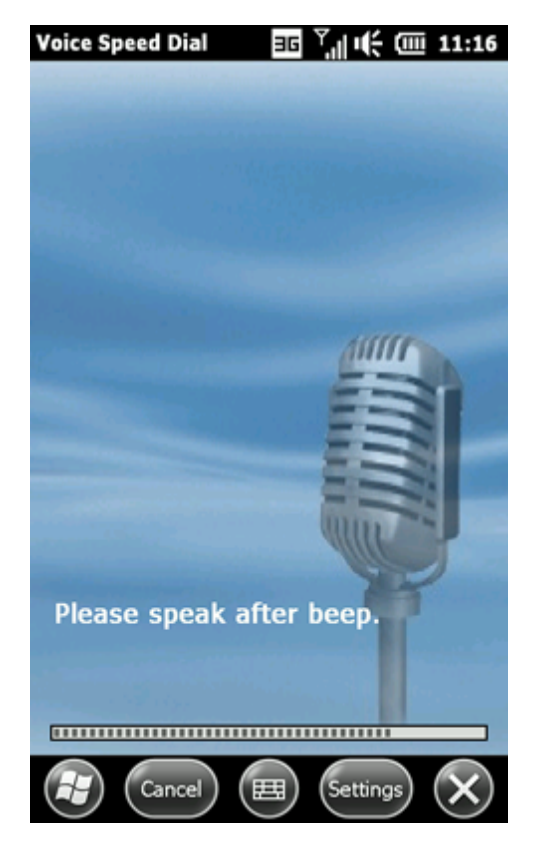

## 5.5 CVSD To view and play voice tags you have created

To view and play voice tags you have created

- 1. Tap [Start] > [Settings] > [Personal] > [Voice Speed Dial] > [Voice Tag].
- 2. System will list all created voice tag here.
- 3. Please move to the item.
- 4. User can tap these buttons as below:

**Play**: System will play the created voice tag. **Record:** User can re-record the voice tag again. **Delete:** System will remove this item's voice tag.

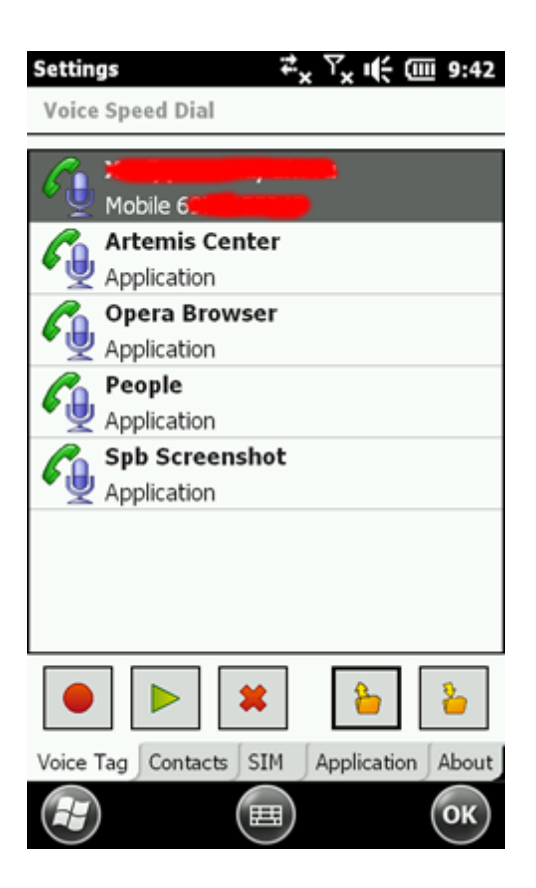

# 5.6 CVSD Backup/Restore tags

Backup tags:

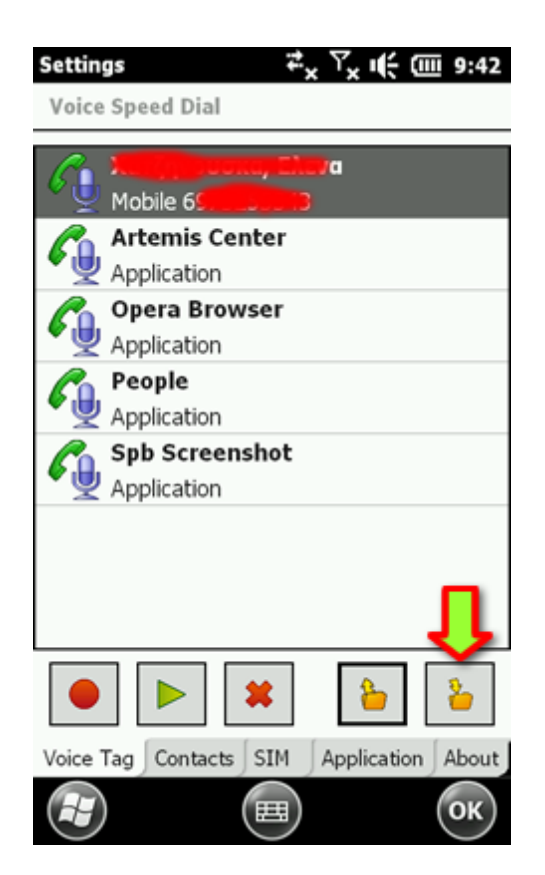

My subjection: make a folder to your SD Card like "MyTags"

**Restore tags:**
|                                                                                                    | <b>k ui≑ (Ⅲ</b> 9:40 |
|----------------------------------------------------------------------------------------------------|----------------------|
| Voice Speed Dial                                                                                                    |                      |
| There is no item                                                                                                    | ı                    |
|                                                                                                    |                      |
|                                                                                                    |                      |
|                                                                                                    |                      |
|                                                                                                    |                      |
|                                                                                                    |                      |
|                                                                                                    |                      |
|                                                                                                    | _                    |
|                                                                                                    |                      |
|                                                                                                    | <u>}</u>             |
| Voice Tag. Contacts SIM Apr                                                                                                    | plication About      |
|                                                                                                    | ОК                   |
|                                                                                                    |                      |
| Settings ₽ <sub>×</sub> Υ                                                                                                    | x u€ (III 9:40       |
|                                                                                                    |                      |
| Import Voice Tag                                                                                                    |                      |
| Import Voice Tag Storage Card 🖵                                                                                                    | Name 🖵               |
| Import Voice Tag Storage Card  FilesToBeDeleted                                                                                                    | Name 🗸               |
| Import Voice Tag Storage Card  FilesToBeDeleted Footprints                                                                                                    | Name 👻               |
| Import Voice Tag Storage Card  FilesToBeDeleted Group Footprints Group iGO8                                                                                                    | Name 🗸               |
| Import Voice Tag Storage Card  FilesToBeDeleted Given Footprints Given Go8 Given Go8 G | Name 🖵               |
| Import Voice Tag Storage Card  FilesToBeDeleted Group Footprints Group igo8 Group java My Documents                                                                                                    | Name 🖵               |
| Import Voice Tag Storage Card  FilesToBeDeleted Group Footprints Group java My Documents My Tags                                                                                                    | Name 🖵               |
| Import Voice Tag  Storage Card  FilesToBeDeleted  Footprints  Guida GO8  My Documents  My Tags  Program Files                                                                                                    | Name 🖵               |
| Import Voice Tag  Storage Card  FilesToBeDeleted  Footprints  Guide Storage  My Documents  MyTags  Program Files  Xbooks25                                                                                                    | Name 🖵               |
| Import Voice Tag  Storage Card  FilesToBeDeleted  Footprints  Guide Storage Card  Footprints  My Tags  Program Files  Xbooks25  Xbooks25  XPrograms                                                                                                    | Name 🖵               |
| Import Voice Tag  Storage Card  FilesToBeDeleted  Footprints  Gamma Gamma Gamm | Name 🖵               |
| Import Voice Tag  Storage Card  FilesToBeDeleted  Footprints  Gamma Gamma Gamm | Name 🗸               |

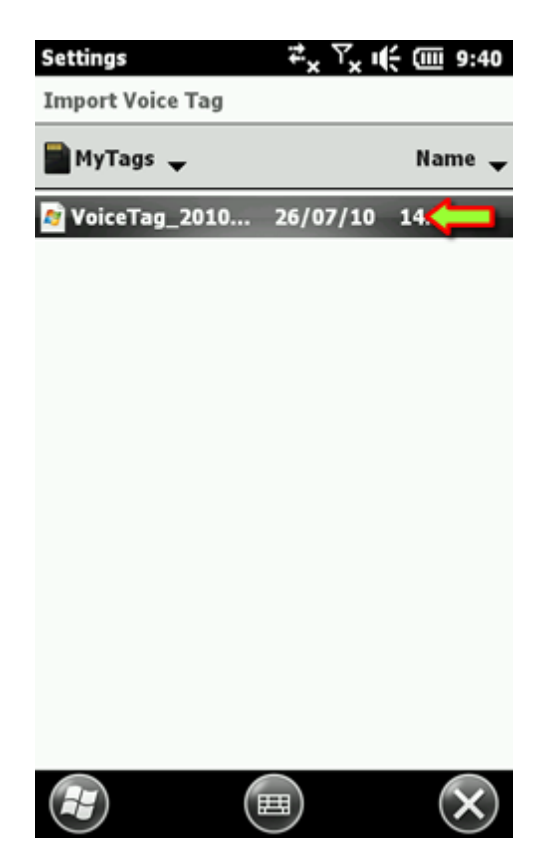

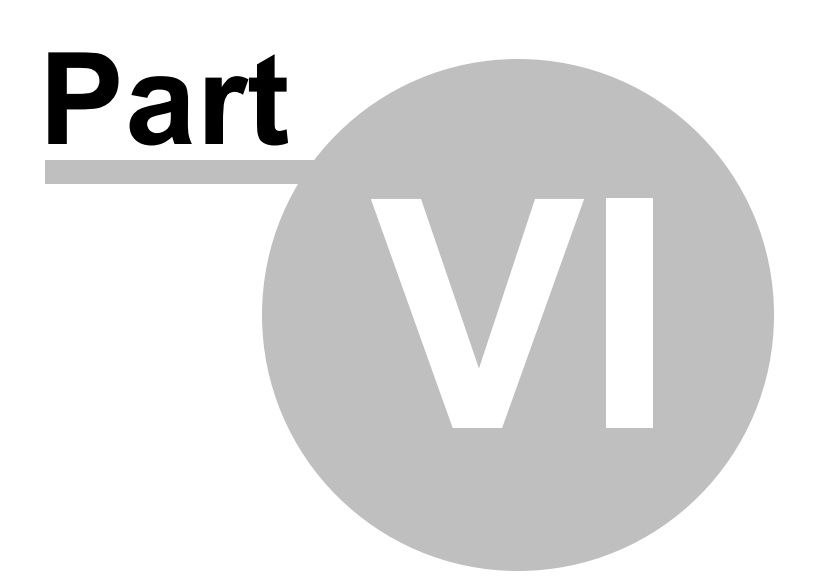

## 6 Artemis WM In-Call Recording

"Artemis" ROM has build-in support for In-Call Recording with Windows Mobile OS procedure.

How to use this ability ?

Step1: answer your call and

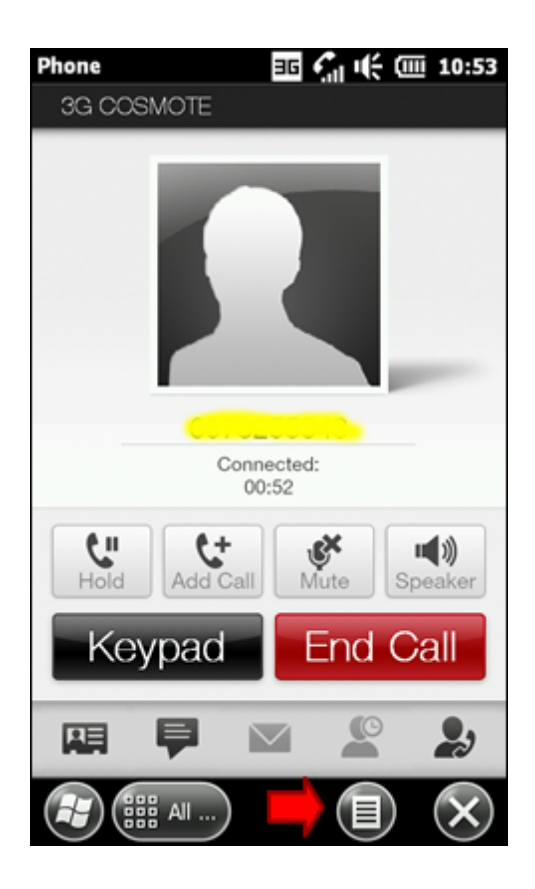

Step2: hit to "menu" and select "Record"

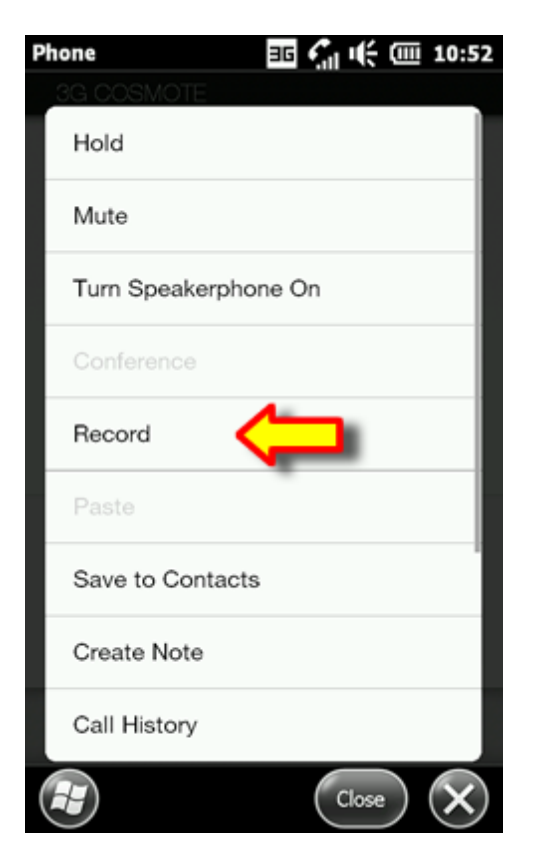

the recording stop after the end of call, with a short sound....

Step3: Play you in-call recordings with Note application

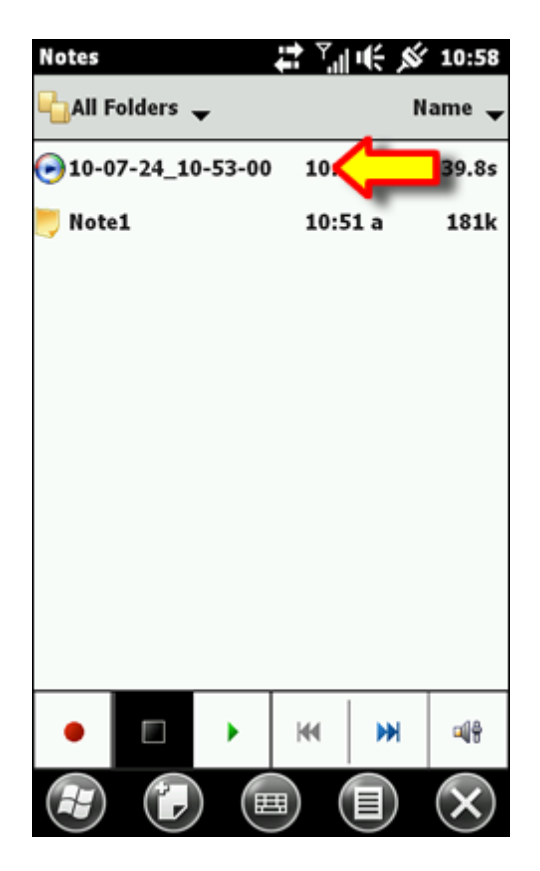

NOTE: All in-call recordings with WM OS procedure stored to \\My Documents\Notes\ folder

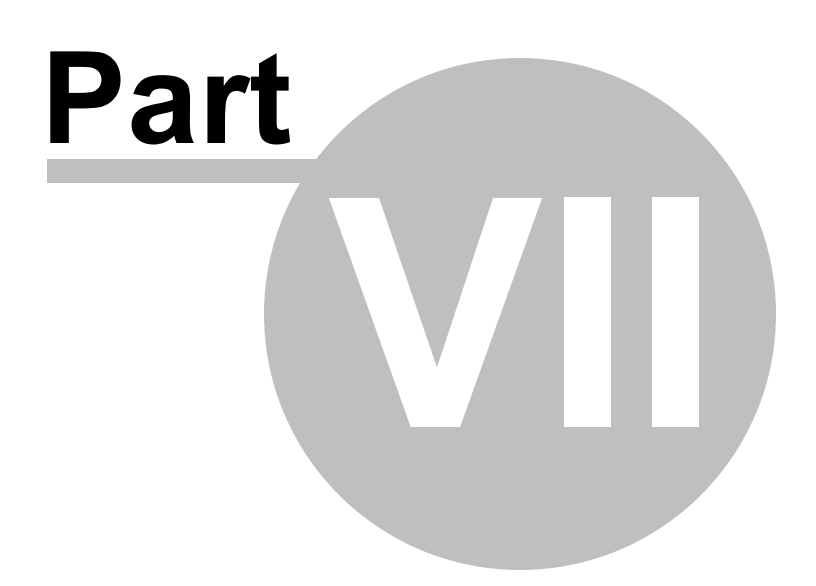

## 7 Artemis HTC In-Call Recording

"Artemis" ROM has build-in support for In-Call Recording with HTC procedure.

How to use ?

Step1: answer your call and

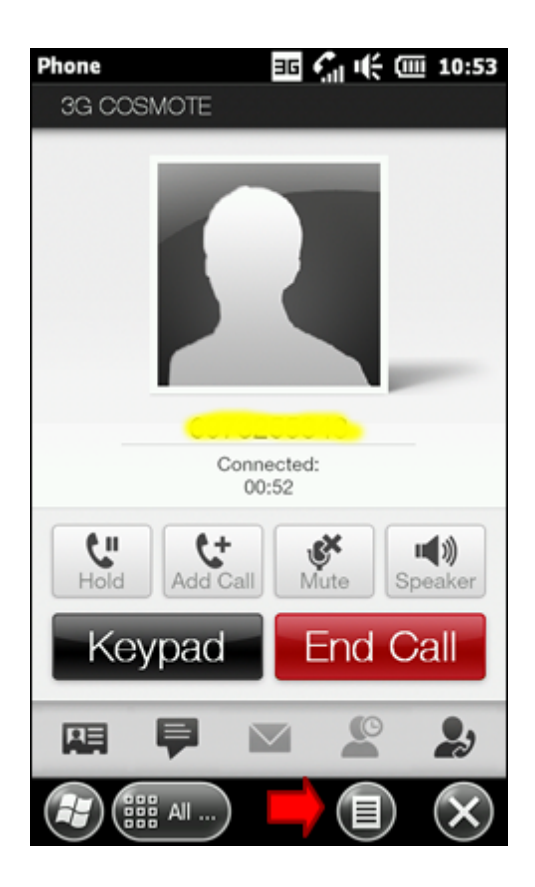

Step2: hit to "menu" and select the last option "Start Recording"

| Phone            | 11:08   |
|------------------|---------|
| 3G COSMOTE       |         |
| Paste            |         |
| View Contact     |         |
| Create Note      |         |
| Call History     |         |
| Speed Dial       |         |
| Options          |         |
| End All Calls    |         |
| End Active Calls |         |
| Start Recording  |         |
|                  | Close X |

Step3: Play you in-call recordings with ICR application

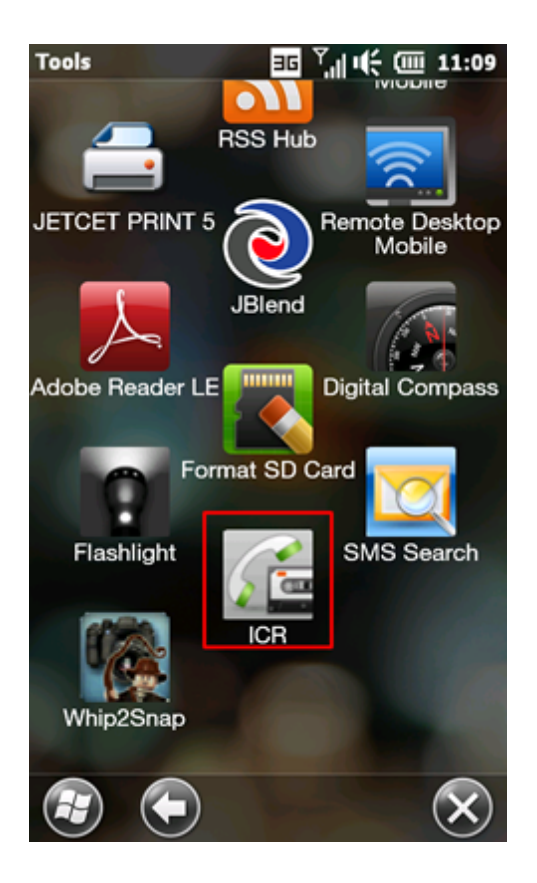

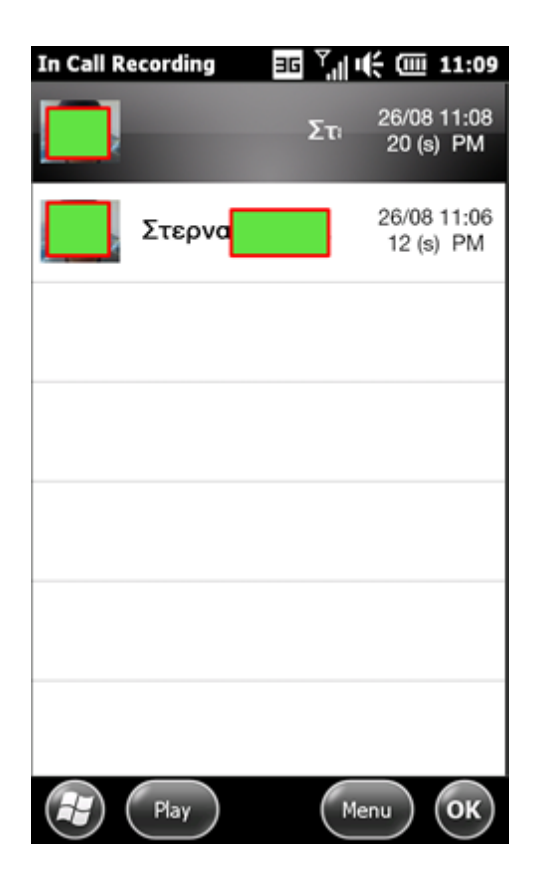

**NOTE:** All in-call recordings with HTC procedure stored to \\**Recording**\ folder

in phone memory or in your SD Card.

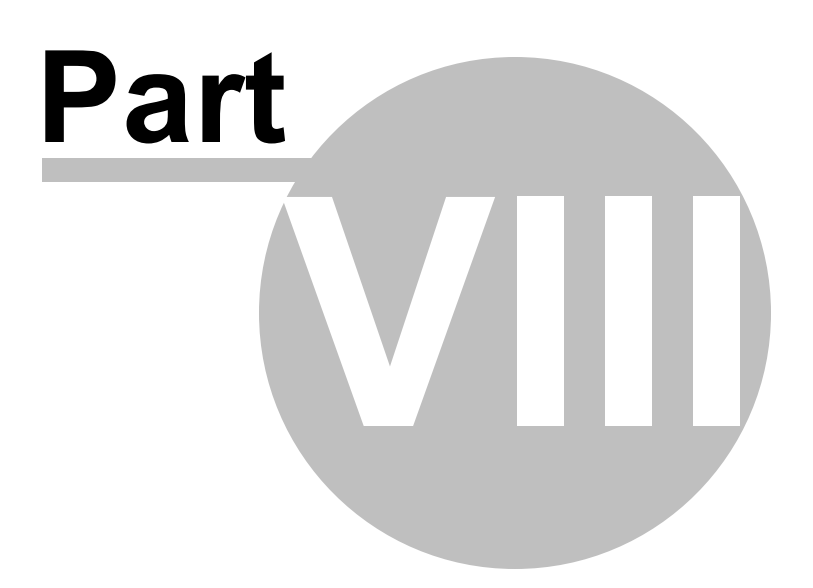

## 8 Artemis Bluetooth Protocols

Artemis for HD2 ROM has build-in support for:

#### 1) BT-SAP (SIM Access Profile)

This allows devices such as car phones with built in GSM transceivers to connect to a SIM card in a phone with Bluetooth, thus the car phone itself doesn't require a separate SIM card. This profile is also known as rSAP (remote-SIM-Access-Profile).

#### 2) **BT-BPP** (Basic Printing Profile)

This allows devices to send text, e-mails, vCards, or other items to printers based on print jobs. It differs from HCRP in that it needs no printer-specific drivers. This makes it more suitable for embedded devices such as mobile phones and digital cameras which cannot easily be updated with drivers dependent upon printer vendors.

#### 3) BT-A2DP (Advanced Audio Distribution Profile)

This profile defines how high quality audio (stereo or mono) can be streamed from one device to another over a Bluetooth connection. For example, music can be streamed from a mobile phone to a wireless headset or car audio or from a laptop/desktop to a wireless headset.

A2DP is designed to transfer a uni-directional 2-channel stereo audio stream, like music from an MP3 player, to a headset or car radio. This profile relies on AVDTP and GAVDP. It includes mandatory support for the low-complexity SBC codec (not to be confused with Bluetooth's voice-signal codecs such as CVSDM), and supports optionally: MPEG-1, MPEG-2, MPEG-4, AAC, and ATRAC, and is extensible to support manufacturer-defined codecs, such as apt-X. Some Bluetooth stacks enforce the SCMS-T digital rights management (DRM) scheme. In these cases, it is impossible to connect certain A2DP headphones for high quality audio.

| Fi | le Explorer <sup>₽</sup> × | Ÿ <u>×</u> י€ | (111 9:4   | 6 |
|----|----------------------------|---------------|------------|---|
|    | xPrograms 👻                |               | Name       | ÷ |
| Q  | Microsoft                  |               |            |   |
| Q  | Send via Bluetooth         |               | (1)        |   |
| 0  | Cut                        |               |            |   |
| 0  | Сору                       |               |            |   |
| Q  | Rename                     |               |            |   |
|    | Delete                     |               |            |   |
|    | Send                       |               |            | I |
|    | Print via Bluetooth        |               | (2)        |   |
| R  | G-Alarm-2.3 01/1           | 0/09 3        | 8.02M      |   |
| N  | PIMBackup 20 07/0          | 4/10 7        | 7.81K      |   |
|    |                            | Close         | $) \times$ | ) |

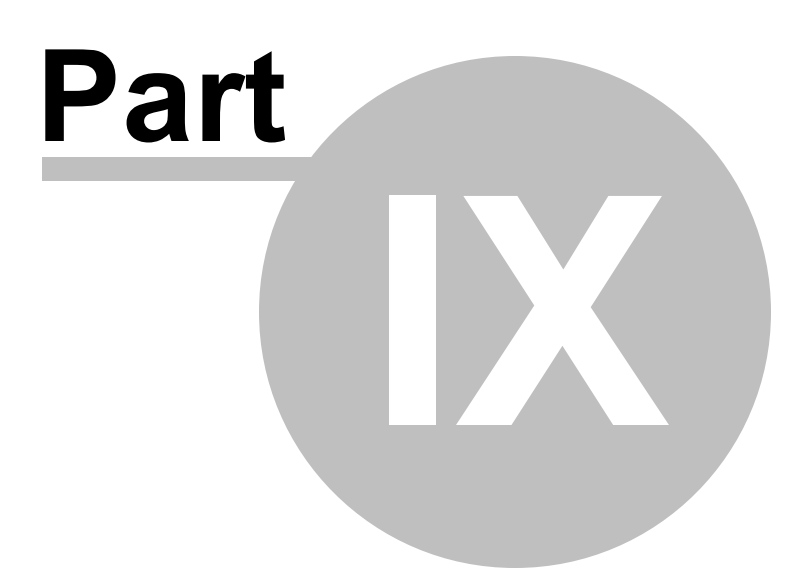

# 9 Artemis Search Call Log

Search Call Log it's WM "Find" application Extension

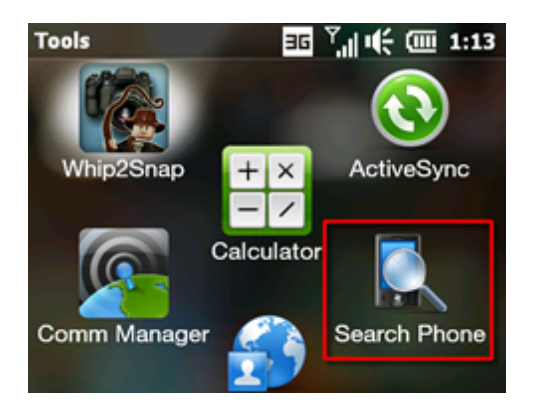

Select Type: Call records

| Search      | ः ™_⊪⊯ (ш. 1:1   | 4 |
|-------------|------------------|---|
| Search for: | 69 🗸             |   |
| Type:       | Call records 🗸   |   |
| Results     |                  |   |
| 69:         | 17/9/10          |   |
| 😌 X 👘       |                  |   |
| 69          | <b>17/9/10</b>   |   |
|             |                  |   |
|             | Ļ                |   |
| Searc       | ch) 🖽 Advanced 🗙 | ) |

Click on selected Call you can go to the caller contact

Click "Advanced" to see quick info for selected Call

| Search                                              | ≖ <sup>™</sup> ,∥ •€ (00 1:1                                   | 4 |
|-----------------------------------------------------|----------------------------------------------------------------|---|
|                                                     |                                                                |   |
|                                                     | Details                                                        |   |
| Туре                                                | Content                                                        |   |
| Call Type:                                          | Received calls                                                 |   |
| Contact:                                            | 607000000                                                      |   |
| Phone Nu<br>Phone Type:<br>Start time:<br>End time: | Mobile telephone<br>2010-09-17 10:16:35<br>2010-09-17 10:17:56 |   |
|                                                     |                                                                |   |
|                                                     |                                                                |   |
|                                                     |                                                                |   |
|                                                     |                                                                |   |
|                                                     |                                                                | J |
|                                                     | ОК                                                             | ) |

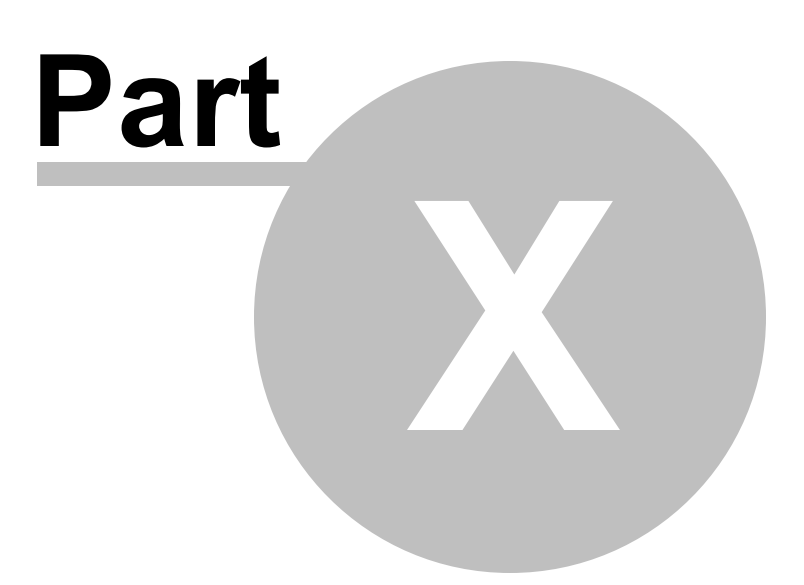

## 10 Artemis 3XHomeScreens

From version 41.0 Artemis ROM has 3 Home Screens

1) HTC Sense

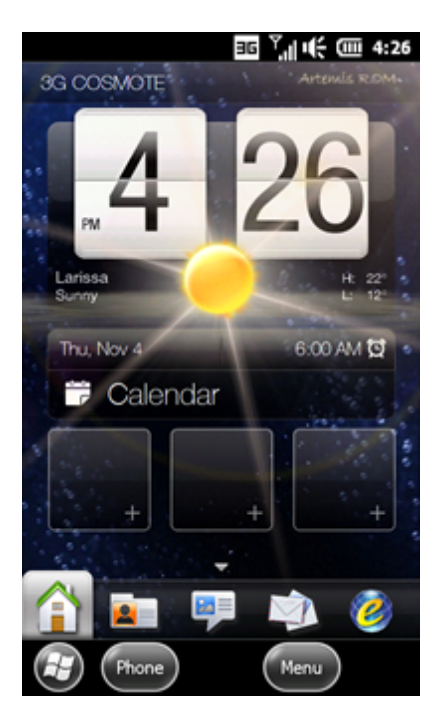

2) WM 6.5.5 Titanium and

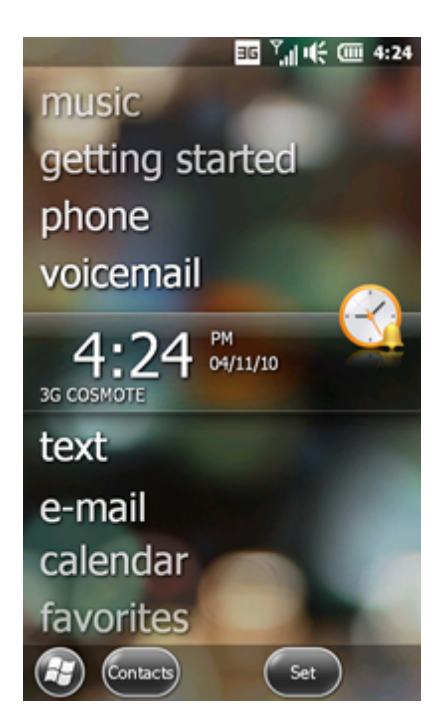

3) Orange Home Screen (OHS)

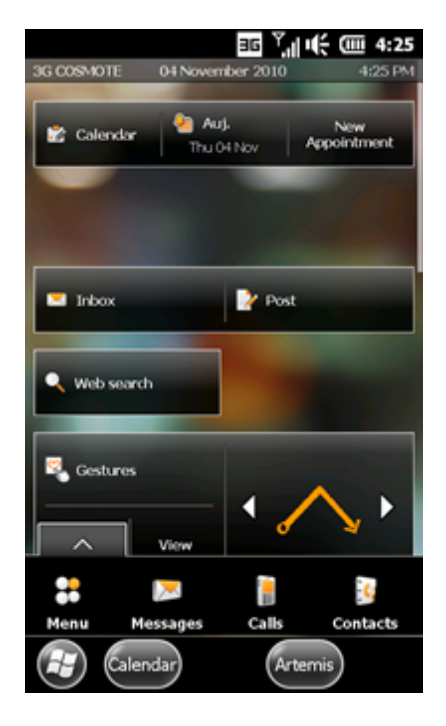

you can switch between Artemis ROM 3xHome Screens with <u>HS Selector</u> 4 application

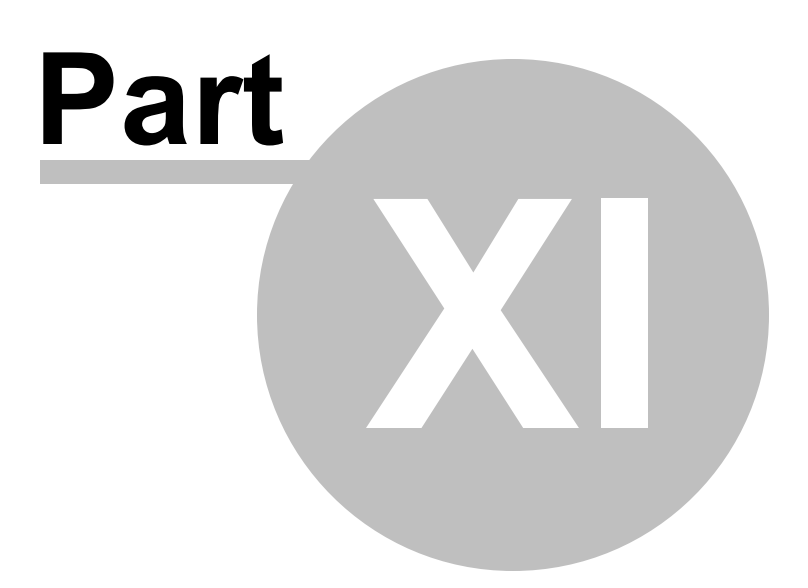

### 11 Artemis HS Selector

Home Screen Selector it's an application for fast switching between Artemis ROM 3xHome Screens

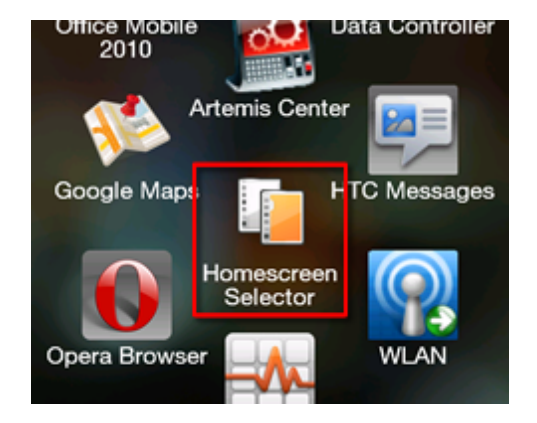

Run "HS Selector" from WM "Start" menu and Select your Home Screen

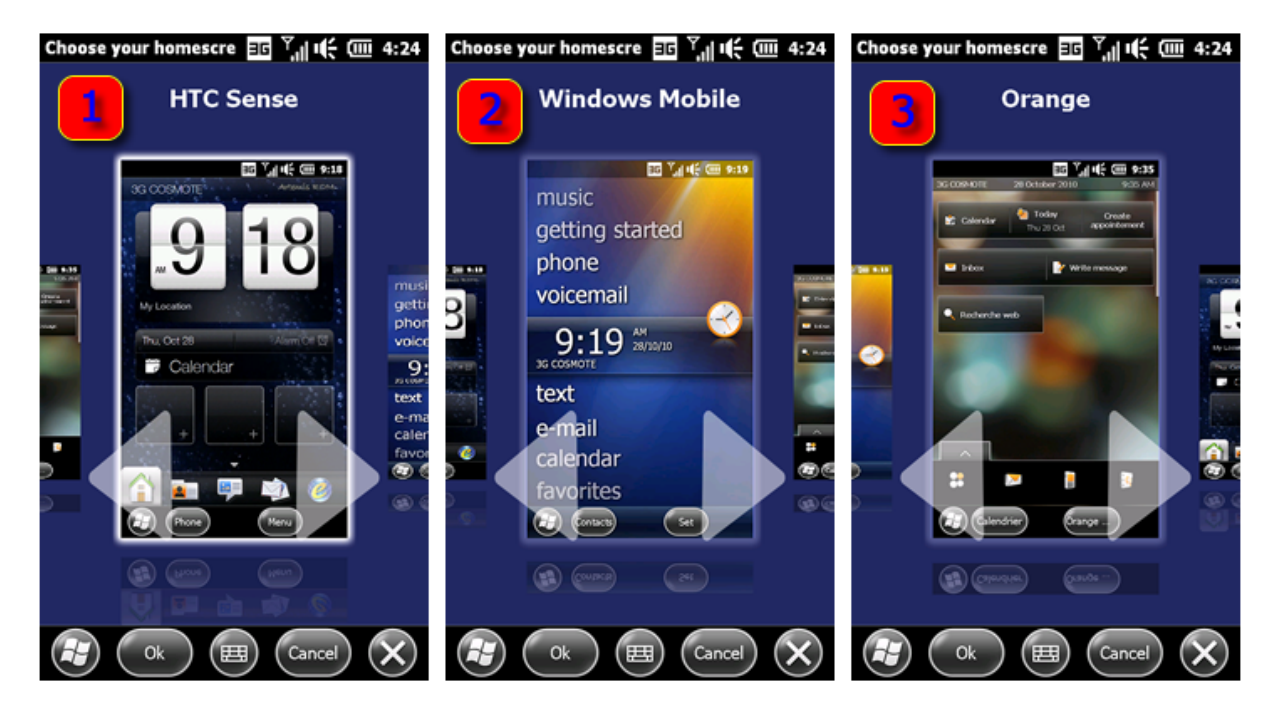

- 1) HTC Sense,
- 2) WM 6.5.5 Titanium and
- 3) OHS

| Alternis no Selector 35 | Artemis | HS | Selector | 95 |
|-------------------------|---------|----|----------|----|
|-------------------------|---------|----|----------|----|

Г

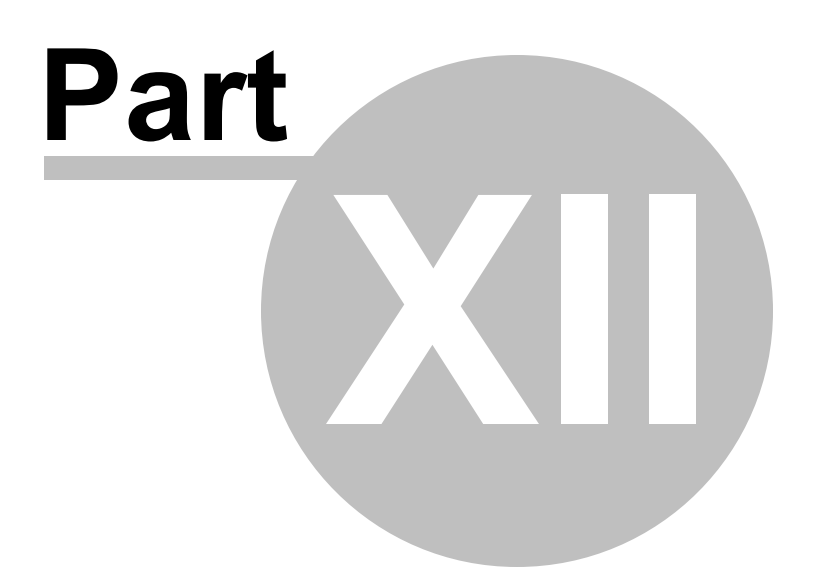

# 12 Artemis OHS

Artemis OHS is a "light" WM User Home Screen Don't use a lot of memory and battery

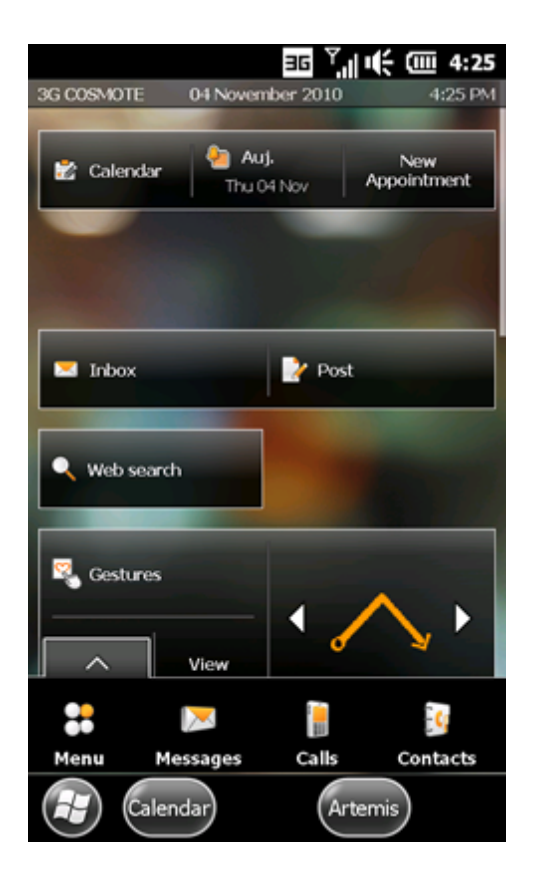

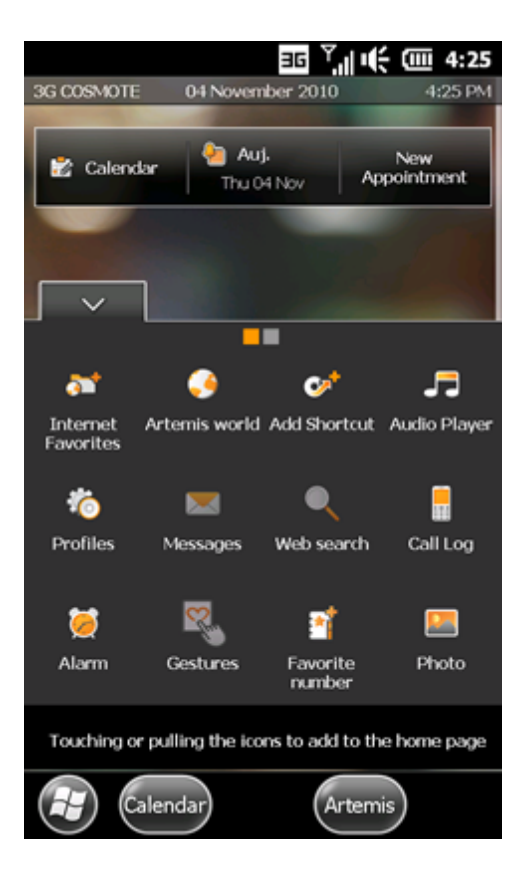

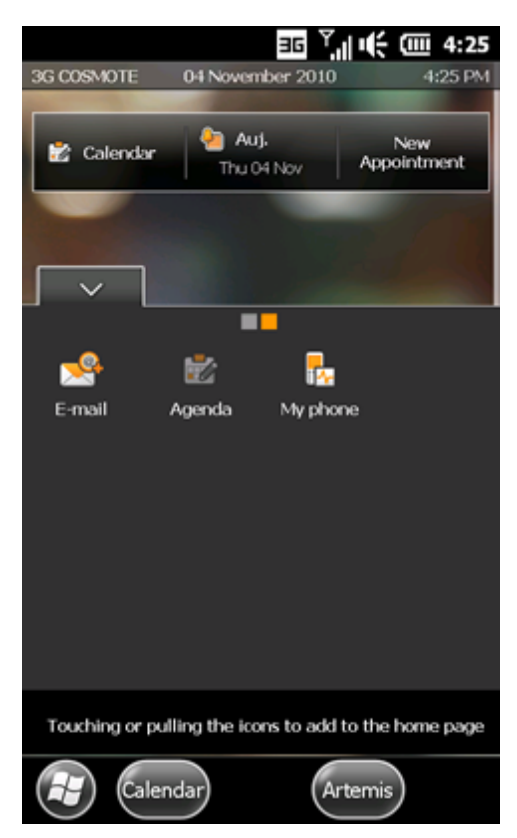

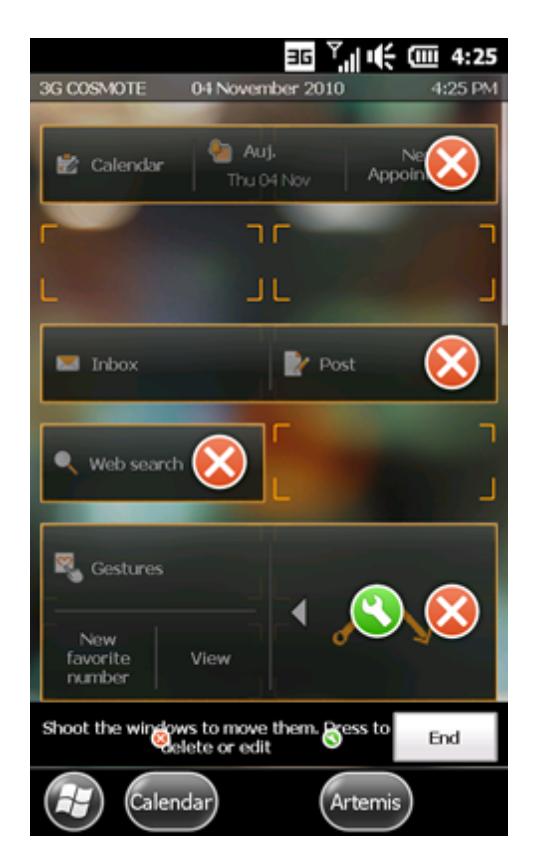

12.1 OHS Mapping...

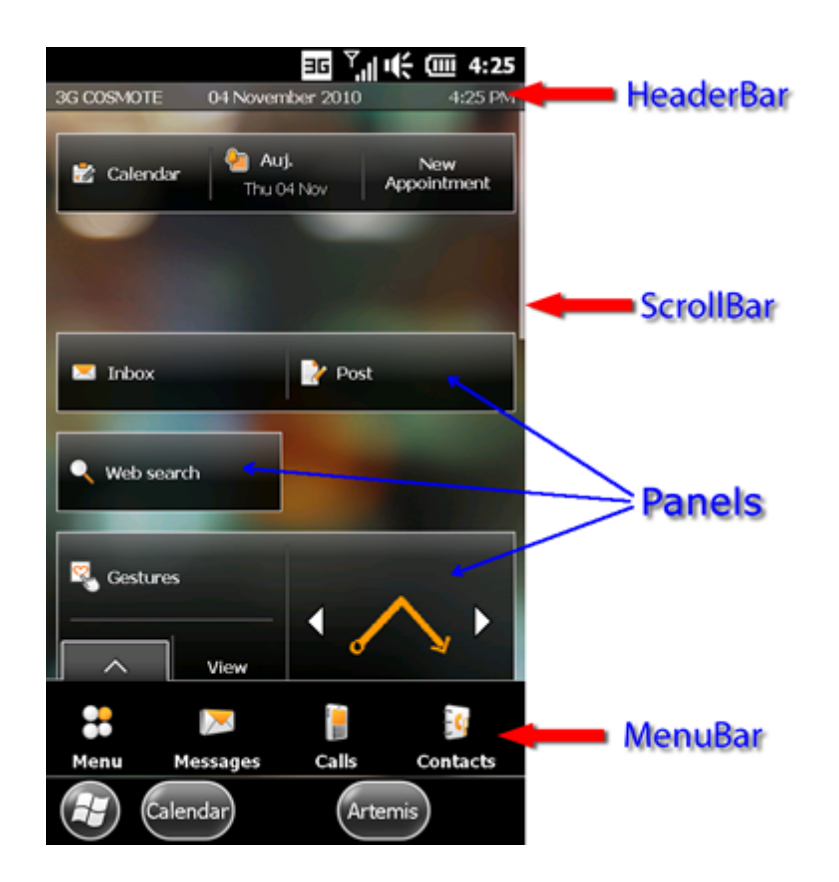

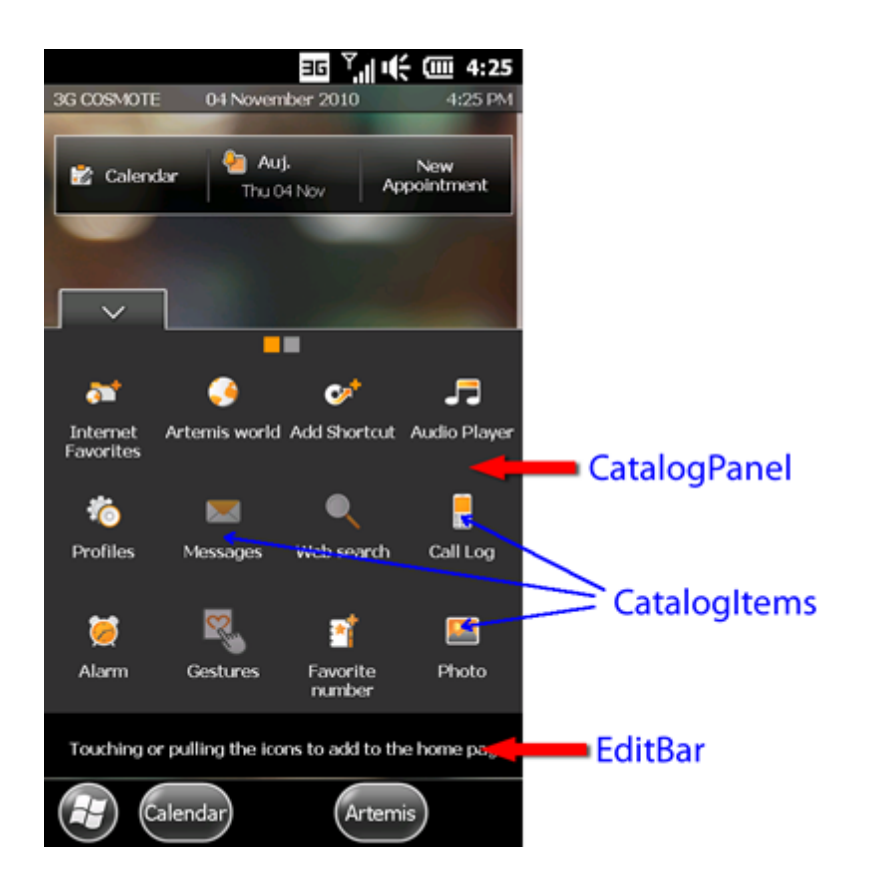

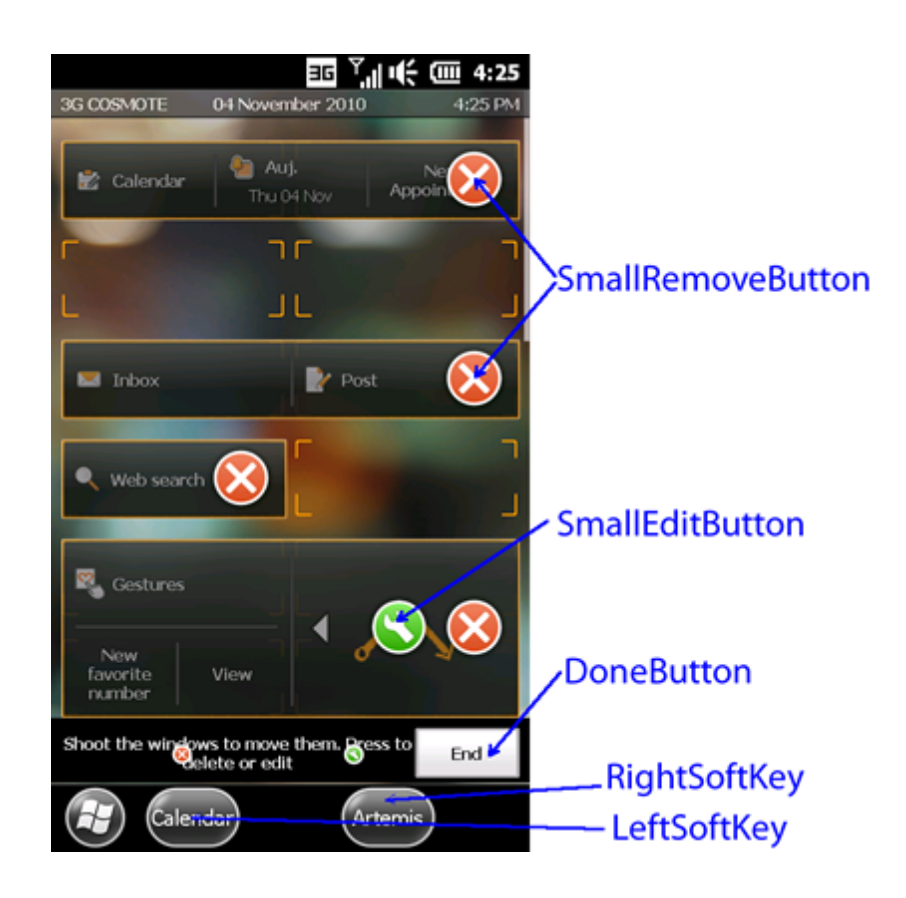

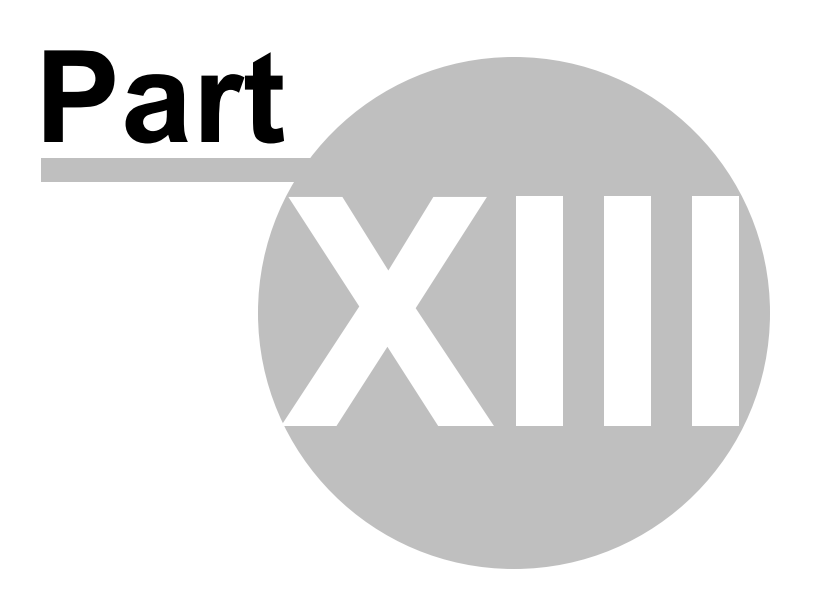

### 13 Artemis Mass Installer

WM Start Menu => Tools

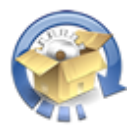

With is application you can install multiple cabs with only one click

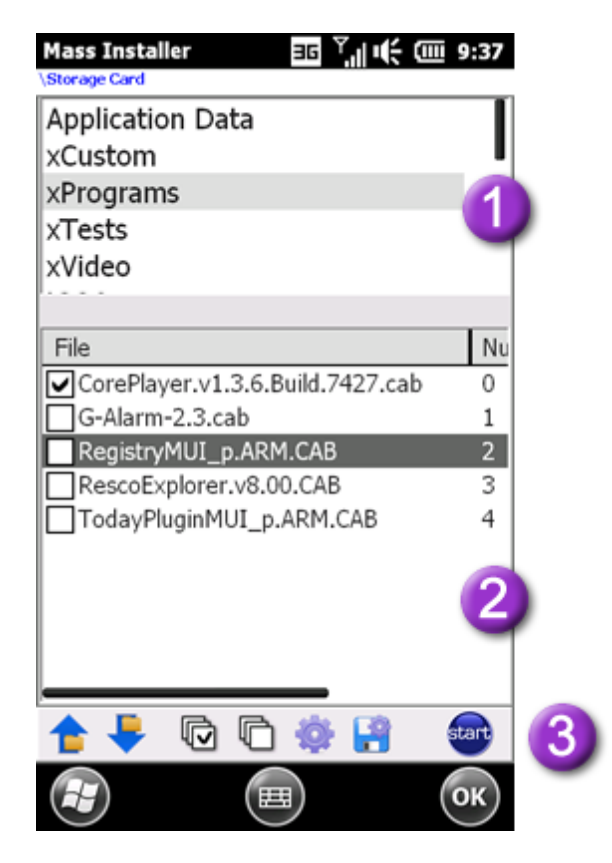

- 1)- Select in the Top "Folder List" your cab directory
- 2)- Checked in the Bottom "Cab File list" the files for installation
- 3)- Click to "Start" button to start mass installation...

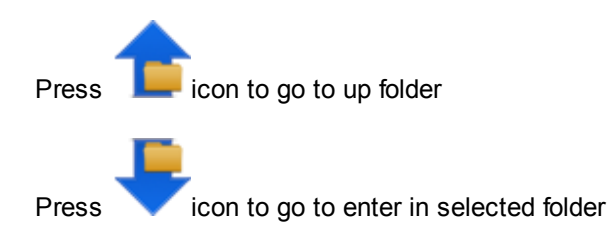

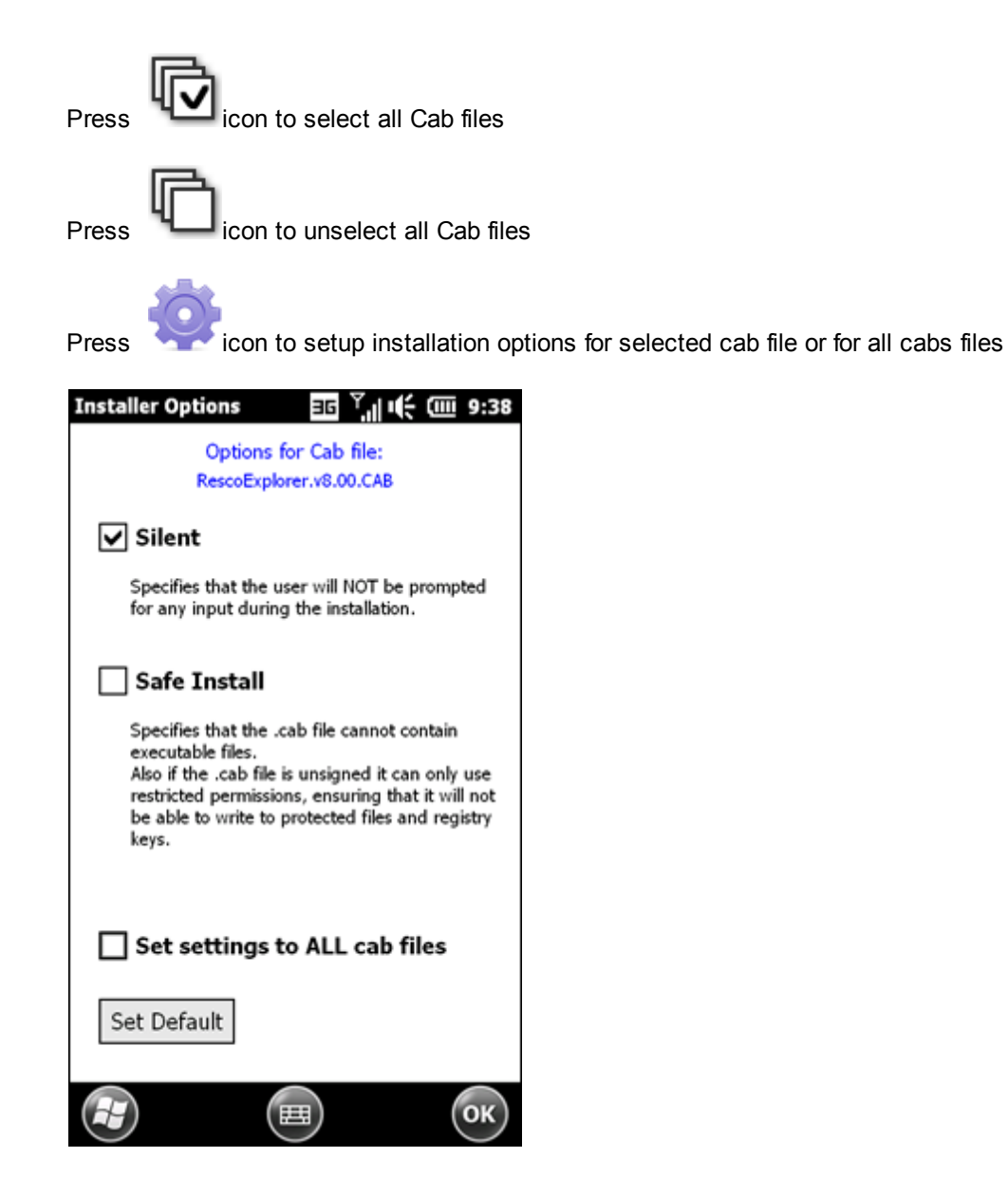

| \Storage Card                 | ler                          | 89                                       | 17 ( 9:3                     | <i>.</i> |
|-------------------------------|------------------------------|------------------------------------------|------------------------------|----------|
| Applicatio                    | n Data                       |                                          |                              | T        |
| xCustom                       |                              |                                          |                              | Ш        |
| xProgram                      | s                            |                                          |                              | L        |
| xTests                        |                              |                                          |                              | L        |
| xVideo                        |                              |                                          |                              | I        |
| iGO8                          |                              |                                          |                              | Ľ        |
| JAVA                          |                              |                                          |                              |          |
| My Docur                      | nents                        |                                          |                              |          |
| MyTags                        |                              |                                          |                              |          |
|                               |                              |                                          |                              |          |
|                               |                              |                                          |                              |          |
|                               | Num                          | Silent                                   | Safe                         | I        |
| .7427.cab                     | Num                          | Silent<br>No                             | Safe<br>No                   | 1        |
| .7427.cab                     | Num<br>0<br>1                | Silent<br>No<br>Yes                      | Safe<br>No<br>No             | I        |
| .7427.cab                     | Num<br>0<br>1<br>2           | Silent<br>No<br>Yes<br>Yes               | Safe<br>No<br>No<br>No       |          |
| .7427.cab<br>B                | Num<br>0<br>1<br>2<br>3      | Silent<br>No<br>Yes<br>Yes<br>Yes        | Safe<br>No<br>No<br>No<br>No |          |
| .7427.cab<br>B<br>AB<br>1 CAB | Num<br>0<br>1<br>2<br>3<br>4 | Silent<br>No<br>Yes<br>Yes<br>Yes<br>Yes | Safe<br>No<br>No<br>No<br>No |          |
| .7427.cab<br>B<br>AB<br>1 CAB | Num<br>0<br>1<br>2<br>3<br>4 | Silent<br>No<br>Yes<br>Yes<br>Yes<br>Yes | Safe<br>No<br>No<br>No<br>No |          |

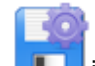

Press icon to save ALL installation Options in the current folder with file name **InsOptions.txt**.

**NOTE1:** Every time you point a folder, Mass installer looking for this file (InsOptions.txt) to load your folder installation setting.

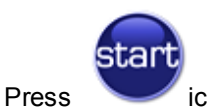

icon to start mass installation of checked cab files...

I build this application with CodeTyphon

### 13.1 Make cab install to Storage Card

- 1) Open cab file with WinCe Cab manager
- 2) "File/Export/Export to inf"
- 3) Program will export all Files to a folder

4) find the \*.inf file

5) Edit with test editor (I use Notepad2 freeware here) this inf file

[CEStrings] InstallDir="%CE1%\RRRRR Explorer" to InstallDir="\Storage Card\%CE1%\RRRRR Explorer"

or "Storage Card" name for your Language

6) save inf

- 7) Cab manager "File/Inport/Inport from inf" and show the inf file
- 8) Checked "Hard-code path"
- 9) Save as Cab file (not project File)

10)Test

| WinCE CAB Manager - [Resco Explorer]                                                                                        |                                                                                                    |                                                                                                    |
|----------------------------------------------------------------------------------------------------|----------------------------------------------------------------------------------------------------|----------------------------------------------------------------------------------------------------|
| File Edit View Cabinet Tools Window Help                                                                                    |                                                                                                    |                                                                                                    |
| □ ☞ 🖬   ¾ 🖻 💼   委   🤋 🛔                                                                                                    |                                                                                                    |                                                                                                    |
| CAB Information                                                                                                    | Property                                                                                                    | Value                                                                                                    |
| Setup DLL                                                                                                    | Application                                                                                                    |                                                                                                    |
| ⊞ Files                                                                                                    | Company Name                                                                                                    | Resco                                                                                                    |
|                                                                                                    | Application Name                                                                                                    | Explorer                                                                                                    |
|                                                                                                    | Allow Uninstall                                                                                                    | True                                                                                                    |
|                                                                                                    | Default Install Dir                                                                                                    | \Storage Card\%CE1%\Resc                                                                                                    |
| C                                                                                                    | Cabinet                                                                                                    |                                                                                                    |
| Resco Explorer Properties                                                                                                   | President Type                                                                                                    | 23                                                                                                    |
| Please choose the directory<br>© Do not allow user to a<br>© Use the default instal<br>———————————————————————————————————— | the application should be in<br>select installation directory.<br>llation directory below, and a<br>sts<br>cent<br>rtup<br>rt Menu<br>Programs<br>cCard<br>E1%<br>Resco Explorer<br>OK<br>Cancel | stalled into:<br>Ilow the user to override it.<br>New Folder<br>Rename<br>Delete<br>The state of the state of the state |
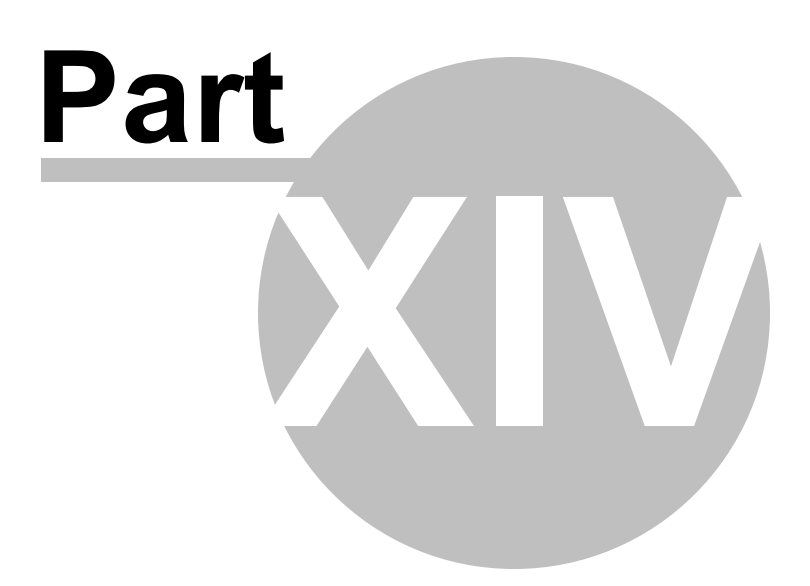

## 14 Artemis Battery Status

WM Start Menu => Tools

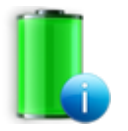

With this application you can monitor (real time) your phone Battery Status

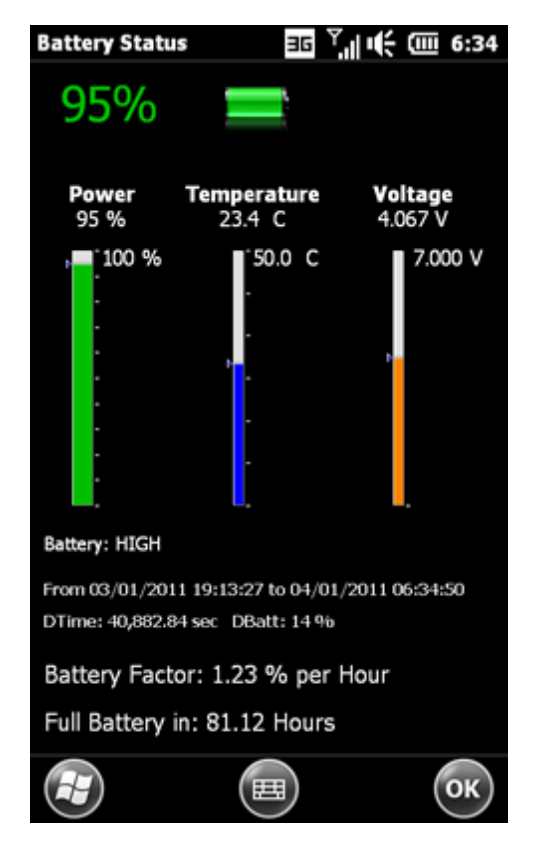

A timer update the battery info every 3 sec

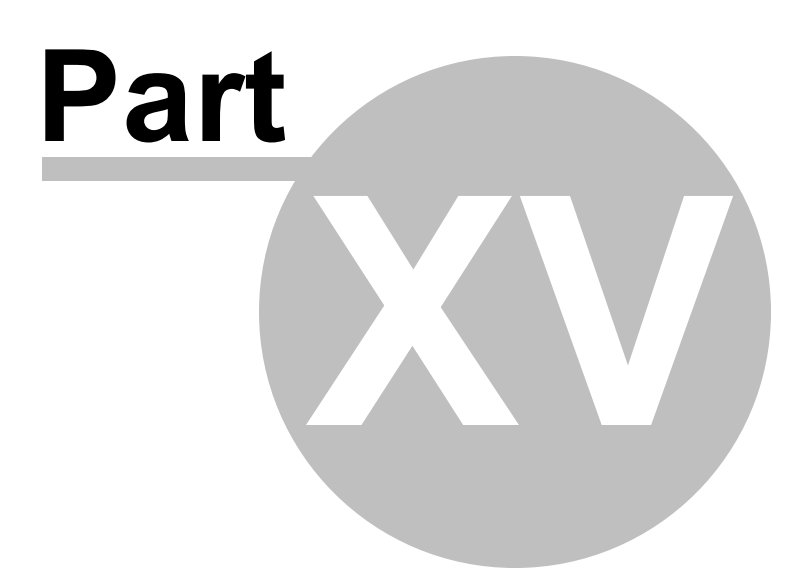

## 15 Artemis Memory Info

WM Start Menu => Tools

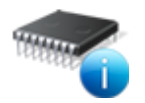

With this application you can monitor (real time) your phone Internal and Virtual memory

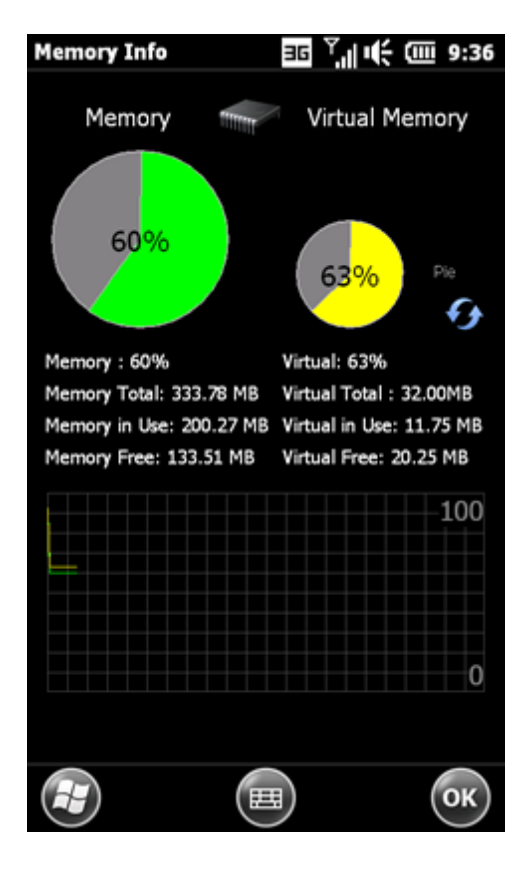

A timer update the battery info every 1 sec

Press icon to change/select Diagram type:

-Pie, Vertical Bar and Horizontal Bar

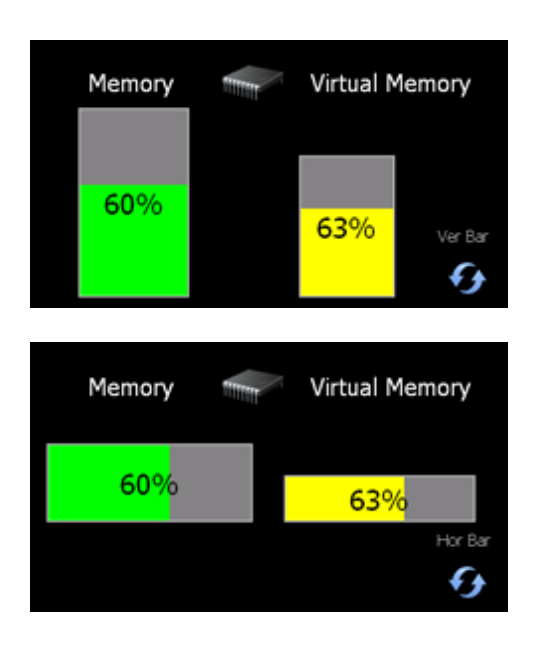

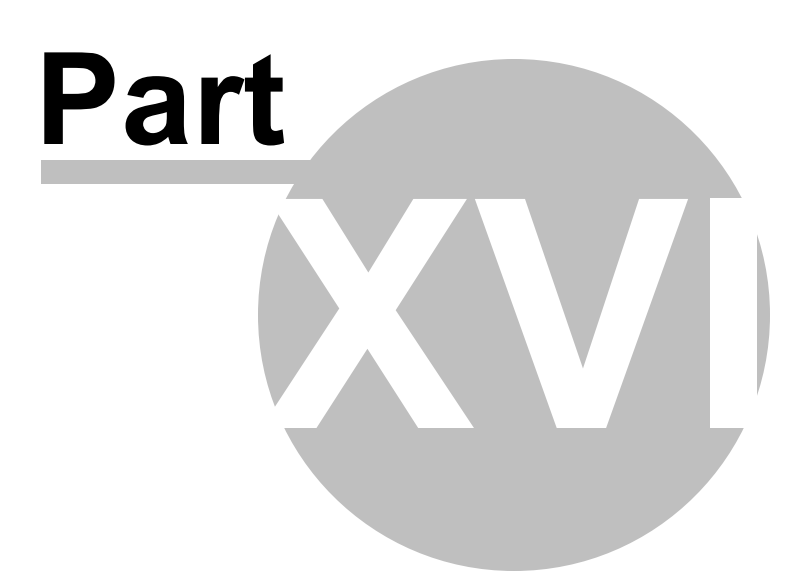

## 16 Artemis Cell Info

WM Start Menu => Tools

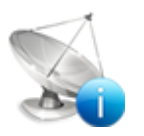

With this application you can view ALL Phone "Cell" Information's.

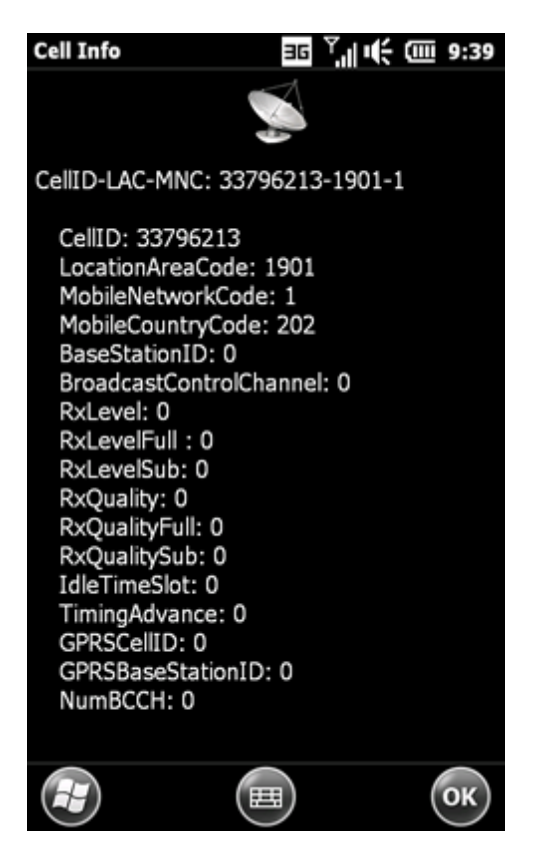

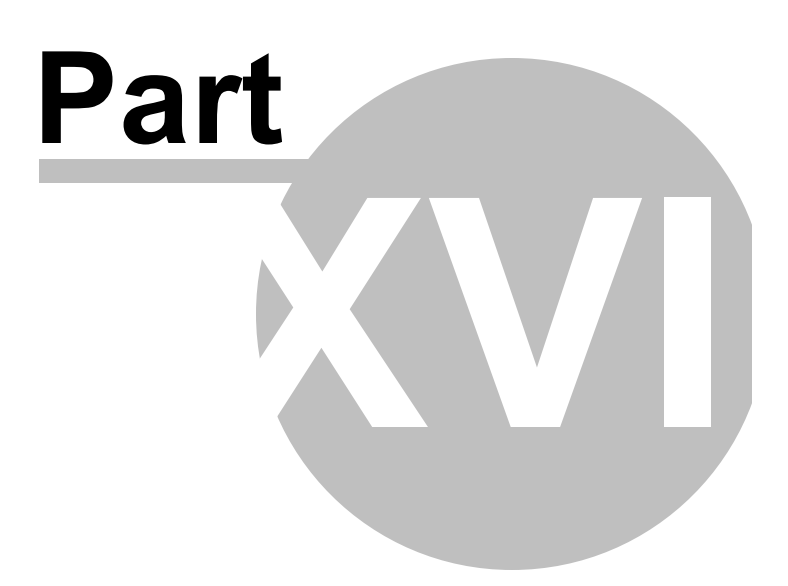

# 17 Artemis System Info

WM Start Menu => Tools

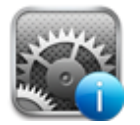

With this application you can view ALL system running applications.

#### WARNING: USE "KILL" FUNCTION ONLY IF KNOW

| System Info 36           | al i€ (00 8:00 |
|--------------------------|----------------|
| Name                     | Threads        |
| NK.EXE                   | 2              |
| filesys.exe              | 16             |
| device.exe               | 198            |
| tmail.exe                | 6              |
| cprog.exe                | 24             |
| gwes.exe                 | 44             |
| shell32.exe              | 21             |
| htcfootprints_engine.exe | 2              |
| manila.exe               | 34             |
| services.exe             | 106            |
| connmgr.exe              | 13             |
| BTTrayCE.exe             | 5              |
| SAPSettings.exe          | 2              |
| poutlook.exe             | 1              |
| repllog.exe              | 10             |
| TaskManagerQuickWin      | 3              |
| vuieventmonitor.exe      | 2              |
|                          | ×              |
|                          | ОК             |

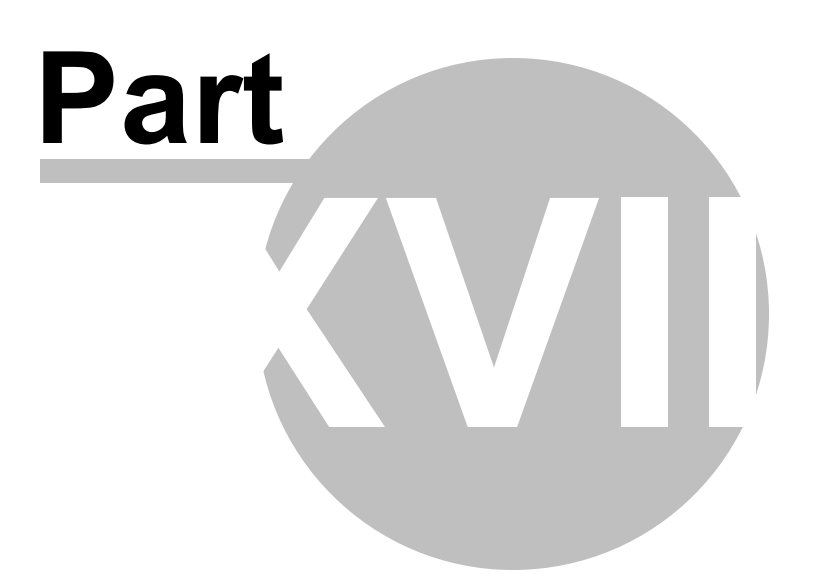

## 18 Artemis OS Info

WM Start Menu => Tools

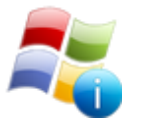

With this application you can view information for Windows Mobile Operating System (OS).

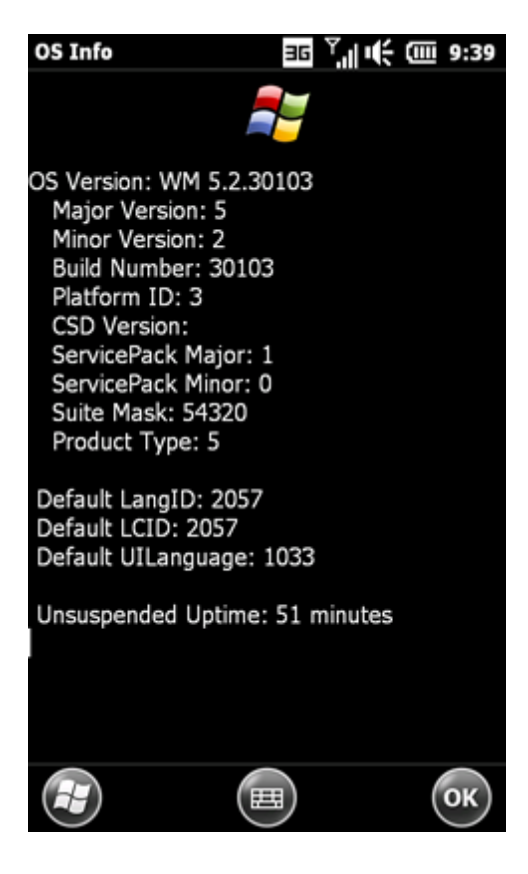

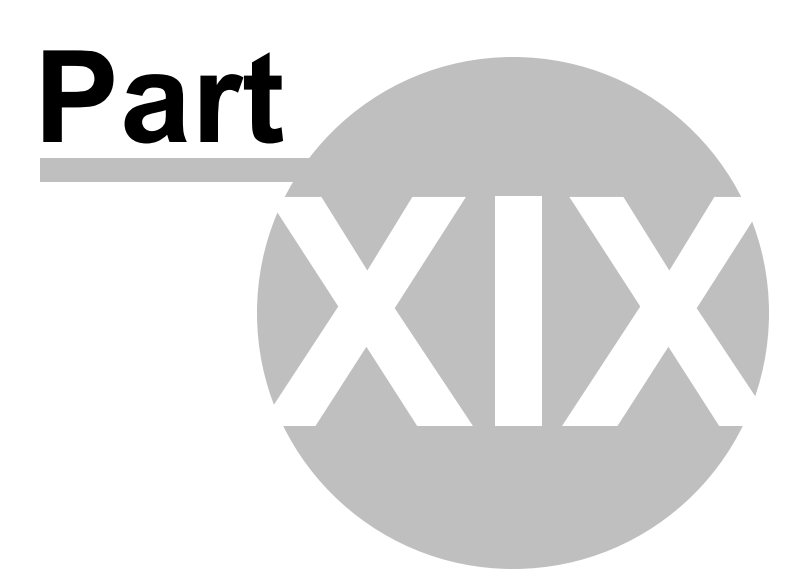

# 19 Artemis CPU Info

WM Start Menu => Tools

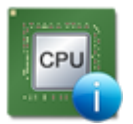

With this application you can monitor (real time) your phone CPU.

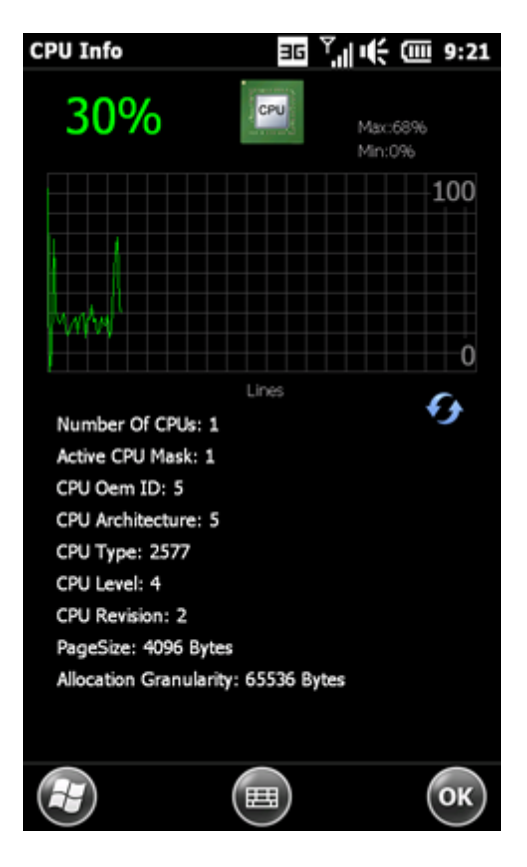

A timer update the CPU info every 1 sec

Press icon to change/select Diagram type: Lines, Bars and Area

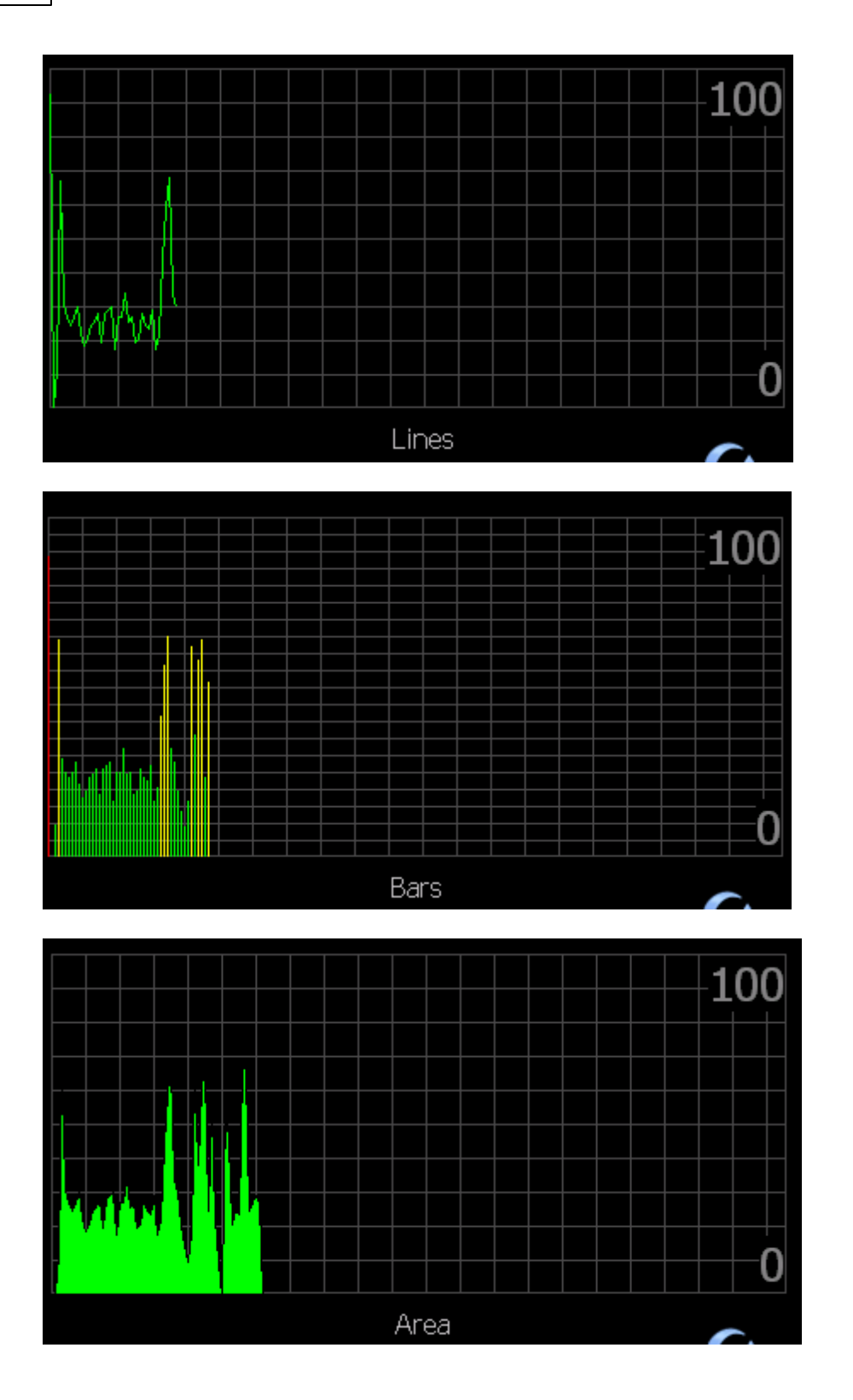

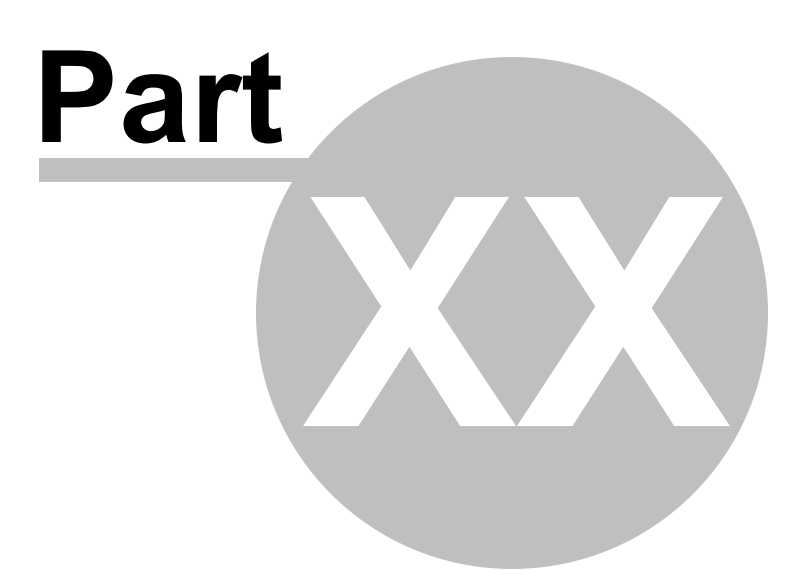

## 20 Artemis Uptime Info

WM Start Menu => Tools

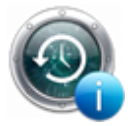

With this application you can view information for Operating System (OS) Uptime.

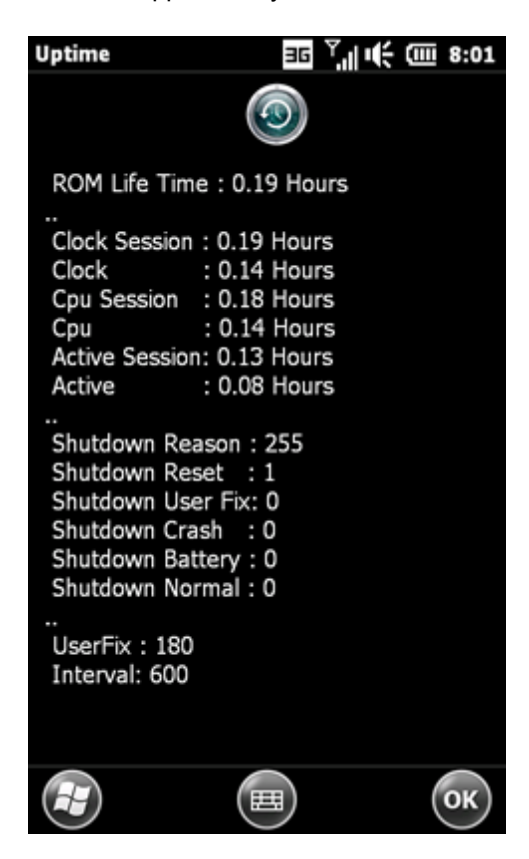

-ROM Life Time : is the time from Artemis ROM Flash

- -Shutdown Reset: the numbers of Soft-Resets
- -Shutdown Crash: the numbers of Crashes
- -Shutdown Battery:how many times you remove the battery from your phone
- -Shutdown Normal: how many times you Power Off the phone

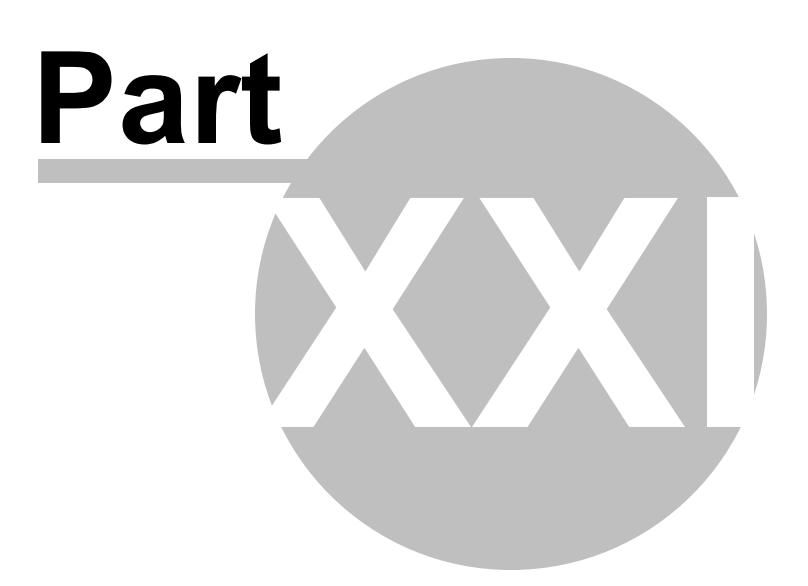

### 21 Artemis Datacode

WM Start Menu => Tools

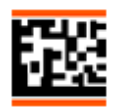

**Artemis Datacode** is an application that allows you to read 2D barcodes, in a smart manner, so you access quickly and easily to different types of multimedia contents: videos, photos, music or internet portal ...

#### What is a 2D barcodes?

A 2D (two-dimensional) barcode is a graphical image that stores information both horizontally -- as one-dimensional bar codes do -- and vertically. As a result of that construction, 2D codes can store up to 7,089 characters, significantly greater storage than is possible with the 20-character capacity of a unidimensional barcode.

#### Samples

1) Simple text

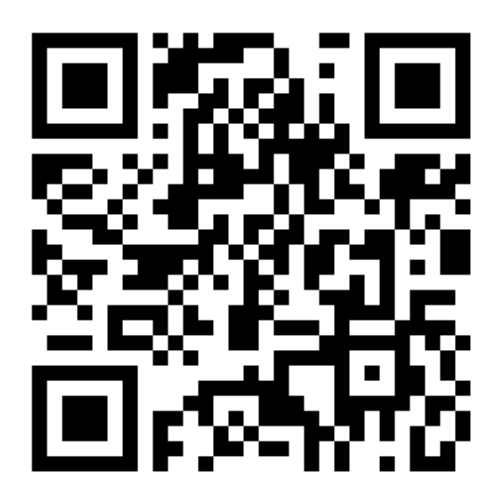

2) Artemis ROM XDA thread Web link

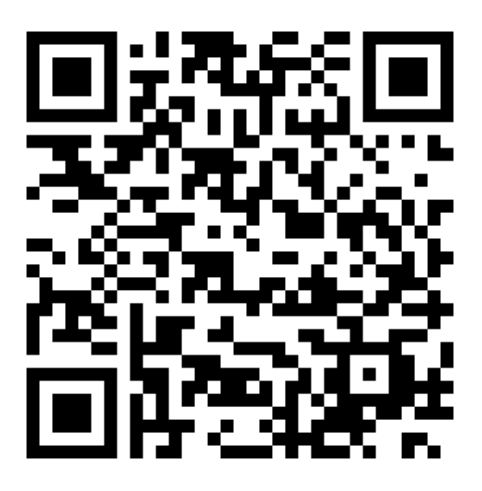

3) Cardinal Event

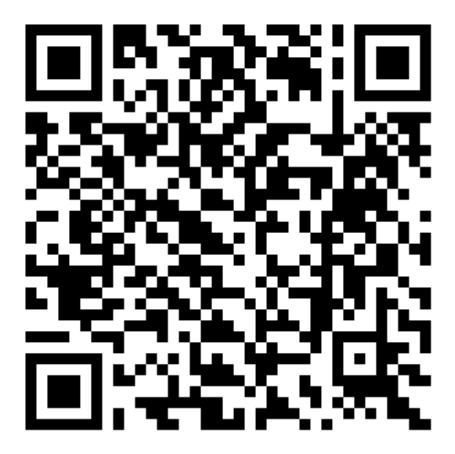

4) Geo Location

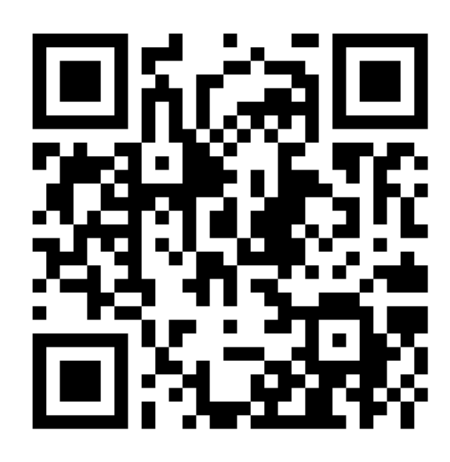

Suggestion for QR Code Generator <u>http://zxing.appspot.com/generator/</u>

#### DataMatrix

1) Simple text

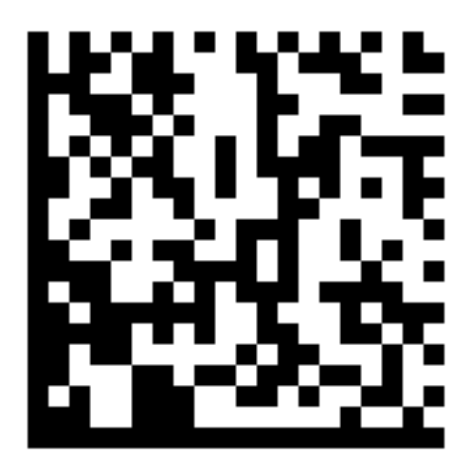

Suggestion for Datamatrix Generator <u>http://datamatrix.kaywa.com/</u>

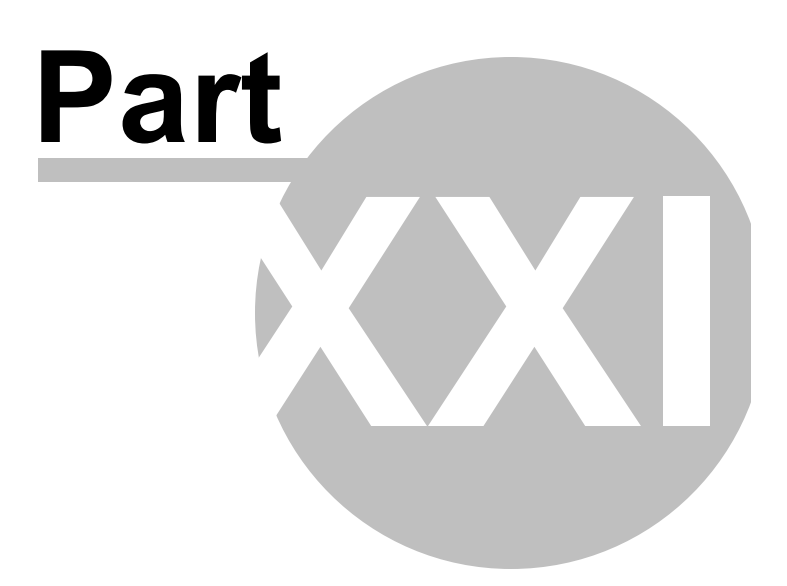

## 22 Artemis Micro Application

#### Vibrate:

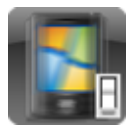

Turn off/on vibration mode Vibrate function cause the phone to vibrate when calls come in.

#### <u>WiFi:</u>

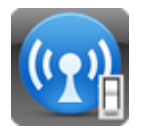

Turn off/on WiFi

### Bluetooth:

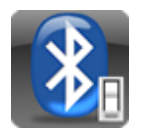

Turn off/on Bluetooth

### Airplane Mode:

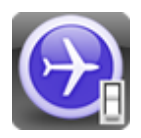

Turn off/on Airplane Phone Mode

Data:

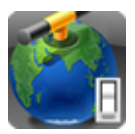

Turn off/on data connections

### Shutdown:

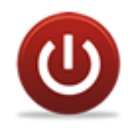

Power off the phone.

### Soft Reset:

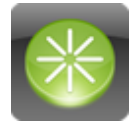

Restart the phone.

#### Sleep:

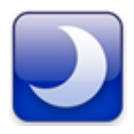

Sleep mode suspends your phone to a <u>low power state</u> while the display is off in order to save battery power.

Gives you exactly the action you have when you briefly press the End/Power hard button. You are still able to receive messages and calls while your phone is in Sleep mode. Your phone wakes up automatically when you have an incoming call.

#### Screen Off:

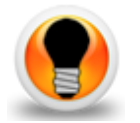

<u>Only shuts off your screen</u> to save power. Your phone will not suspend at the moment you press the Screen off icon. Ongoing GPS will still be active. The same and with WiFi, Bluetooth, etc...

Your Phone will automatically enter the Sleep Mode if untouched after a certain pre-defined time. This you can set in: Settings > Sound & Display > Backlight (Turn off device if not used for)

#### Example 1:

\* Connect your phone to your PC.

\* Let Active sync to start and finish.

\* Now, press the Screen off Icon > Connection will be kept on and whatever changes happen on phone or on your pc will be synced. Awesome

\* Now, repeat and instead of pressing Screen Off Icon press the Sleep Icon > Connection will be lost as if you have disconnected your phone and no sync will occur until you wake up your phone.

#### Example 2:

-Start Voice Recorder application and start recording.

-Press "Screen Off" icon

The phone will continue recording with screen off

(with "Sleep" phone mode, recording will be stop...)

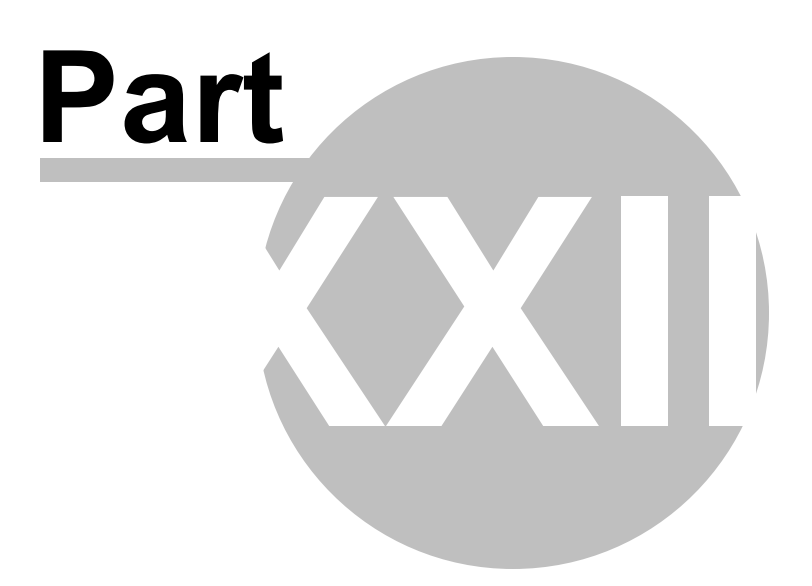

### 23 License

Copyright (c) 2010-2012, Sternas S All rights reserved.

#### FREE SOFTWARE LICENSE

END-USER LICENSE AGREEMENT For "Artemis ROM for HD2"

PLEASE READ THIS AGREEMENT CAREFULLY. BY INSTALLING OR OTHERWISE USING THE SOFTWARE "ARTEMIS ROM", YOU AGREE TO THE TERMS OF THIS AGREEMENT. IF YOU DO NOT AGREE WITH THESE TERMS, DO NOT DOWNLOAD,INSTALL OR USE THE SOFTWARE. THE SOFTWARE MAY NOT BE SOLD, TRANSFERRED, OR FURTHER DISTRIBUTED WITHOUT PRIOR WRITTEN AUTHORIZATION FROM STERNAS.

THE SOFTWARE "ARTEMIS ROM" IS PROVIDED TO YOU "AS IS" WITHOUT WARRANTY OF ANY KIND.

THE ENTIRE RISK AS TO THE RESULTS AND PERFORMANCE IS ASSUMED BY YOU. STERNAS DISCLAIMS ALL WARRANTIES, EITHER EXPRESS OR IMPLIED, INCLUDING BUT NOT LIMITED TO, THE IMPLIED WARRANTIES OF MERCHANTABILITY, FITNESS FOR A PARTICULAR PURPOSE, TITLE AND NONINFRINGEMENT. STERNAS DOES NOT WARRANT THAT THE SOFTWARE WILL SATISFY YOUR REQUIREMENTS OR THAT THE OPERTATION OF THE SOFTWARE WILL BE UNINTERRUPTED.

135

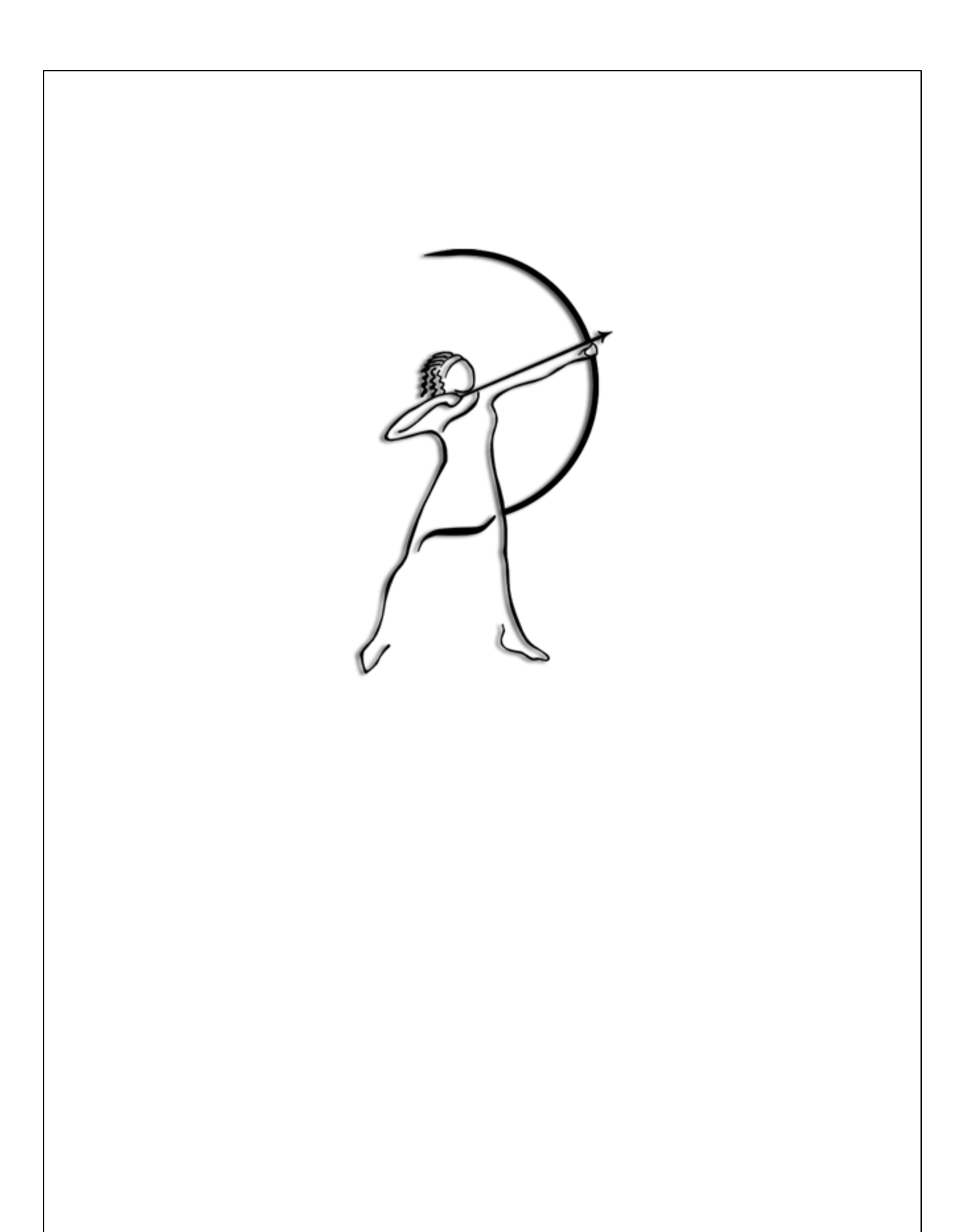